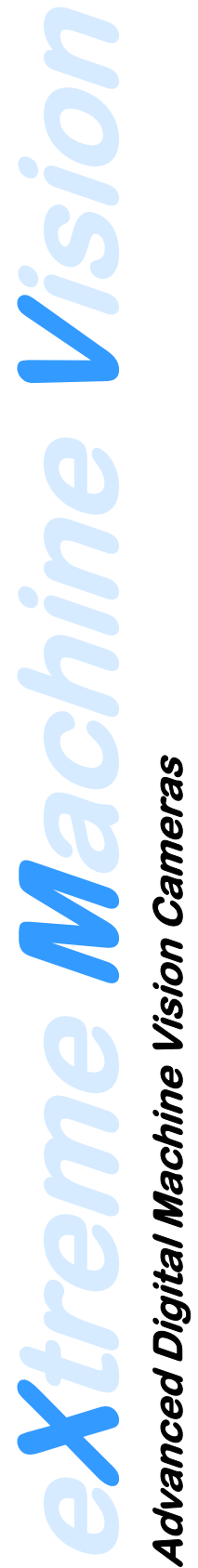

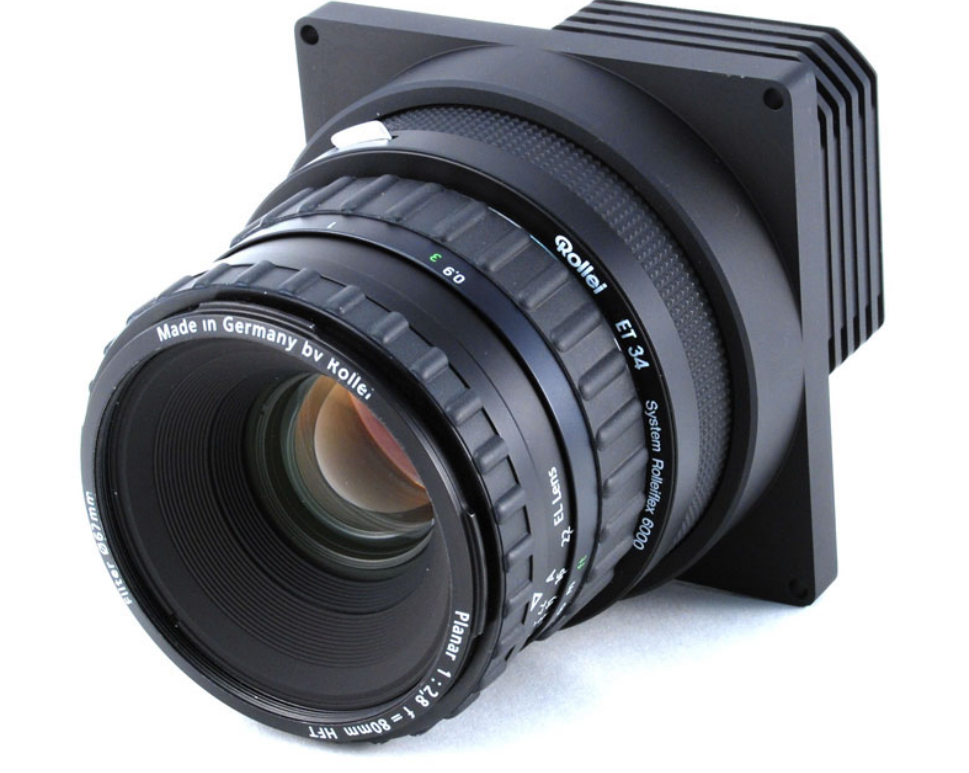

# Operations Manual **Rev E8**

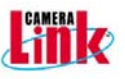

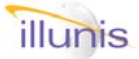

Welcome to the XMV users manual. Our goal is to provide the best possible documentation for the XMV cameras and we will update this document with your feedback. We welcome comments and criticism of this document.

This document covers the CCD versions of the XMV digital cameras. A separate document will cover the CMOS versions of the XMV.

Please direct your comments to: EMAIL: info@illunis.com

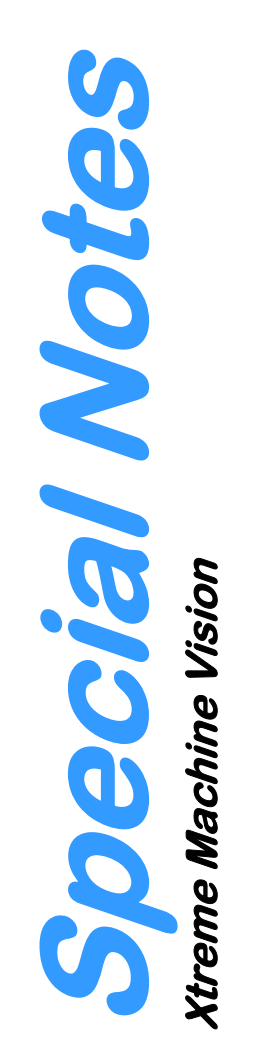

Specifications subject to change without notice.

XMV Operations Manual Revision

Copyright illunis LLC, 2007

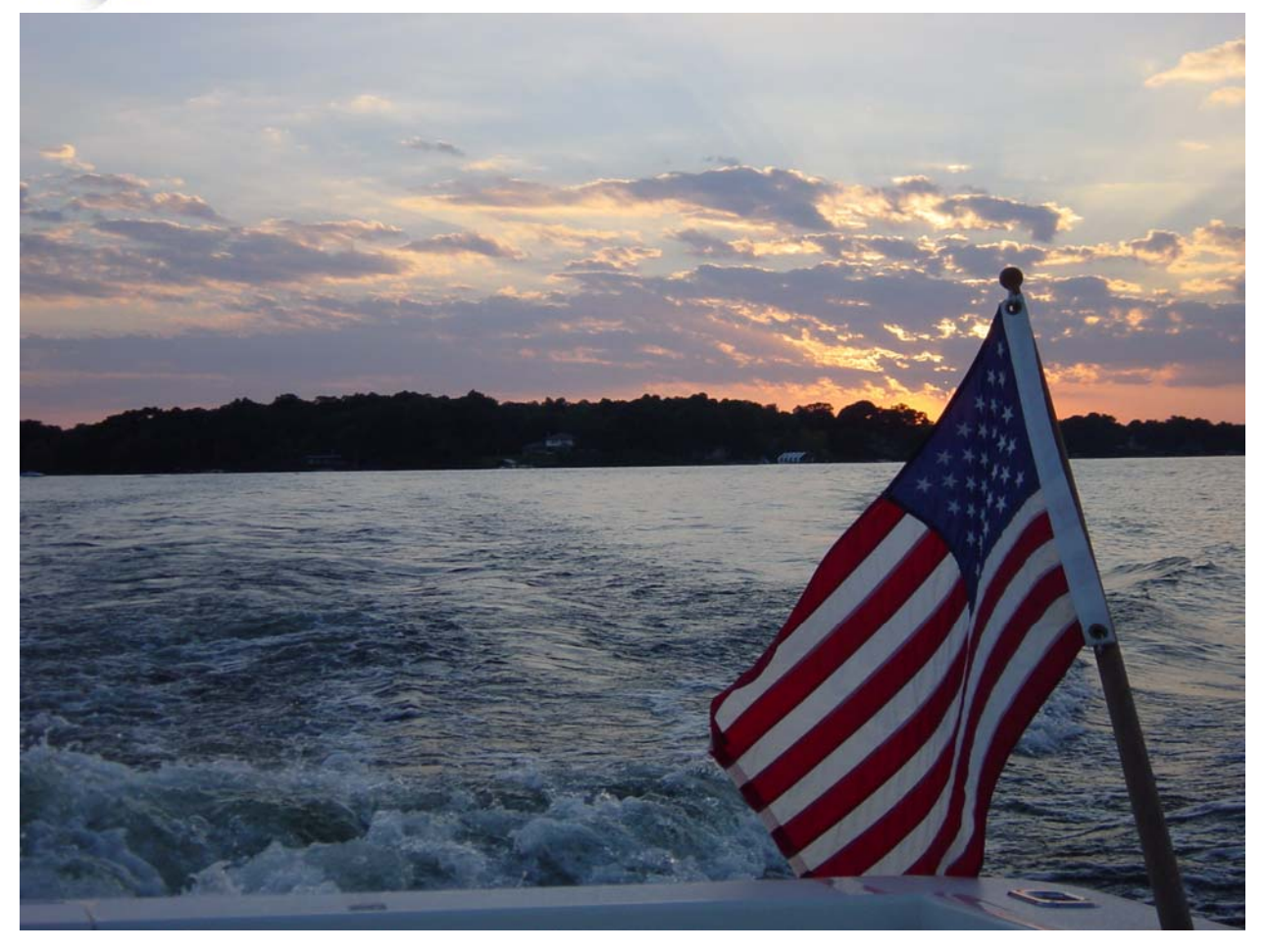

# About illunis:

Illunis is a privately held LLC located in beautiful Minnetonka Minnesota, USA. Since it's inception in 2000 illunis has grown into a technological innovator in the digital camera arena. We value our customers and suppliers and offer state of the art products at the industries most competitive prices. As a self funded company, illunis is a stable, reliable source for demanding OEM's who include the most prestigious names in the world. We invite you to visit us and together we can create a prosperous future.

### New Address

Illunis LLC 14700 Excelsior Blvd. Minnetonka, MN USA Zip Code: 55345 Phone: (952) 975-9203 Fax: (952) 294-8308

### Internet

Web: www.illunis.com Email: info@illunis.com

Dave Krekelberg:dave@illunis.com Scott Elhardt: scott@illunis.com Eric Koester: eric@illunis.com Zikomo Fields z@illunis.com

### **Release Notes**

Thank you for purchasing the XMV digital camera from illunis. The XMV camera uses the latest technology including the camera link (CL) standard with the following features:

### **Release operational notes**

- CCD sensors with one or two taps are supported.
- CCD sensors from Kodak: KAI-340, KAI-2001, KAI-2093, KAI-2020, KAI-4010, KAI-4011, KAI-4020, KAI-4021, KAI-11002, KAI-16000 are supported in color and monochrome.
- CCD sensors from Sony: ICX-285, ICX625 are supported in color and monochrome.
- Sensor data is sampled at 12bits giving a maximum dynamic range of 72dB
- Data is processed as 12 bit data and output as camera link data in 8,10, or 12 bits
- Digital data is tap reorded (TRO), corrected for bad pixels (PDM), and a lookup table (LUT) is applied.
- Image data can be overlaid with text, line plots and column plots.
- Image data is measured with specialized detectors for brightness, sharpness, tap matching, noise, raster size and exposure time. These detectors can be read as raw data or as processed into appropriate scientific values.
- Image exposure can be in free run and external triggered modes.
- Image data can be read as a partial scan (PS) on sensors that support the function.
- Image processing of DGO, PDM, LUT, PS can be enabled independently in free run mode and trigger mode.
- Analog processing includes gain, offset and dark current compensation.
- Analog gain is fixed at the factory and a digital gain is provided for the user Digital gain (DGO) is from zero to 16 times and is performed in 12 bit resolution.
- Analog and digital gain is performed independently for each sensor tap.
- Functions are provided for common control of gains and offsets.
- Data is output in the industry standard camera link format.
- Camera communication initializes at 9600 baud and can be increased to 115,200 baud.
- Image data is read as either active pixels or as all pixels in an over scan mode.
- Analog gain can be set for each color of the Bayer pattern to allow for accurate analog white balance and green non- uniformity correction for accurate color processing.
- Sensor dark current correction is performed with an automatic line or frame clamp.
- A STROBE output signal is available for applications that require a electronic signal indicating actual exposure of the sensor.
- A look up table (LUT) is provided at 12 bits resolution equal to the full dynamic range of the data path.
- The camera is communicated with in data packets that are error checked.
- The camera has a temperature sensor that is placed at the hottest part of the camera.
- The camera is set in modes and has five registers that indicate the current mode set.
- The camera has two registers that indicate operational status.
- The camera state can be saved to EEPROM and restored on power up.
- The camera state can be save to or loaded from a file.
- The camera state, as it left the factory, is saved by illunis and can be sent via email,
- A graphical user interface (GUI) is provided for convenient control of the camera functions. This program is visual basic based and source code is available.

### Technical Service Bulletins:

Please visit www.illunis.com or email dave@illunis.com for the latest TSB's.

## **Document Revisions:**

### 1.13 FPGA Revision E8.2, Microprocessor Revision E8.A

### Support for the KAI-16000 CCD Sensor

The KAI-16000 CCD sensor is supported. All functions are supported. The FPGA now supports "big" sensors to 8Kx8K The AED location registers are multiples of 32 for the XMV-16M

### **GigE Support**

The GigE versions of the XMV are supported in this release.

### Multi User EEPROM locations

The XMV now supports up to 4 EEPROM user configurations in addition to the standard user and factory locations. This is useful for saving multiple states of the camera. The user states are restored by copying the EEPROM locations into the main user memory and restarting the camera. Please refer to the "XMV AppNote EEPROM User States.pdf" for more details.

### LUT and FFC tables are now stored in EEPROM

The Look Up Tables (LUT) and Micro Lens Viggnetting (FFC) can now be stored in EEPROM and restored with a simple command sequence. A new set of commands that changes the LUT and FFC load functionality are included.

### **Boot-loader support**

The XMV microprocessor code can be updated with a boot-loader. The FPGA code must be reprogrammed at the factory.

### Gamma LUT command

The Gamma LUT command loads a gamma table based on the command data where the data = gamma \* 100. Thus loading a gamma LUT with decimal 45 will create a LUT with the gamma factor of 0.45

### **TPD Resolution**

The resolution of the Transfer Pulse Delay (TPD) are supported. Previously the TPD time unit was fixed at 64 pixel clock periods. The new functionality supports TPD time periods of 4, 16, 64, and 1024 pixel clocks. This provides for very fine resolution for short exposures and also very long exposures.

### Data On Screen Display (DOSD) Function

The DSOD function inserts a line of digital data into the top 8 bits of the video image. This data is inserted at the line after the last normal line of image data. The data is displayed by increasing the FVAL stop line by one. The data can be user determined, predefined camera parameters or both. Refer to the app note "XMV Data Overlay.pdf".

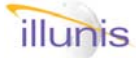

### Vertical Binning X32

The XMV camera now supports vertical binning by 32x.

### LED Flashes on frame start

The flashing of the heartbeat LED has been changed to flash on the beginning of a frame transfer. The LED is reset by the main loop of the micro processor and may change with operation/function load.

### **Micro Processor Boot-loader**

The microprocessor used in the XMV can now be reprogrammed through the camera link port. The GUI program supports a "firmware loader" dialog.

### Very short trigger times now supported

Trigger times shorter than the photodiode setup and transfer time are now supported. Use the **SetTriggerTime** function. Note that though the FPGA can execute very short exposure timing, the analog response of the drive circuits and the sensor may not.

### Camera now tracks min and max environment (temp)

The camera tracks the minimum and maximum operating temperature in the camera EEPROM. The data is saved between restarts. This is very useful for tracking environmental data. The min/max temp values are reset when a "copy user to factory" command is issued

### **Horizontal Binning Averaging**

In previous versions the horizontally binned data was summed. In the E8.2 firmware a feature for averaging the HBIN data by 1, 2, 4, or 8. The data is clipped to full scale (4095).

### Automatic Tap Matcher (ATM)

An auto tap matcher is provided. If a color sensor is used then the color mode must be activated for the ATM to work correctly. The ATM is useful for many applications but not all, please read the manual carefully before using.

### Serial baud rate stored in EEPROM

The camera link serial baud rate can be stored in EEPROM. Warning as this can cause the camera communication with your application to fail

### SetTime functions and Auto Exposure work in PS mode

The SetTime functions for triggered and free run modes now support partial scan mode (PS). The SetTime functions will work in either PS mode or Binning mode but not both at the same time. As a side effect the AE mode which calls the SetTime functions will work in these modes.

### Sub revisions for FPGA and Microprocessor

The camera now includes commands for major and minor (SUB) revisions. SUBVERSIONS are minor revisions that encompass bug fixes. Major revisions include new features.

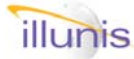

### Bug fixes in E8.XXXX

### PxGA status bit

The PxGA active status was incorrectly set. This allowed the PxGA to be active and reported by the camera as inactive. This is fixed in revision E8.

### Image shift when DGO activated

The Digital Gain/Offset function shifted the image data by a column. This was most notable in the color version of the camera. This is fixed in revision E8.

### Negative temperatures

Negative temperatures were reported with incorrectly formatted data. This is fixed in revision E8.

### TPD time shift when DGO accessed

A very slight shift of the TPD time occurred when the DGO functions were accessed. This is fixed in revision E8.

### Fast AE mode

The AE mode defaulted to slow (iterative) mode at camera start. The correct mode is now saved and restored in the EEPROM.

### 1.13 FPGA Revision E7, Microprocessor Revision 1E7

Added External UART control and Lens control commands Support for XMV-16M Added support for 4 USER EEPROM locations. Added TPD resolution option 4, 16, 64, or 1024 clocks per TPD unit. Fixed a math bug in the digital gain/offset circuit Added a microprocessor sub revision for minor changes Added a camera type register Added the DOSD functions Increased VBIN max to 32

### 1.12 FPGA Revision E6, Microprocessor Revision 1E6

Added VCCD clock control in triggered image exposures. Corrected TPW read commands Inverted external trigger signal so cameras can use a strobe from a master camera to drive the exposure of slaves (in TME).

### 1.11 FPGA Revision E5, Microprocessor Revision E5

Added embedded frame code (E5.2) Added histogram features to auto exposure Added command for free run strobe enable/disable Added Trigger Sub Pulse Delay register and command Added histogram exposure detector Added blooming detector Updates to the manual for FFC, LUT, SRC

1.10 **FPGA Revision E4, Microprocessor Revision E4** Updated compilers to ISE 7.1 and HDL 6.3

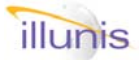

1.09 **FPGA Revision DC.1, Microprocessor Revision DC** Added Large/Small AED window counter option Fixed AED overflow in FPGA. Added Saturated pixel counter Added Fast/Slow AE option Added OSD for AE information Added Recce macro functions Fixed Strobe reset in FPGA Added Smear reduction circuits in FPGA Added Smear reduction circuits in FPGA Added Power-Down and Power-Up commands Added special checksum mode using command and data Added command for reading the FPGA minor revision

### 1.08 FPGA Revision DB.2, Microprocessor Revision 6DB

Added integrated IBIT into production firmware Added CRC check to EEPROM save and load, sets status bit 15 in sreg2 Added D5 compatibility to 042C, 042E Commands (Digital gain left/right) Added new commands for setting exposure time in ms and us Added new commands for recce FR, TR, WM, BM Added new commands to reset the camera to a base mode Added EEPROM CRC check on EEPROM load Added Brown out detection code. Added Fast AE mode

### 1.08 FPGA Revision DB.2, Microprocessor Revision 2DB

Added a disable function to the strobe in free run. This allows for a free run preview mode with a triggered image of interest where the strobe is used to indicate the image exposure. Fixed the triggered strobe signal termination. Updated this manual for exposure calculation in TPE, TME and TDE.

### 1.07 FPGA Revision DB.0, Microprocessor Revision 2DB

Added 'D5' compatibility mode that uses analog gains as common mode gain control.

### 1.06 FPGA Revision DB

Additional Camera Link startup fixes Fixed shifting of binned images Added vertical Bayer binning to brighten color preview mode Fixed blank column at beginning of binned images Added single channel CL readout to binned Bayer mode Corrected minor issues with DVAL in binned modes Fixed triggered AE exposure read of invalid data Improved AE iris open/close response in exposure only mode AE mode does not go into gain mode if max gain = min gain. Fast mode watch modes now runs using single channel readout.

For previous history see the archived manuals

### TSB #1: TME mode update

TME mode in FPGA revisions D0 to E6 require TPD to be set to a minimum of 0x0007 (one more than previous revisions). If TPD is less than this value the expo-

# Additional Information

Additional information is available for advanced features of the XMV cameras. They are available as pdf files and include:

# Advanced Timing

This application note describes the advanced trigger timing of the XMV cameras. The advanced timing includes multiple TPD resolutions, timing diagrams and equations, and special states for flash strobe imaging. These features are available only for firmware revisions E7 and above.

## Lens Control

This application note describes the support for the Birger Canon lens controller as well as the illunis Rollei medium format lens controller. The Canon controller supports over 100 lens with aperture and focus control. The Rollei controller supports aperture and shutter controls. These features are available only for firmware revisions E7 and above.

# Data Overlay

This application note describes the support for the Data overlay function added to the rev E7 FPGA. The Data overlay or DOSD functions allow for the insertion of binary data into the video image. The data is inserted outside the normal active video area.

# EEPROM User States

This application note describes the multi USER EEPROM state mechanism in the XMV cameras. Up to 4 USER states are available for storing customize camera parameters. These features are available only for firmware revisions E7 and above.

# Boot loader Information

This application note describes the use of the firmware boot loader. The boot loader is available for all firmware revisions and must be installed at the factory.

# **Custom Configuration files**

This application note describes how to create a custom configuration file for loading multiple cameras to the same user state without affecting the factory tuning parameters. This application note is relevant to all camera revisions.

Please contact info@illunis.com

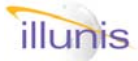

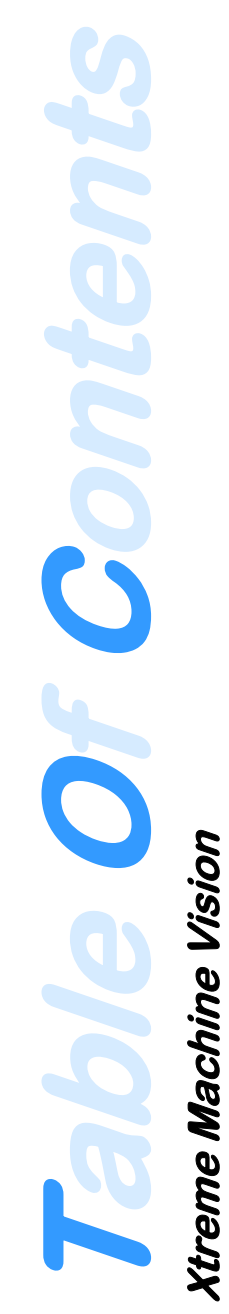

# Chapters:

- 1 XMV Overview
- 2 Hardware
- 3 Software
- 4 Image Exposure
- 5 Image Processing
- 6 Image Detectors
- 7 On Screen Displays
- 8 Camera Link
- 9 Timing Tables
- 10 FAQ's

# **Xtreme Machine Vision**

### Introducing: eXtreme Machine Vision

The XMV is our newest line of area scan cameras for industrial machine vision and photography. Designed from the ground up with the latest technologies, this line of cameras represents a new standard in digital imaging. The XMV product line builds on the popular MMV products by adding full 12 bit sampling and data paths, advanced triggering and CCD readout control, built in detectors that analyze the camera's performance, image processing to remove sensor defects, correct for flat field effects, and on screen tools for analyzing line/columns as well as text overlay. No longer are you required to depend on custom tools to setup and analyze your demanding imaging systems.

### **XMV Camera Architecture**

The XMV camera is based on a modular design which allows for many different image sensors and output formats to be implemented. Through combinations of three different PCB's many different cameras can be created. Each sensor is supported with its own unique circuit board which contains the circuitry needed to drive the sensor and output the digital image data. The Image Processing PCB is common to all cameras and supports the advanced features of the XMV. The data format and power PCB provides the camera link and other signal outputs. From these PCB combinations illunis can manufacture a family of advanced digital cameras.

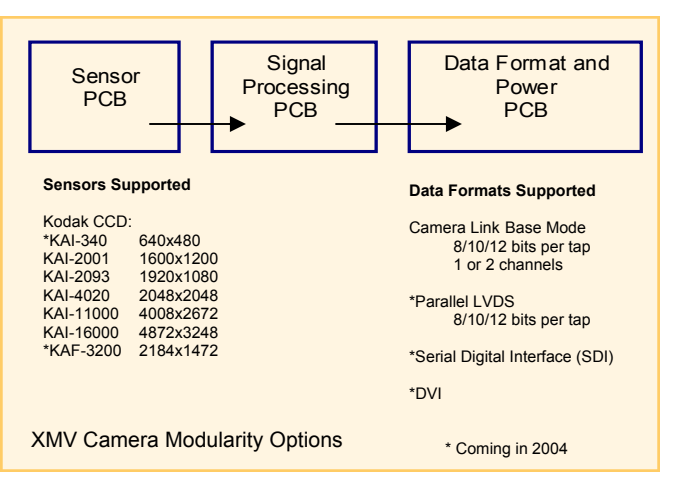

1 or 2 tap Sensors: The XMV supports any sensor with one or two video taps. The Kodak interline transfer CCD's are supported with programmable tap operation so you can select the best output option for your application. The built in image detectors include tap boundary measurement and active tap balancing logic to insure that the two taps gain and offset match as close as possible.

**12 bit ADC's and data path with Tap Reorder:** The XMV supports full 12 bit signal sampling and data paths throughout the signal processing path. This insures that the maximum signal quality is preserved in the processing chain. The tap data is reordered within the XMV to a single raster. Each ADC has programmable gain, Bayer pattern color specific gain and programmable active black clamp.

**Image Signal Processor (ISP):** At the heart of the XMV camera is a very powerful image signal processor that is implemented with a FPGA that contains 1 million gates of logic. The ISP provides all of the sensor control as well as image processing and diagnostics. The ISP is paired with a SDRAM for frame storage and correction table information. The ISP is capable of processing all of its functions in a single pixel clock cycle at up to 80 million pixels per second. Any area sensor to 4Kx4K is supported.

**Micro Processor (uP) with FLASH data storage:** Supporting the ISP is an advanced microprocessor. The uP is paired with 512Mbit NAND FLASH memory that stores the image correction tables for the ISP. The uP also monitors the operation of the XMV and tracks the camera temperature and performance parameters.

**Communication Interface and GUI:** Control of the XMV is through a military spec packed based command protocol. The operation of the XMV is represented as modes which can be read as status and written as commands. Packets are error checked and reply with ACK/NACK's A Graphical User Interface (GUI) is included as source code to speed integration. The GUI allows for control of the camera with a standard windows interface.

XMV Operations Manual Revision

Copyright illunis LLC, 2007

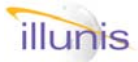

**Built in Test and Industrial Grade Components:** Designed for demanding applications, the XMV is built with military derated passive components and industrial grade integrated circuits. Using surface mount technology and very a robust mechanical assembly the XMV can withstand high G and vibration environments. With the design experience of several military level camera projects, we have added extensive built in test features to the XMV. The BIT coverage includes test patterns and CRC measurement for all features of the ISP. The XMV was designed for extreme environments.

### XMV Image Signal Processor Architecture

The XMV ISP is a data driven real time digital signal processor that process a pixel on every clock. The ISP is implemented using a single Xilinx Vertex II FPGA with 1M gates of logic. Here are some of the features:

**Custom Timing Generator:** All timing signals to the sensor are created by a custom proprietary timing generator. The TG provides complete control of exposure and readout modes of the sensor. Exposure modes include Free run, Free Run Triggered, Free Run Synchronized, Triggered Program Exposure, Triggered Manual/Controlled Exposure, and Triggered Double Exposure. The Trigger and Free run modes can have independent control of Binning, Image correction, LUT activation, Digital

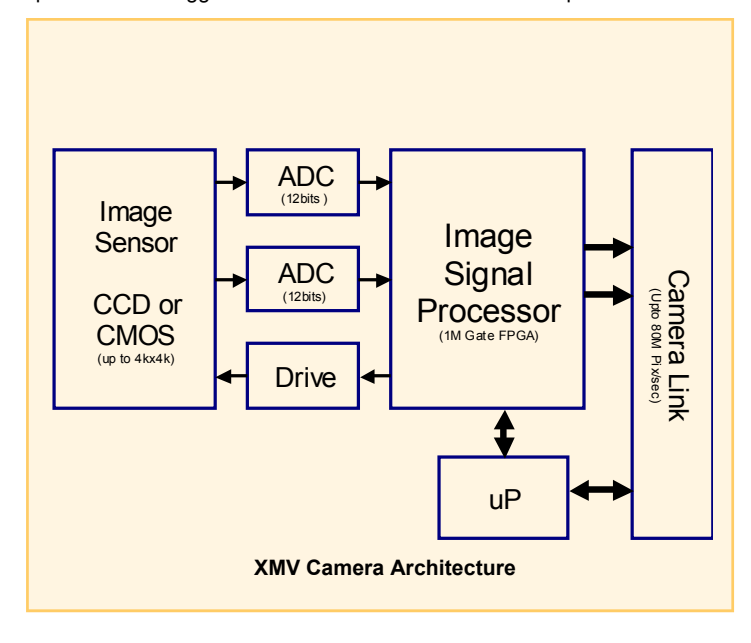

gain and offset and Partial Scanning. The XMV can operate in an Asynchronous Reset Mode where the camera free runs, with or without active valids, and upon a trigger signal changes modes and outputs a frame.

Tap Reorder (TRO) and Digital Gain/ Offset: The XMV camera has an integrated programmable tap reorder circuit. The TRO linearizes the sensor data and allows for horizontal image flipping. This reordered image is used within the XMV for processing. The TRO circuit also includes a digital gain and offset.

**Image Detectors:** A powerful feature of the XMV is a group of image detectors that measure brightness, sharpness, tap matching, and signal to noise performance. In addition the XMV has a frame counter and cross hair overlay for image center alignment.

**Pixel Defect Correction:** All sensors have defects and the XMV includes a circuit to correct gross defects through replication or averaging.

**Look Up Table (LUT):** The hardware LUT built into the ISP can translate any 12 bit pixel to any 12 bit value. The GUI can be used to generate simple LUTs such as gamma curves. LUTs are saved as text files.

**On Screen Line/Column Plots:** Integrated into the ISP are on screen plots of line and column data. These plots extend outside the image area and very useful for evaluating camera performance. The plots run in real time and are overlaid onto the video image. You no longer need to rely on capture cards or custom software to evaluate your image data.

**On Screen Text:** Another extreme feature, the On screen text overlay is used to display image detector and or user data in real time.

**Raster Measurement:** With the multitude of programmable features the XMV can present almost any sized raster to a capture device. To ease integration the XMV includes a built in raster measurement circuit. This circuit provides the total and active lines and pixels within the image output to the camera link device.

**Exposure Measurement:** The XMV camera incorporates an exposure detector circuit that measures the exact time the camera is exposing the photo diodes. The exposure detector measures the time from the end of the electronic erasure to the end of the photo diode transfer pulse. The exposure is measured in pixel clock periods, 25ns for a 40mhz camera and 33.3ns for a 30mhz camera.

**Camera Link Format:** The XMV image data is output to a base mode camera link chipset. The image data can be formatted in 8, 10, 12 bit pixels on one or two channels. The maximum data rate is 80 Mpix/sec. This allows the XMV to easily interface with any video capture card or custom circuit.

## XMV Sensor information:

The XMV camera's are named by the sensor that is used within them. For example a XMV-2020 uses the Kodak KAI-2020 sensor. Here is a list of XMV camera and the sensors available.

| XMV Camera models |           |            |                               |  |  |  |
|-------------------|-----------|------------|-------------------------------|--|--|--|
| Mega Pix          | Sensor #  | Sensor Mfg | Camera name                   |  |  |  |
| 0.3               | KAI-340   | Kodak      | XMV-340                       |  |  |  |
| 1.0               | KAI-1010  | Kodak      | XMV-1010                      |  |  |  |
| 2.0               | KAI-2001  | Kodak      | XMV-2001                      |  |  |  |
| 2.0               | KAI-2020  | Kodak      | XMV-2020                      |  |  |  |
| 4.0               | KAI-4010  | Kodak      | XMV-4010 (Discontinued Q404)  |  |  |  |
| 4.0               | KAI-4011  | Kodak      | XMV-4011                      |  |  |  |
| 4.0               | KAI-4020  | Kodak      | XMV-4020 (Discontinued Q404)  |  |  |  |
| 4.0               | KAI-4021  | Kodak      | XMV-4021                      |  |  |  |
| 11                | KAI-11000 | Kodak      | XMV-11000 (Discontinued Q405) |  |  |  |
| 11                | KAI-11002 | Kodak      | XMV-11002                     |  |  |  |
| 16                | KAI-16000 | Kodak      | XMV-16000                     |  |  |  |
| 1.4               | ICX-285   | Sony       | XMV-285                       |  |  |  |
| 1.4               | ICX-205   | Sony       | XMV-205                       |  |  |  |
| 2.0               | HD2560    | Altasens   | XMV-2560                      |  |  |  |

The XMV uses Kodak CCD sensors with a two tap output in a left/right format. The sensors can be used with either the single left tap or both taps. The A tap is the right side and the B tap is the left side when viewed on the capture card.

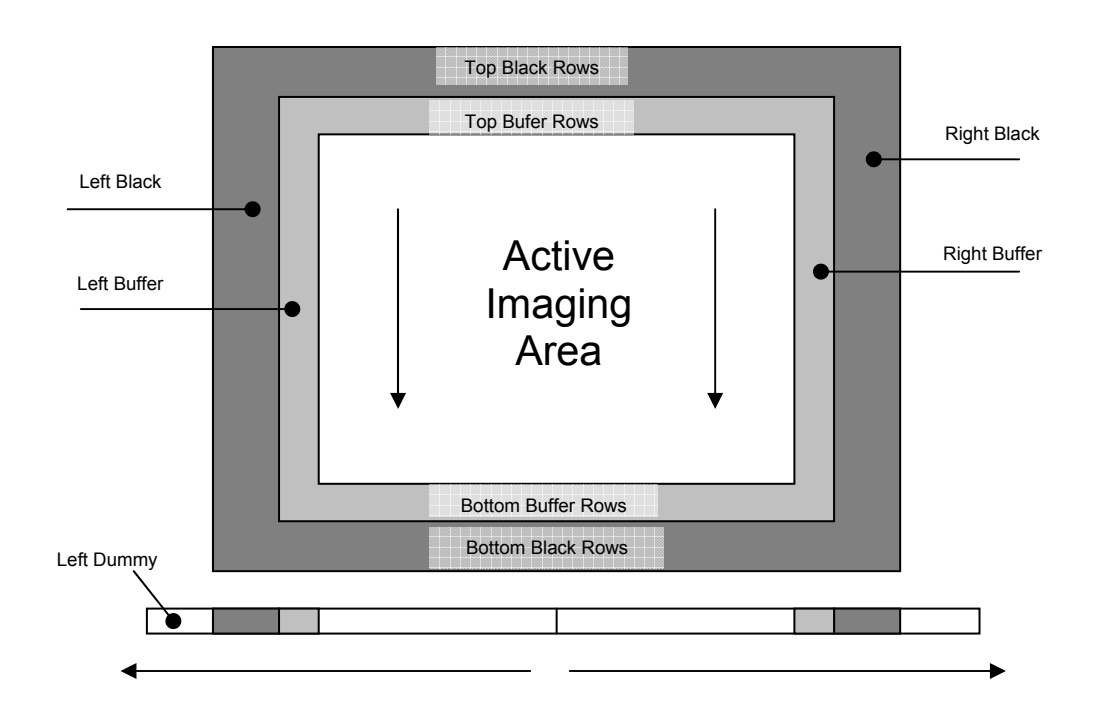

|                       | KAI-340 | KAI-2001<br>KAI-2020 | KAI-2093 | KAI-<br>4011/4021 | KAI-11000 | KAI-16000 |
|-----------------------|---------|----------------------|----------|-------------------|-----------|-----------|
| Dummy Pixels          | 12      | 4                    | 4        | 12                | 4         | 13        |
| Left Black Columns    | 24      | 16                   | 28       | 28                | 20        | 28        |
| Left Buffer Columns   | 4       | 4                    | 4        | 4                 | 12        | 16        |
| Active Pixels per tap | 320     | 800                  | 960      | 1024              | 2004      | 2436      |
| Total Active Pixel    | 640     | 1600                 | 1920     | 2048              | 4008      | 4872      |
| Right Buffer Columns  | 4       | 4                    | 4        | 4                 | 12        | 16        |
| Right Black Columns   | 24      | 16                   | 16       | 28                | 20        | 28        |
| Top Black Rows        | 0       | 4                    | 4        | 0                 | 16        | 4         |
| Top Buffer Rows       | 4       | 4                    | 2        | 8                 | 8         | 16        |
| Active Rows           | 480     | 1200                 | 1080     | 2048              | 2672      | 3248      |
| Bottom Buffer Rows    | 4       | 4                    | 2        | 6                 | 8         | 16        |
| Bottom Black Rows     | 4       | 2                    | 4        | 10                | 16        | 40        |

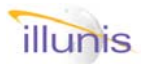

# 1.1: XMV Overview Firm Ware Updates

**Firmware** updates are available for all XMV cameras. Our goal is to provide the highest quality product as possible, however over the course of time and with a great deal of testing we do find bugs. As we swat these bugs we release new firmware that incorporate the fixes as well as new features. The FPGA and Microprocessor revision numbers are the key to knowing what version of the firmware you have. At the beginning of this manual you will find a change list that describes the new features added to the XMV cameras.

Currently XMV cameras must be returned for update.

There is a small handling charge for the updates.

For more information please call at (952) 975-9203 or email: info@illunis.com

*1.2: XMV Overview Warranty* 

**Warranty**. illunis warrants that all products will perform in normal use in accordance with specifications for a period of one year from date of shipment. This warranty does not cover failure due to those mechanical and electrical causes defined below as liability of the customer. If the device does not function properly during the warranty period, illunis will at it's option, either repair or replace the unit. In the case of replacement, illunis reserves the right to re-use the original CCD serial number if found to be performing to specification. Illunis does not warranty glassless CCD's. Please refer to the terms and conditions included with your quotation for full warrantee information.

**Returns**. Products will be considered for replacement for up to one year from the date of shipment. All returns require an RMA number. No returns will be accepted without an RMA number. Returns will be re-tested against the device acceptance criteria and if found to meet those criteria will be shipped back to the customer at the customer's expense.

All returns should be sent to:

Illunis LLC Attn: RMA coordinator 15713 Elodie Lane Minnetonka, MN 55345 (952) 975-9203

XMV Operations Manual Revision

Copyright illunis LLC, 2007

1.3: XMV Overview Camera link for Dummies !

A little Humor helps the frustration in setting up a new system, and certainly the basics of how to integrate a camera link camera for the first time. So here are some basic facts about camera link devices:

- **Camera link is controlled by the AIA**: For more information go to http://www.machinevisiononline.org
- **Camera Link is a wiring specification**: The camera link (CL) spec defines wires and signals for transporting video data in various formats over channel link integrated circuits.
- Camera Link can be used in three modes: The CL spec defines a base mode that uses a single CL cable, a medium mode and a full mode that use two CL cables.
- Camera Link uses Channel Link Chips: Camera Link is based on the National Semiconductor Channel Link chipset. These devices convert the video data from a source (camera), serialize the data, transmit the data using LVDS over twisted wires to a receiver device that converts the data back into the original format. For more information go to: www.national.com/lvds
- The Camera Link Cable is data only: The CL cable does not include a provision for power to the camera. Thus all CL cameras must have a separate power connector. The XMV power connector has additional signals.
- The Camera Link Cable includes communication: The CL cable provides a serial communication link to the camera. This link is bidirectional and by default is 9600 baud. The communication rate can be increased but must default to 9600 baud on system startup. The serial communication, from a user application to a CL device, is through a special windows DLL. Some CL capture card manufactures provide
- The Camera link Cable includes trigger signals: The CL cable has four camera control signals called CC1, CC2, CC3, and CC4. The XMV camera uses the CC1 signal for the trigger signal. Currently the other control signals are not used in the XMV.
- The Camera link Cable can transmit one or two pixels per clock: The base mode camera link used in the XMV can transmit one or two pixels per clock and each pixel can be 8, 10, or 12 bits in size.

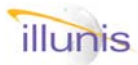

I Xtreme Machine Vision

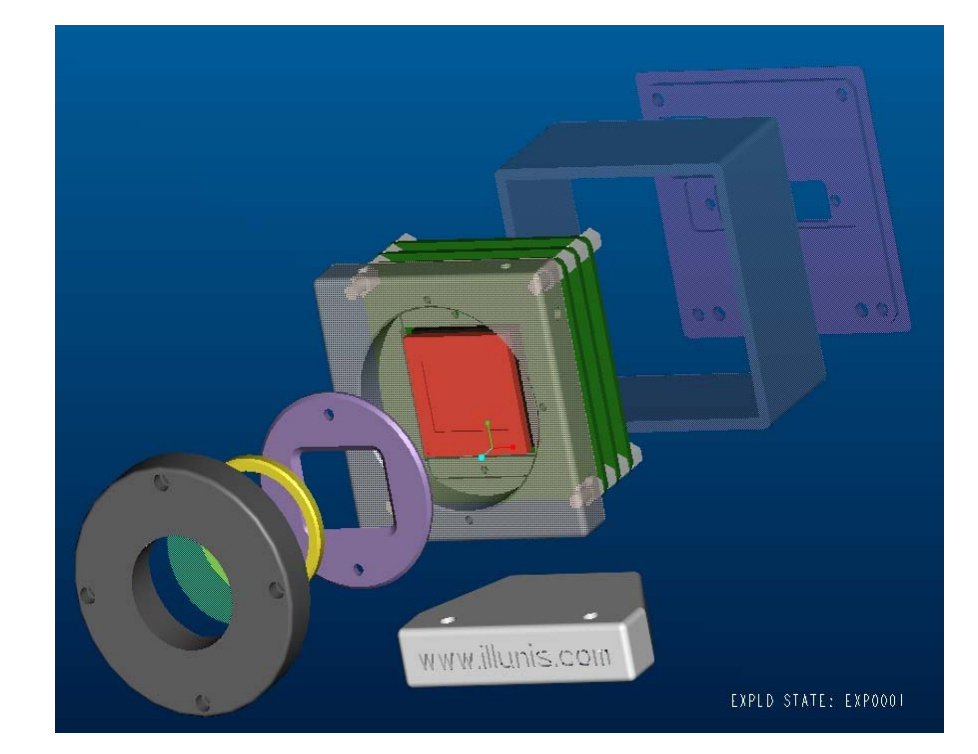

- 2.0 Hardware Overview
- 2.1 Case
- 2.2 CAD Models
- 2.3 Cables
  - 2.3.1 Power Cable
  - 2.3.2 Camera Link Cable
- 2.4 Considerations
- 2.5 Options

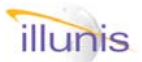

# 2.0: Hardware **Overview**

### Smaller is better

The XMV hardware design goal was to incorporate advanced features into the smallest size possible. Since the XMV product line incorporates sensors from 640x480 to 4008x2672 the small size of the camera PCB's was dictated by the sensor package size. The XMV circuit design separates the camera into three circuit boards; A imager PCB that contains the electronics need by the specific sensor (this is unique to each sensor), A FPGA/microprocessor PCB that contains the timing generator, control processor, and image processing hardware, and the third PCB is the Power/Communication board which generates the many voltages needed in the CCD image sensor drive circuits and contains the digital image data drive circuits.

The XMV case is machined from 6061 T-6 aluminum on 5-axis CNC machinery. The case was designed using Pro-E CAD software. Solid models of any of the XMV cameras are available for customer use. To obtain a solid model contact the designer: <a href="scott@illunis.com">scott@illunis.com</a>

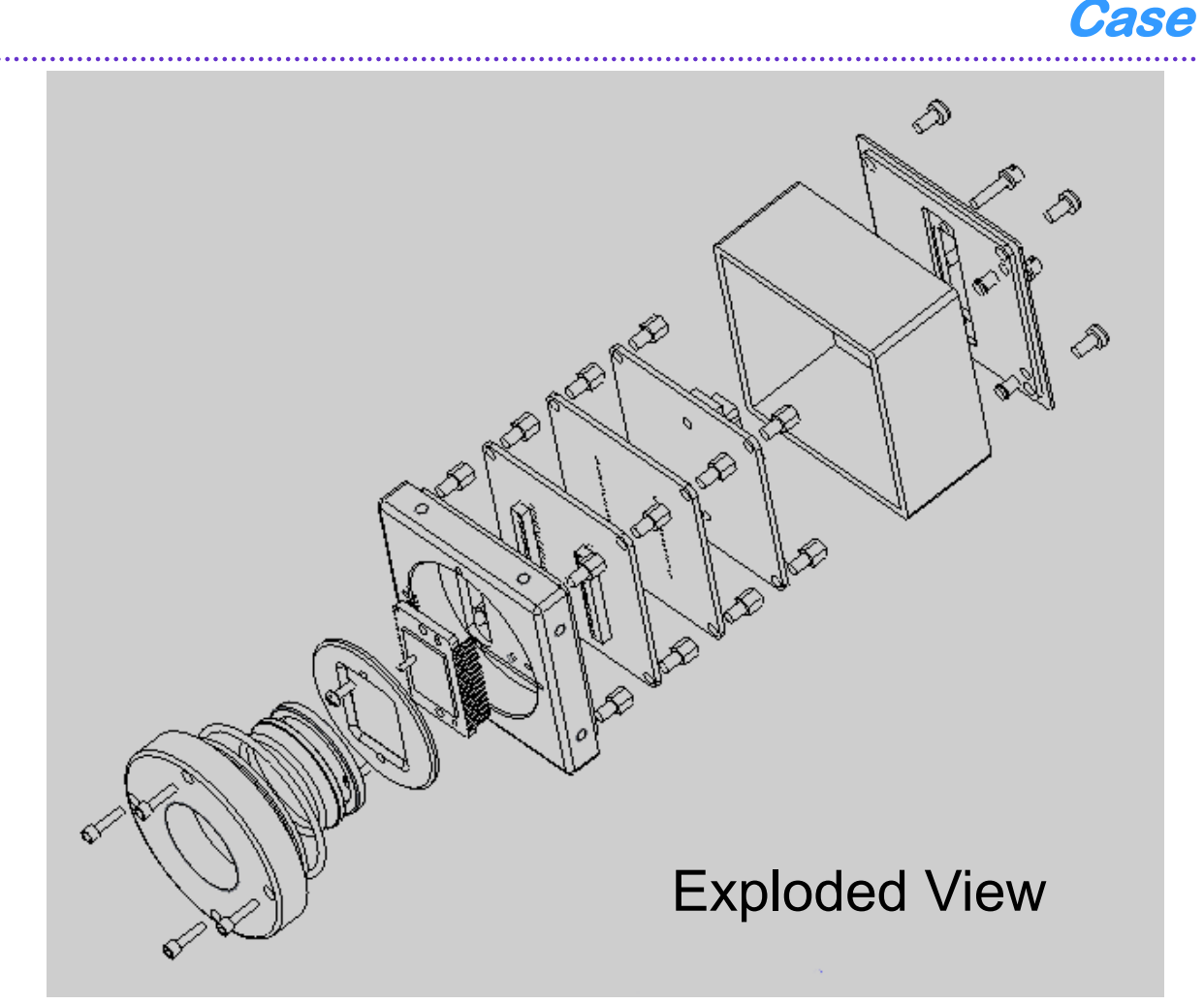

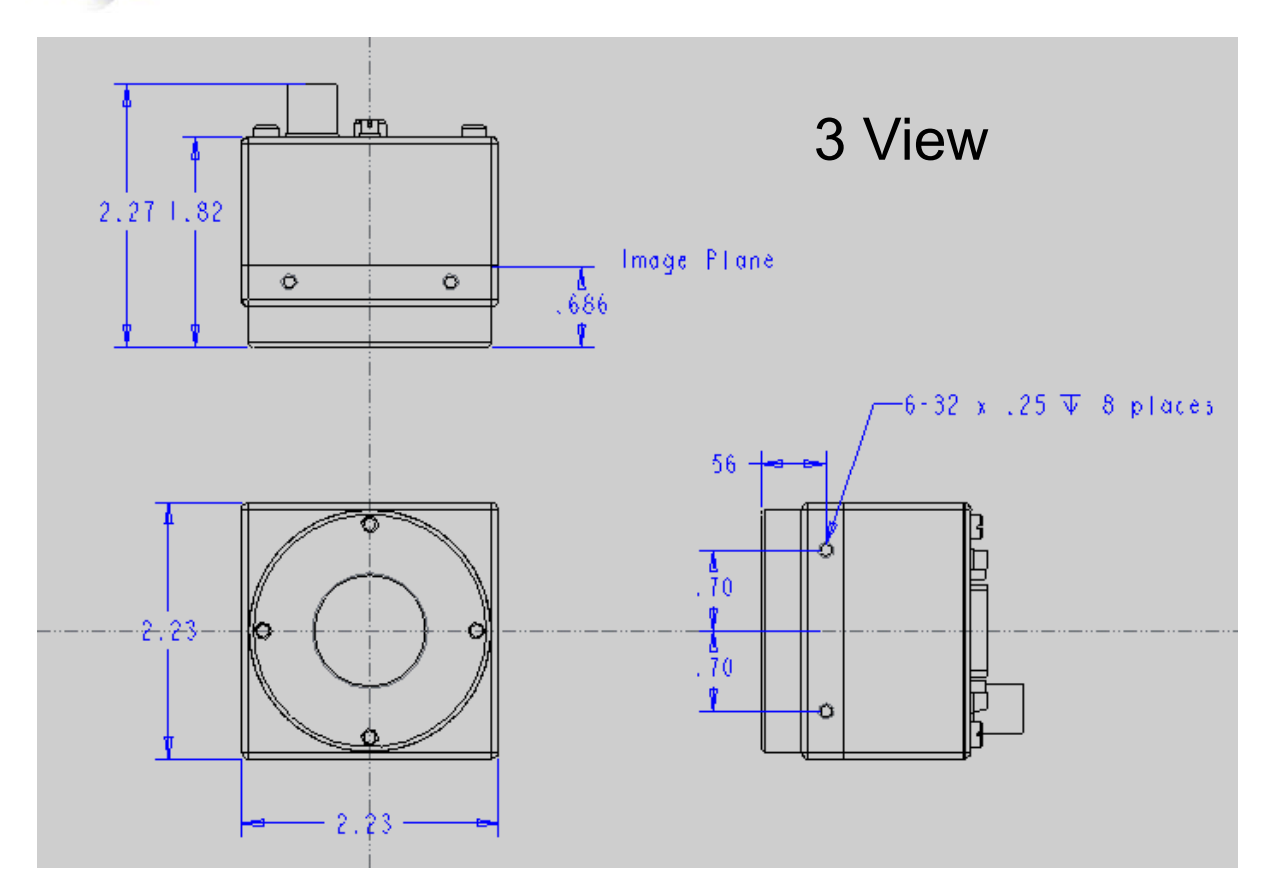

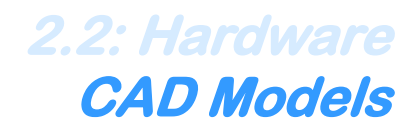

### **CAD Models Detailed Drawings**

The XMV case dimensions can be provided as a manufacturing drawings and as a solid model that can be imported into almost any CAD system. For access to these drawings please contact illunis at www.illunis.com , Phone (952) 975-9203, or email: info@illunis.com

CAD Models supported are STEP, IGES, ProE native, and many others

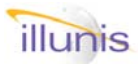

# **Power Connector and Cable Drawing**

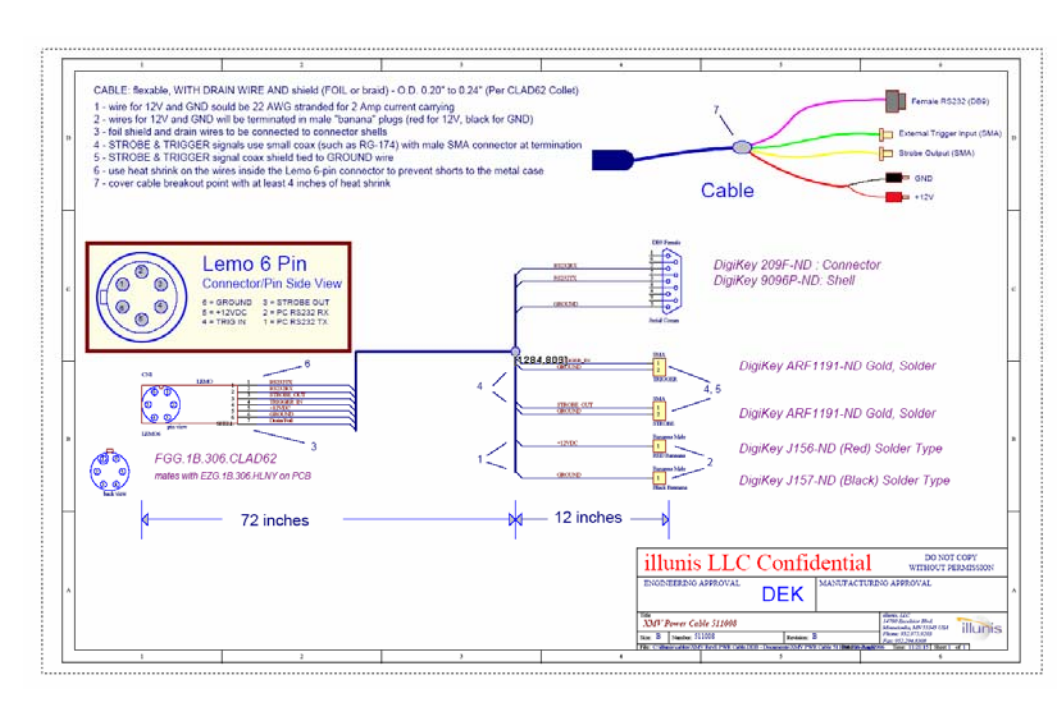

### **XMV Power** Cable

This is the manufacturing drawing for the cable for our XMV camera.

You can use this drawing as a basis for making your own cable.

Contact illunis for a pdf copy of this drawing.

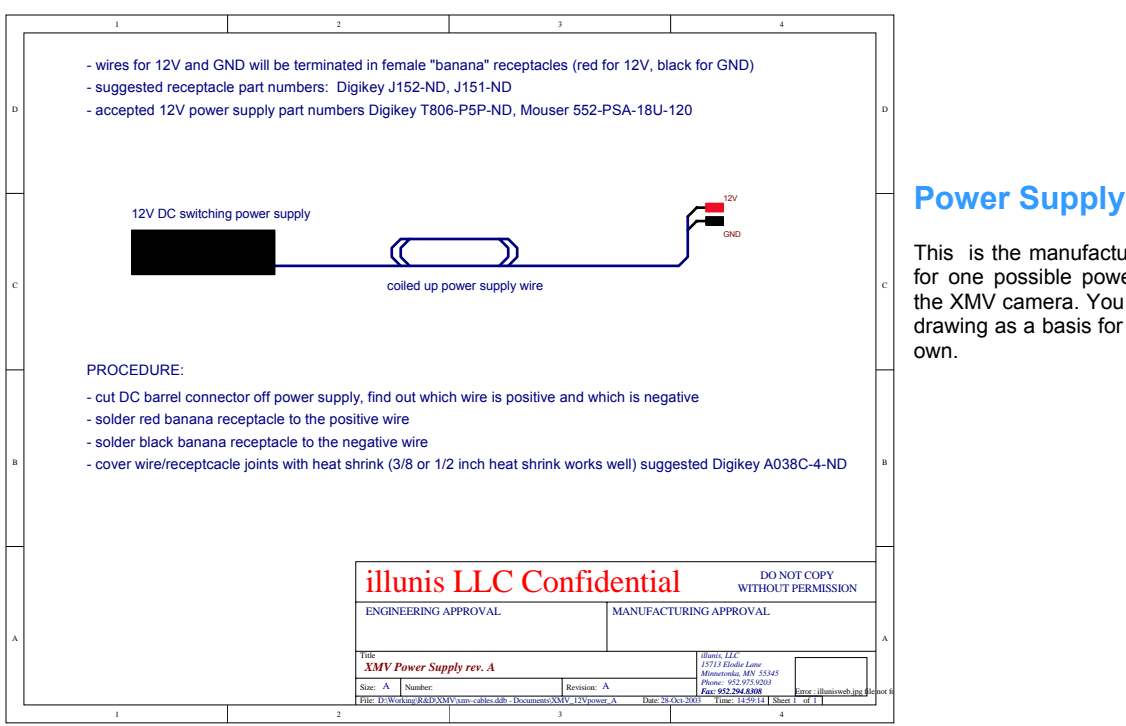

This is the manufacturing drawing for one possible power supply for the XMV camera. You can use this drawing as a basis for making your

### **CAMERA BACK PANEL**

The camera back panel contains the Camera Link and power connectors as well as two dual color camera Status LED's.

### LED's

There are four LED's on the back of the XMV-Camera. The Power LED indicates that the camera is receiving 12V DC. The active LED flashes when the micro processor is ready to receive a command.

### **Power Connection**

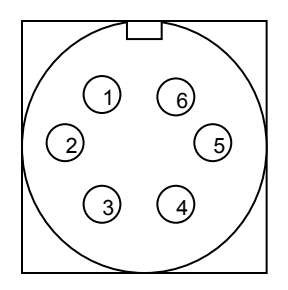

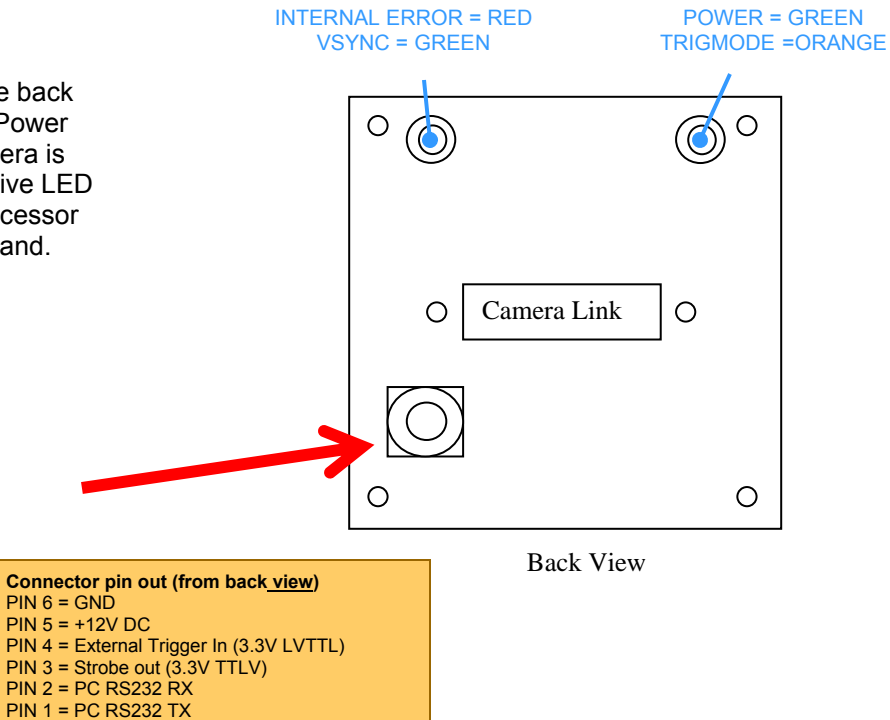

| LED Status Conditions |        |          |                   |  |  |  |
|-----------------------|--------|----------|-------------------|--|--|--|
| RED                   | ORANGE | GREEN    | Status            |  |  |  |
| off                   | off    | blinking | Normal, no errors |  |  |  |
| on                    | off    | blinking | Brownout reset    |  |  |  |
| on                    | on     | blinking | Watch Dog Timeout |  |  |  |
| on                    | on     | blinking | JTAG reset        |  |  |  |
| on                    | off    | on       | VSYNC timeout     |  |  |  |
| on                    | on     | off      | Invalid EEPROM    |  |  |  |

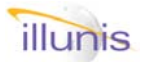

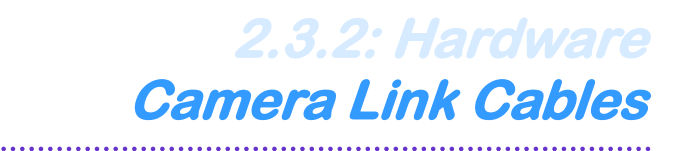

### **Recommended Camera Link Cables**

The XMV camera is very small and it's case requires that the camera link cable be carefully selected. The Following cables have been tested and are recommended.

### Intercon-1

Web: www.nortechsys.com/intercon/cameralinkmain.shtml

| CLCP-1.0-P | 1.0 Meter |
|------------|-----------|
| CLCP-2.0-P | 2.0 Meter |
| CLCP-3.0-P | 3.0 Meter |
| CLCP-4.5-P | 4.5 Meter |
| CLCP-5.0-P | 5.0 Meter |
| CLCP-7.0-P | 7.0 Meter |
| CLCP-10-P  | 10 Meter  |

**3M** 

Web: www.3M.com/interconnects/

| 14B26-SZLB-100-0LC | 1.0 Meter |
|--------------------|-----------|
| 14B26-SZLB-200-0LC | 2.0 Meter |
| 14B26-SZLB-300-0LC | 3.0 Meter |
| 14B26-SZLB-450-0LC | 4.5 Meter |
| 14B26-SZLB-500-0LC | 5.0 Meter |
| 14B26-SZLB-700-0LC | 7.0 Meter |
| 14B26-SZLB-A00-0LC | 10 Meter  |

B: Thumbscrew shell kit

# **NOT Recommended Camera Link Cables**

| <b>3M</b>                      |           |  |  |  |  |  |
|--------------------------------|-----------|--|--|--|--|--|
| Web: www.3M.com/interconnects/ |           |  |  |  |  |  |
|                                |           |  |  |  |  |  |
| 14T26-SZLB-100-0LC             | 1.0 Meter |  |  |  |  |  |
| 14T26-SZLB-200-0LC             | 2.0 Meter |  |  |  |  |  |
| 14T26-SZLB-300-0LC             | 3.0 Meter |  |  |  |  |  |
| 14T26-SZLB-450-0LC             | 4.5 Meter |  |  |  |  |  |
| 14T26-SZLB-500-0LC             | 5.0 Meter |  |  |  |  |  |
| 14T26-SZLB-700-0LC             | 7.0 Meter |  |  |  |  |  |
| 14T26-SZLB-A00-0LC             | 10 Meter  |  |  |  |  |  |

T: Thumbscrew over mold shell

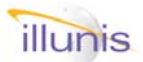

2.4: Hardware Considerations

• Do not open or disassemble the camera case or electronics as there are no user adjustments within the camera. This will void your warrantee.

• Care must be taken in handling as not to create static discharge that may permanently damage the device.

• Do not apply power with reversed polarity at this will render the camera non functional and void your warrantee.

• Camera Link is a DC based interface. The camera and capture device must share the same electrical ground. Failure to do so will destroy the camera link interface chips and/or camera and capture card.

**Absolute Maximum Ratings** 

Input Voltage: 10 to 16V DC Storage Temperature: -40C to +70C

### **Recommended Maximum Ratings**

Input Voltage: 11 to 14V DC Operating Temperature: -20C to +60C Most cameras operate beyond these temperature limits, please call illunis for details.

### **Recommended Operating Conditions**

Input Voltage: 12V DC Operating Temperature -5C to 540C Relative humidity should not exceed 80% non-condensing

### **Thermal interface**

The XMV camera contains many advanced circuits and performs at very high clock speeds and thus requires careful consideration for thermal cooling. The camera should be used either with a lens and/ or a solid mechanical mount that acts as a heat sink.

### **Power Consumption**

The XMV camera was designed to be as small as possible and as such has a high energy density. The various operating modes of the XMV will change the power consumption from the base line. In particular the binning and partial scan modes require more power. The triggered modes are lowest in power when the camera is waiting for a trigger. Special versions of the XMV with lower clock speeds are available with lower power consumption.

### Special notes for extreme environmental use

The XMV cameras are designed using military 0.6 stress ratings on all passive components and uses industrial temperature range active components when ever possible. The XMV is assembled using standard commercial techniques that DOES NOT HARDEN the mechanical components against vibration. It is highly recommended that any use of the XMV in any application that requires high vibration and temperature ranges that the hardware be inspected and modified using adhesives to retain the mechanical components.

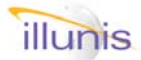

# 2.5: Hardware **Options**

### **Interline Sensor Options**

(All sensors are available in color and mono except where noted)

| KAI-340   | 640 x 480                             |
|-----------|---------------------------------------|
| KAI-2001  | 1600 x 1200                           |
| KAI-2020  | 1600 x 1200 (new version of the 2001) |
| KAI-2093  | 1920 x 1080 (HDTV color)              |
| KAI-2092  | 1920 x 1080 (HDTV mono)               |
| KAI-4010  | 2048 x 2048                           |
| KAI-4020  | 2048 x 2048                           |
| KAI-4011  | 2048 x 2048 (new version of the 4010) |
| KAI-4021  | 2048 x 2048 (new version of the 4020) |
| KAI-11002 | 4004 x 2672                           |
| KAI-16000 | 4872 x 3248                           |
|           |                                       |

### **Full Frame Sensor Options**

KAF-3200 2048 x 1536

Cable Options Cable with strobe output Basic Power Only Cable

Lens Mounting Options\* (Call for current solid models and drawings) C-Mount C-Mount with 25mm filter mount

F-Mount (desktop) with 1/4-20 mount F-Mount with flange for XMV-11000 F-Mount with flange for XMV 340, 2001, 4010, 4020

No lens mount Color Blur Filter for the KAI-11000

Case Options (Call for solid models and drawings) Standard case

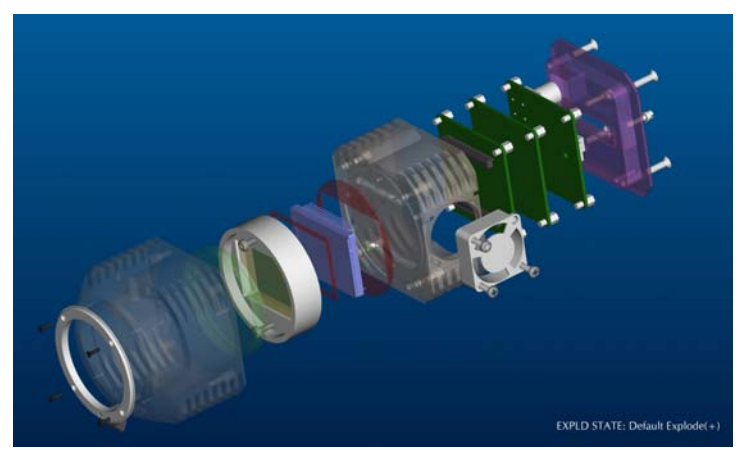

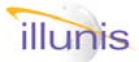

### **Camera Link Repeater**

A special test board is available for use as a camera link repeater (CLR) and for setup of camera link systems. The CLR is a circuit that de-serializes the camera link data, provides this data as LVTTL and then re-serializes the CL data for transmission to a capture card. The CLR also provides an option to redirect the communications data from the capture card to a standard windows serial port.

The CLR is powered with 12VDC.

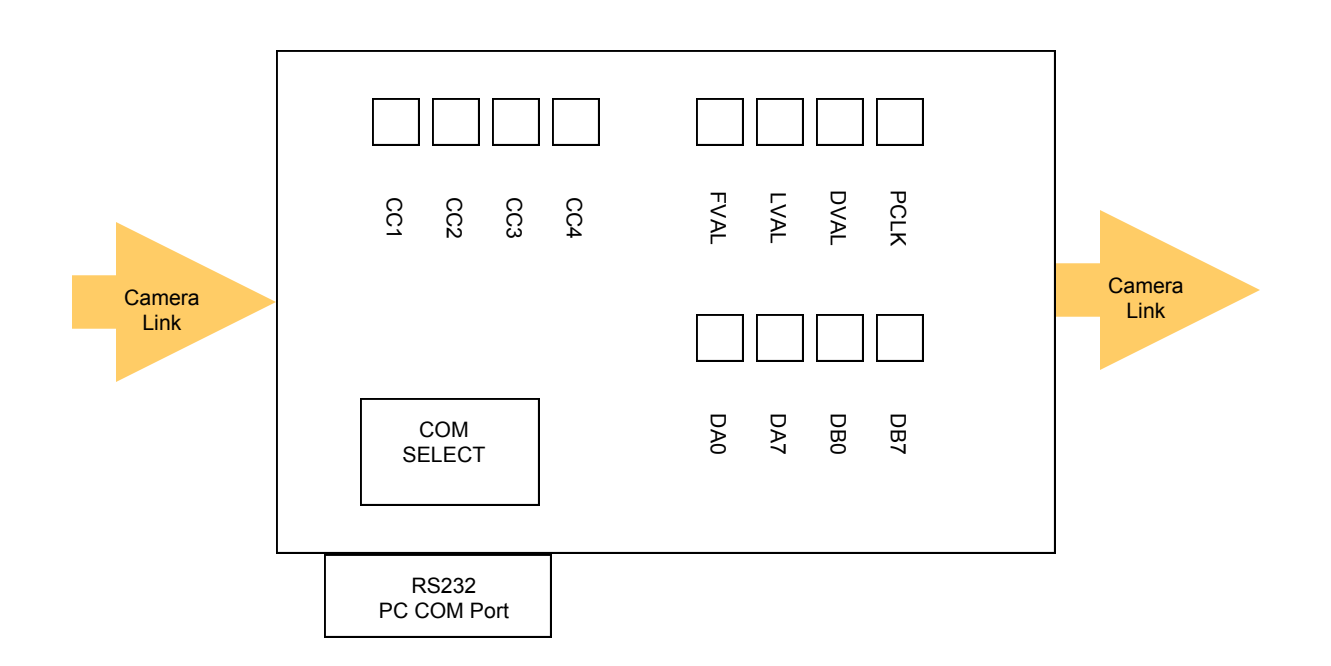

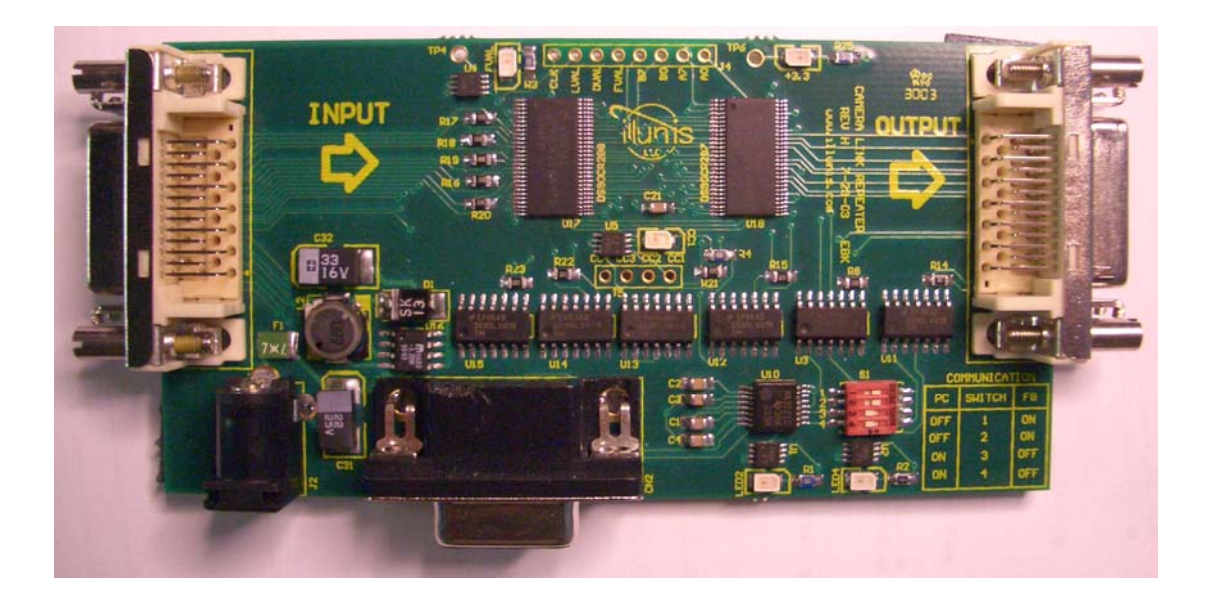

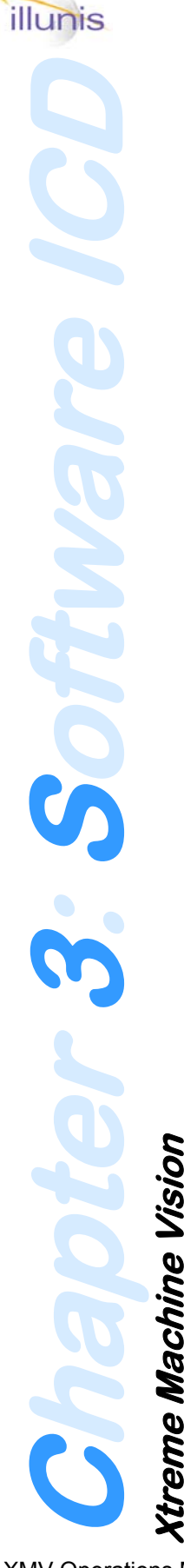

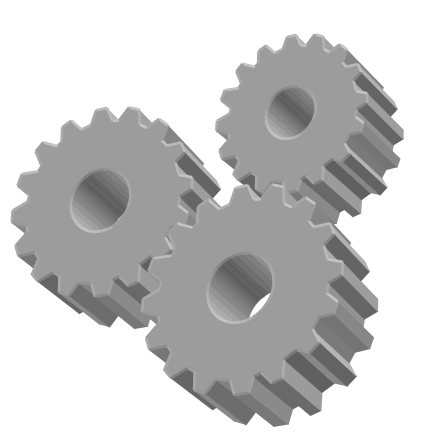

- 3.0 Software Overview
- 3.1 Serial Interface
- 3.2 Command packets
- 3.3 Command Table
- 3.4 System Status
- 3.5 Baud Rate
- 3.6 Graphical User Interface
  - 3.6.1 Main Dialog
  - 3.6.2 Exposure and Modes
  - 3.6.3 Camera Information
  - 3.6.4 Detectors and Displays
  - 3.6.5 Image Corrections
  - 3.6.6 Modes and Status
  - 3.6.7 Communication
  - 3.6.8 Files
  - 3.6.9 Command Calculator

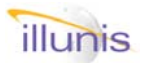

# 3.0: Software ICD Overview

The XMV software interface (commonly called a Inter-Connect-Description or ICD) was developed for high reliability applications. The ICD incorporates error checking and a handshake protocol which responds with either a positive or negative acknowledge signal. The communication path from frame grabber to the XMV is through the Camera Link cable. The Camera Link committee has specified that devices connected must first communicate at 9600 baud. This default baud rate is certainly very slow for devices such as the XMV camera. The XMV has a selectable baud rate for faster communication speeds.

The XMV microprocessor is a flash programmable device with many features vital to the operation of the XMV camera. Some of these include:

A hardware UART used for serial communications. A watchdog timer used to monitor communication errors and system faults. Onboard RAM and EEPROM for saving camera settings Parallel data bus for high speed interfaces to the FPGA and NAND FLASH memories Brown out detection and reset

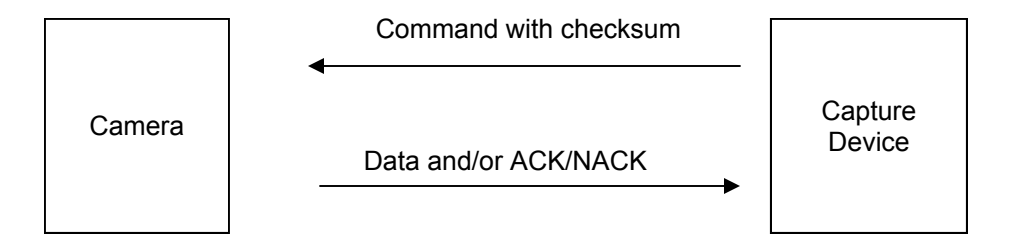

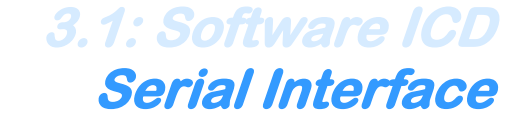

### SERIAL INTERFACE PROTOCOL

### Implementation

Camera communication is accomplished via asynchronous serial communication according to EIA Standard RS 232 C through the Camera Link cable.

Data rate: Full Duplex, 9600 baud. 1 START bit. 8 DATA bits – The LSB (D0) is transfered first. 1 STOP bit. No parity.

.....

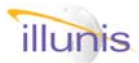

# 3.2: Software ICD Command Packets

### Protocol

The camera is controlled through command packets. The camera is considered a slave device and never generates data without a read request. The data packet formatting is described in detail below – **note** That the checksum is calculated only on the 4 ascii characters comprising the Data.

### **Data Packets**

Data packets are of either 'read' or 'write' types. For example to read the camera serial number, the packet sent to the camera would be {r07020002fe} to which the camera would respond by issuing an acknowledge character ! followed by the response {r0702ssscc}, where ssss is the camera serial number and cc is the checksum calculated in hex as 0x0100 - (ss (high byte hex) + ss (low byte).

| Packet Format                                       |                                                                                                 |                                                      |                        |                                                                                                    |                                                                                         |                                                           |                                  |
|-----------------------------------------------------|-------------------------------------------------------------------------------------------------|------------------------------------------------------|------------------------|----------------------------------------------------------------------------------------------------|-----------------------------------------------------------------------------------------|-----------------------------------------------------------|----------------------------------|
| 1 Char                                              | 2 Char                                                                                          | 2 Char                                               | 2 Char                 | 4 Char                                                                                                    | 2 Char                                                                                  | 1 Char                                                    | 1 Char                           |
| Start                                               | Command                                                                                         | Target                                               | Index                  | Data                                                                                                    | Checksum                                                                                | End                                                       | Ack/Nack                         |
| Start:<br>Indi<br>Size<br>Vali<br>Command:          | cates the Start of the<br>e = 1 ascii character<br>ue = 123 Decimal (a                          | e frame<br>scii { )                                  |                        | Exa<br>(0x<br>Exa<br>(0x                                                                                                  | ample2: Data = 000<br>100 – (0x00 + 0x00<br>ample3: Data = feft<br>100 – (0xfe + 0xf0)  | 00, checksum =<br>))) = 0x00<br>0, checksum =<br>) = 0x12 | = lower byte of<br>lower byte of |
| Cor                                                 | nmand descriptor                                                                                |                                                      |                        | Checksum o                                                                                                    | f Command and D                                                                         | )ata:                                                     |                                  |
| Size                                                | e = 1 ascii character                                                                           |                                                      |                        | che                                                                                                    | ecksum( comanding                                                                       | lex) + checksu                                            | m( data)                         |
| Val                                                 | ue = 114 Decimal (a                                                                             | scii r ) for Read                                    |                        |                                                                                                    | ,                                                                                       | ,                                                         | ( )                              |
| Value = 119 Decimal (ascii w ) for Write<br>Target: |                                                                                                 |                                                      |                        | Example4: Command = 0400, data = $0x0001$<br>( $0x100 - (0x04 + 0x00)$ ) = $0xFC$<br>( $0x100 - (0x00 + 0x01)$ ) = $0xFE$ |                                                                                         |                                                           |                                  |
| Size                                                | e = 2 ascii character                                                                           | s                                                    |                        | (0)                                                                                                    |                                                                                         | <i>))</i> 0/(1                                            |                                  |
| Index:                                              |                                                                                                 | •                                                    |                        | Ch                                                                                                    | ecksum = lower bvt                                                                      | te of 0xFC + 0                                            | <ff ==""> 0xFB</ff>              |
| Cor                                                 | nmand descriptor                                                                                |                                                      |                        |                                                                                                    |                                                                                         |                                                           |                                  |
| Size                                                | e = 2 ascii character                                                                           | S                                                    |                        | End Ind<br>Siz                                                                                                    | icates the End of th<br>e = 1 ascii characte                                            | e frame<br>er                                             |                                  |
| Size                                                | = 4 ascii character                                                                             | e                                                    |                        | va                                                                                                    | ue - 125 Decimai (                                                                      |                                                           |                                  |
| 0120                                                |                                                                                                 | 5                                                    |                        | Ack/Nack                                                                                                    |                                                                                         |                                                           |                                  |
| Checksum of<br>Size<br>con                          | <b>Data only (default</b><br>= 2 ascii characters<br>pliment of sum of da<br>mple1: Data = 2002 | )<br>s - Intel-Standard<br>ata.<br>2, checksum = Iow | - two's<br>ver byte of | Pos<br>Siz<br>Acl<br>Na                                                                                                   | sitive acknowledge<br>e = 1 ascii characte<br>< Value = 33 Decim<br>ck Value = 63 Decin | - Negative acki<br>er<br>ial (ascii ! )<br>mal (ascii ? ) | nowledge                         |
| (0x <sup>-</sup>                                    | 100 – (0x20 + 0x02))                                                                            | ) = 0xde                                             | -                      |                                                                                                    |                                                                                         |                                                           |                                  |

### **COMMAND DESCRIPTIONS**

### **Read Command Structure**

The camera parses the sequence byte by byte. An invalid read command, target or index will cause the camera to issue an NACK. The Host (You) will generate dummy data with a valid checksum then an end. The camera will respond with an ACK and re send the command with valid data and checksum. If the Host detects an error, it will re issue the command.

Host {r tt ii 0 0 0 0 cc}, camera issues ! Camera issues {r tt ii data data data data cc} (NOTE no ACK)

### Write Command Structure

The camera parses the sequence byte by byte. An invalid write command, target, index or checksum will cause the cam-

XMV Operations Manual Revision

era to issue a NACK, otherwise the write sequence will complete and the camera will issue an ACK after the command has been executed. The camera receives the checksum from the Host.

Host {w tt ii data data data data cc} camera issues !

### **Error Checking**

The camera parser is character by character and will respond with an immediate NACK if any unrecognised command, target, index or checksum occurs.

### **Communication Timeouts**

The camera micro controller uses a hardware watchdog timer that will time out if the time between bytes are longer than ??? ms. When sending command frames to the camera the host must not have significant delays between bytes sent.

Copyright illunis LLC, 2007

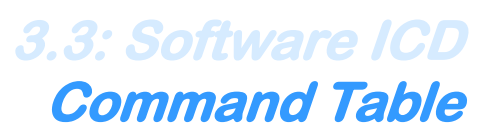

| Target | Index          | Description                                                                                                    | Read<br>Write | Modes                                                                                                    |  |  |  |  |  |
|--------|----------------|----------------------------------------------------------------------------------------------------|---------------|----------------------------------------------------------------------------------------------------|--|--|--|--|--|
|        | Camera Control |                                                                                                    |               |                                                                                                    |  |  |  |  |  |
| 04     | 00             | Sensor Taps                                                                                                    | Write         | 0x0000 = Single Tap<br>0x0001 = Dual Tap                                                                                                    |  |  |  |  |  |
| 04     | 01             | Camera link<br>Data Channels                                                                                                    | Write         | 0x0000 = Single channel output<br>0x0001 = Dual channel output<br>0x0002 = Normal dual channel<br>0x0003 = Swap dual channel                                                                                                    |  |  |  |  |  |
| 04     | 02             | Clamp Mode                                                                                                    | Write         | 0x0000 = Frame Clamp<br>0x0001 = Line Clamp                                                                                                    |  |  |  |  |  |
| 04     | 03             | Readout Mode Select                                                                                                    | Write         | 0x0000 = Free Run<br>0x0001 = Trigger Program Exposure<br>0x0002 = Trigger Manual Exposure<br>0x0003 = Trigger Double Exposure<br>0x0004 = Not Used<br>0x0005 = Async Reset Enabled<br>0x0006 = Async Reset Disabled<br>0x0007 = Enable Runs Valids<br>0x0008 = Disable Runs Valids<br>0x0009 = Trigger Source CL<br>0x000a = Trigger Source External (OEM<br>0x000b = Trigger Overlap Exposure Enable<br>0x000c = Trigger Overlap Exposure Disable                                                                                                    |  |  |  |  |  |
| 04     | 04             | Mode Register<br>write lines to 0428 and<br>0429 prior to binning<br>M = 0 Common – both<br>trigger and free run<br>M = 8 Free Run Only<br>M = 4 Trigger Only | Write         | 0xM000 = Bin enable<br>0xM001 = TBD<br>0xM002 = Disable bin<br>0xM003 = Enable partial Scan<br>0xM004 = Disable Partial Scan<br>0xM005 = Enable Digital Gain and offset<br>0xM006 = Disable Digital Gain and offset<br>0xM007 = Enable LUT<br>0xM008 = Disable LUT<br>0xM009 = Enable PDC enables once loaded<br>(call 041c000b first which leaves PDC on in<br>common mode)<br>0xM00a = Disable PDC<br>0xM00b = Enable Single Tap CCD<br>0xM00b = Enable Single Tap CCD<br>0xM00c = Enable Dual Tap CCD<br>0xM00d = Enable Single Channel CL<br>0xM00e = Enable Bayer Bin<br>0x0010 = Disable Bayer Bin<br>0x00f0 = Enable fast mode watch<br>0x00f1 = Disable fast mode watch<br>0x00f8 = D5 compatibility mode enable<br>0x00f9 = D5 compatibility mode disable |  |  |  |  |  |

| 04 | 06 | Test Pattern                                             | Write | 0x0000 = Normal Video<br>0x0001 = Input (CCD)Test Pattern                                                                                                    |
|----|----|----------------------------------------------------------|-------|----------------------------------------------------------------------------------------------------|
| 04 | 07 | Camera Temperature                                       | Read  |                                                                                                    |
| 04 | 08 | Over scan mode                                           | Write | 0x0000 = Disable overscan Mode<br>0x0001 = Enable overscan Mode                                                                                              |
| 04 | 09 | Baud Rate                                                | Write | 0x0000 = 9600<br>0x0001 = 19200<br>0x0002 = 38400<br>0x0003 = 57600<br>0x0004 = 115200                                                                       |
| 04 | D2 | Set Camera Link Boot<br>Baud Rate (Requires re-<br>boot) | R/W   | 0x0000 = 9600<br>0x0001 = 19200<br>0x0002 = 38400<br>0x0003 = 57600<br>0x0004 = 115200                                                                       |
| 04 | D3 | External Serial Boot Baud<br>Rate<br>(Requires reboot)   | R/W   | 0x0000 = 9600<br>0x0001 = 19200<br>0x0002 = 38400<br>0x0003 = 57600<br>0x0004 = 115200                                                                       |
| 04 | 0a | Partial Scan Start Line                                  | R/W   |                                                                                                    |
| 04 | 0b | Partial Scan Stop Line                                   | R/W   |                                                                                                    |
| 04 | 0c | Micro BIT initiate                                       | Write | 0x0000 = Clear Bit Status Register<br>0x0001 = PBIT<br>0x0002 = IBIT                                                                                         |
| 04 | 0d | Bit Depth                                                | Write | 0x0000 = 12 bit mode<br>0x0001 = 10 bit mode<br>0x0002 = 8 bit mode<br>0x0003 = Enable bottom 8 bits<br>0x0004 = Disable bottom 8 bits                       |
| 04 | 0e | Strobe Control                                           | Write | 0x0000 = negative strobe polarity<br>0x0001 = positive strobe polarity<br>0x0002 = Active during free run<br>0x0003 = Disable during free run                |
| 04 | Of | Color Pixel Gains                                        | Write | 0x0000 = Disable PXGA<br>0x0001 = Enable PXGA                                                                                                    |
| 04 | 11 | OSD lines                                                | Write | 0x0000 disable<br>0x0001 line plot<br>0x0002 column<br>0x0008 line display<br>0x0009 filled display<br>0x000a enable color mode<br>0x000b disable color mode |
| 04 | 12 | Line Plot Offset                                         | R/W   |                                                                                                    |
| 04 | 13 | Line Plot Scale                                          | R/W   |                                                                                                    |
| 04 | 14 | Line Plot Line of Interest                               | R/W   |                                                                                                    |

| 04 | 15 | OSD Text                   | Write      | 0x0000 disable text overlay (All)<br>0x0001 enable OSD (Detectors)<br>0x0002 update display window<br>0x0003 enable 2X text size<br>0x0004 disable 1X text size<br>0x0005 enable OSD (Raster)<br>0x0006 enable OSD (Revision)<br>0x0007 enable OSD (Frame)<br>0x0008 enable OSD (GNU detector)<br>0x0009 enable OSD (AE)                                                                                                    |
|----|----|----------------------------|------------|----------------------------------------------------------------------------------------------------|
| 04 | 16 | OSD Text Window X location | Read/Write |                                                                                                    |
| 04 | 17 |                            |            | Loada LUT based on mode                                                                                                    |
| 04 | 10 |                            | VV<br>DAA  |                                                                                                    |
| 04 | 45 | LUT load mode              | R/W        | 0x0000 = load from com port<br>0x0001 = load from com port<br>and save to EEPROM<br>0x0002 = load from EEPROM                                                                                                    |
| 04 | 46 | Load Gamma LUT             | Write      | Data is a 0-100 = gamma * 100                                                                                                    |
| 04 | 19 | Show Detectors             | Write      | 0x0000 = Tap A Crack 0x0001 = Tap B<br>0x0002 = AE Window 0x0003 = AF Win<br>0x0004 = SNR Left 0x0005 = Right<br>0x0006 = Cross hair<br>0x0007 = AF Data<br>0x0008 = AF Data Full Screen<br>0x0009 = disable                                                                                                    |
| 04 | 1a | Read Detectors             | Read       | 0x0000 = Tap A Crack 0x0001 = Tap B<br>0x0002 = AE Window 0x0003 = AF Win<br>0x0004 = Left SNR Sum<br>0x0005 = Left SNR Sum of Squares<br>0x0006 = Left SNR # of Samples<br>0x0007 = Right SNR Sum<br>0x0008 = Right SNR Sum of Squares<br>0x0009 = Right SNR # of Samples<br>0x0000 = Frame Counter<br>0x000b = Left SNR Max Value<br>0x000c = Right SNR Max Value<br>0x000d = Number of saturated pixels                                                                                                    |
| 04 | 1b | System Registers           | Read       | 0x0000 = Read Pixels/line<br>0x0001 = Read Active pixels/line<br>0x0002 = Read Lines per frame<br>0x0003 = Read Active lines per frame<br>0x0004 = Read TPW<br>0x0005 = TRO Left Start<br>0x0006 = TRO Right Start<br>0x0007 = TRO Size<br>0x0008 = LVAL Start 0x0009 = Stop<br>0x000a = FVAL Start 0x000b = Stop<br>0x000c = CCD Type<br>0x000d = FPGA Revision<br>0x000e = Read TPD<br>0x000f = SNR Left 0x0010 = SNR Right<br>0x0011 = Crack detector position<br>0x0012 = Read Exposure value low<br>0x0013 = Read Exposure value hi<br>0x0014 = Read CRC |

| 04 | 1b | System Registers         | Read    | 0x0019 = WB/GNU CLR0                                              |
|----|----|--------------------------|---------|-------------------------------------------------------------------|
|    |    | (continued)              |         | 0x001a = WB/GNU CLR1                                              |
|    |    |                          |         | 0x001b = WB/GNU CLR2                                              |
| 04 | 10 | Bixel Defect             | \\/rito | 0x0001C - WB/GNU CLRS                                             |
| 04 | IC | Pixel Delect             | vvnie   | 0x0000 = Disable Column Mode                                      |
|    |    |                          |         | 0x0002 = Load PDM From EEPROM                                     |
|    |    |                          |         | leaves PDC on in common mode                                      |
|    |    |                          |         | 0x0003 = Disable PDC2 Column Mode                                 |
|    |    |                          |         | 0x0004 = Enable PDC2 Column Mode                                  |
|    |    |                          |         | 0x0005 = Disable all PDC                                          |
| 04 | 1d | Auto Exposure            | Write   | 0x0000 = Disable AE                                               |
|    |    |                          |         | 0x0001 = Enable Fast AE                                           |
|    |    |                          |         | 0x0002 = Enable Slow AE<br>0x0003 = Enable small AED window       |
|    |    |                          |         | 0x0003 = Enable sinal AED window 0x0004 = Enable large AED window |
| 04 | 1e | AE Set point             | R/W     |                                                                   |
| 04 | 1f | AE Hysteresis            | R/W     |                                                                   |
| 04 | 20 | AE max gain              | R/W     | In Digital Gain untis                                             |
| 04 | 21 | AE min gain              | R/W     |                                                                   |
| 04 | 22 | AE max exposure          | R/W     | (min erasure)                                                     |
| 04 | 23 | AE min exposure          | R/W     | (max erasure)                                                     |
| 04 | 24 | Common gain - Digital    | R/W     | Calls set_gains so TPD is modified                                |
| 04 | 25 | Free Run erasure         | R/W     | Calls set_gains so TPD is modified                                |
| 04 | 26 | AE detector              | Read    |                                                                   |
| 04 | 27 | System Registers write   | Write   | 0x0004 = Write TPW                                                |
|    |    | data to EEDATA 030c      |         | 0x0005 = Write TRO Left Start                                     |
|    |    | prior to calling         |         | 0x0006 = Write TRO Right Start                                    |
|    |    |                          |         | 0x0007 = Write I VAL Start                                        |
|    |    |                          |         | 0x0009 = Write LVAL Start                                         |
|    |    |                          |         | 0x000a = Write FVAL Start                                         |
|    |    |                          |         | 0x000b = Write FVAL Stop                                          |
|    |    |                          |         | 0x000e = Write TPD                                                |
|    |    |                          |         | 0x000f = SNR Left                                                 |
|    |    |                          |         | 0x0010 = SNR Right                                                |
|    |    |                          |         | 0x0011 = Crack Location                                           |
| 04 | 28 | Trigger V Bin / Dec      | R/W     | Read/Write values 1 - 13                                          |
| 04 | 29 | Trigger H Bin / Dec      | R/W     | Read/Write values 1 - 16                                          |
| 04 | 2a | Write Free Run V Bin     | R/W     | Read/Write values 1 - 13                                          |
| 04 | 2b | Write Free Run H Bin     | R/W     | Read/Write values 1 - 16                                          |
| 04 | 2c | Left Tap Digital gain    | R/W     |                                                                   |
| 04 | 2d | Left Tap Digital offset  | R/W     |                                                                   |
| 04 | 2e | Right Tap Digital gain   | R/W     |                                                                   |
| 04 | 2f | Right Tap Digital offset | R/W     |                                                                   |
| 04 | 30 | Common Offset - Digital  | R/W     |                                                                   |
| 04 | 38 | Master DGO Enable        | R/W     | 1 = enable, 0 = disable                                           |

|    |    |                         | •       |                                             |
|----|----|-------------------------|---------|---------------------------------------------|
| 04 | 31 | Mode presets – OEM      | Write   | 0x0000 = N/A                                |
|    |    |                         |         | 0x0001 = Linear LUT                         |
|    |    |                         |         | 0x0002 = Inverted LUT                       |
|    |    |                         |         | 0x0003 = Preview LUT                        |
|    |    |                         |         | 0x0004 = Gamma LUT 0.45                     |
|    |    |                         |         | 0x0005 = Gamma LUT 0.60                     |
|    |    |                         |         | 0x0006 = Gamma LUT 0.70                     |
|    |    |                         |         | 0x0007 = Gamma LUT 0.80                     |
| 04 | 32 | AE Vsync Count          | R/W     | # OF Vsyncs between AE changes              |
| 04 | 33 | AE Exposure Denominator | R/W     |                                             |
| 04 | 34 | AE Gain Denominator     | R/W     |                                             |
| 04 | 35 | WB/GNU Tap Select       | R/W     | 0x0000 = left tap (default on power up)     |
|    |    |                         |         | 0x0001 = right tap                          |
| 04 | 40 | FFC table load          | W       | Activates FFC                               |
| 04 | 41 | FFC test                | W       | Loads entire FFC table with data.           |
|    |    |                         |         | Where 0x1000 = 1x, 0x1800 = 1.5x            |
| 04 | 42 | FFC Master gain         | R/W     | Sets FFC master gain                        |
| 04 | 43 | FFC load mode           | R/W     | 0x0000 = load from com port                 |
|    |    |                         |         | 0x0001 = load from com port                 |
|    |    |                         |         | and save to EEPROM                          |
|    |    |                         |         | 0x0002 = load from EEPROM                   |
| 04 | 04 | Mode Register           | W       | 0x0011 = Enable FFC                         |
|    |    |                         |         | 0x0012 = Disable FFC                        |
|    |    | Ca                      | mera N  | lode                                        |
| 05 | 00 | Camera mode register 1  | Read    | 0x0000 = read mode register 1               |
|    |    |                         |         | 0x0001 = read mode register 2               |
|    |    |                         |         | 0x0002 = read mode register 3               |
|    |    |                         |         | 0x0003 = read mode register 4               |
|    |    |                         |         | 0x0004 = read mode register 5               |
|    |    |                         |         | 0x0005 = read status register 1             |
|    |    |                         |         | 0x0006 = read status register 2             |
|    |    |                         |         | 0x0007 = read status register 3 (IBIT)      |
|    |    |                         |         | 0x0008 = read status register 4 (IBIT)      |
|    |    | Camer                   | a Confi | guration                                    |
| 07 | 00 |                         | Read    | 0x0000 = Camera Model                       |
|    | -  |                         | -       | 0x0001 = Camera Hardware rev                |
|    |    |                         |         | 0x0002 = Camera Serial Number               |
|    |    |                         |         | 0x0003 = Micro firmware rev                 |
|    |    |                         |         | 0x0004 = FPGA major revision                |
|    |    |                         |         | 0x0005 = Sensor Serial Number               |
|    |    |                         |         | 0x0006 = Clock Rate                         |
|    |    |                         |         | 0x0007 = FPGA Sub/minor revision            |
|    |    |                         |         | 0x0008 = Micro Sub/minor revision (rev >E7) |
|    |    |                         |         | 0x0009 = Camera type (rev >E7)              |
|    |    |                         |         | 0x000A = FPGA Clk Speed (rev >E7)           |
|    |    |                         |         |                                             |

|    |    | Timing G                                                                             | enerator   |                                                                                                    |
|----|----|--------------------------------------------------------------------------------------|------------|----------------------------------------------------------------------------------------------------|
| 02 | 00 | Set Trigger Time MS                                                                  | Read/Write | ms * 100 (0x0064 = 1.0ms)                                                                            |
| 02 | 01 | Set Trigger Time US                                                                  | Read/Write | us                                                                                                   |
| 02 | 02 | Set Free Run Time MS                                                                 | Read/Write | ms * 100                                                                                             |
| 02 | 03 | Set Free Run Time US                                                                 | Read/Write | us                                                                                                   |
| 02 | 04 | Transfer Pulse Delay                                                                 | Read/Write |                                                                                                    |
| 02 | 05 | Soft Trigger Time                                                                    | Write      | Software trigger in ms                                                                               |
| 02 | 06 | Set trigger high                                                                     | Write      | Sets internal trigger high (active)                                                                  |
| 02 | 07 | Set trigger low                                                                      | Write      | Sets internal trigger low                                                                            |
| 02 | 0A | TG Erasure                                                                           | Read/Write |                                                                                                    |
| 02 | 0B | Trigger Sub Pulse Delay                                                              | Read/Write | Default = 0x0001                                                                                     |
|    |    | Memory Ma                                                                            | anageme    | nt                                                                                                   |
| 03 | 00 | Save Camera State                                                                    | Write      | Wait for acknowledge before re-<br>moving power                                                      |
| 03 | 02 | Restore Factory State                                                                | Write      | Wait for acknowledge before re-<br>moving power                                                      |
| 03 | 03 | Copy User to Factory                                                                 | Write      | Wait for acknowledge before re-<br>moving power                                                      |
| 03 | 04 | Save substrate DAC value                                                             | Write      | Dummy data                                                                                           |
| 03 | 05 | Copy factory to all USER                                                             | Write      | Warning: This can take time !                                                                        |
| 03 | 06 | Copy USER# to USER#                                                                  | Write      | Top byte is SRC USER<br>Bottom byte is DST USER                                                      |
| 03 | 07 | Set USER #                                                                           | Write      | Copies USER to ACTIVE, loads<br>it, and performs soft reset<br>Bottom byte is USER#                  |
| 03 | 08 | Number of USER configs                                                               | Read       | 4 is the current limit                                                                               |
| 03 | 09 | Reset EEPROM CRC                                                                     | Write      |                                                                                                    |
| 03 | 20 | Read 64 bytes from<br>EEPROM                                                         |            | Checksum = 0x00                                                                                      |
| 03 | 0c | EEPROM data and tempo-<br>rary location for operations<br>requiring data and address | Write      |                                                                                                    |
| 03 | 0d | EEPROM Word                                                                          | Read/Write | 0xaaaa = address<br>Read address directly<br>Write data word to 030c then<br>write 030d with address |
| 03 | 0e | EEPROM Byte                                                                          | Read/Write | 0xaaaa - address<br>Read address directly<br>Write data byte to 030c then write<br>030e with address |
| 03 | FF | EEPROM erase                                                                         | W          | Erases EEPROM with FF<br>Very dangerous !                                                            |

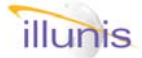

|    | Special Commands |                                       |       |                                                                                                    |  |
|----|------------------|---------------------------------------|-------|----------------------------------------------------------------------------------------------------|--|
| 04 | E0               | Smear Reduction                       | Write | 0x0000 = Disable SRC<br>0x0001 = Enable SRC subtraction<br>0x0002 = Enable SRC average<br>0x0004 = Enable 16 line over-scan<br>0x0005 = Enable fast ASYNC reset flush<br>0x0006 = Disable fast ASYNC reset flush                                                                                                    |  |
| 04 | FF               | Base Reset                            | Write | Resets camera mode to:<br>free run, runs valid enabled,<br>no binning, no partial scan,<br>no line or text displays, no LUT, no PDC,<br>no digital gain or offset, no test pattern,<br>reset the LVAL and FVAL defaults.<br>AE detector counter set to small size.<br>enable strobe in free run mode<br>Auto Tap Matcher off |  |
| 04 | F0               | Recce Free Run                        |       | Removed                                                                                                    |  |
| 04 | F1               | Recce Triggered                       |       | Removed                                                                                                    |  |
| 04 | F2               | Recce Window                          |       | Removed                                                                                                    |  |
| 04 | F3               | Recce Binning                         |       | Removed                                                                                                    |  |
| 04 | D8               | Checksum Mode<br>(Cleared on restart) | Write | 0x0000 = Checksum of data<br>0x0001 = Checksum of command and data                                                                                                    |  |
| 04 | D0               | Power Up                              | Write | Resets camera and powers up circuits                                                                                                    |  |
| 04 | D1               | Power Down                            | Write | Puts the camera into low power mode                                                                                                    |  |
| 09 | 00               | Auto Tap Matcher                      | R/W   | 0 = off, 1 = on                                                                                                    |  |

There are additional ICD commands for specialized control of the XMV camera. Information on these commands require a nondisclosure agreement. Please contact illunis at email: info@illunis.com

| External UART Commands (Rev >=E7 hardware only) |      |                           |       |                                                                                                    |
|-------------------------------------------------|------|---------------------------|-------|----------------------------------------------------------------------------------------------------|
| 0x11                                            | 00   | Init Baud Rate            | Write | 0x0000 = 9600 (Default) 0x0001 = 19200<br>0x0002 = 38400 0x0003 = 57600<br>0x0004 = 115200                                                                                                    |
| 0x11                                            | 01   | Put character             | Write | Puts character to external UART                                                                                                    |
| 0x11                                            | 02   | Clear buffer              | Write | Clear receive buffer                                                                                                    |
| 0x11                                            | 03   | Get character             | Read  | Returns character if buffered or 0 if buffer is empty                                                                                                    |
| 0x11                                            | 04   | Get buffer count          | Read  | Returns number of characters in receive buffer                                                                                                    |
| 0x11                                            | 05   | Get buffer size           | Read  | Returns total size of receive buffer                                                                                                    |
| Canon Lens Control Com                          |      |                           | I Com | mands (Rev >=E7 hardware only)                                                                                                    |
| 0x12                                            | 0x00 | Canon Lens Init.          | Write | Canon Lens Controller Initialization (required)                                                                                                    |
| 0x12                                            | 0x00 | Read Lens error           | Read  | 0 = no error5 = lens not initialized1 = bad command7 = no shutter in lens2 = lens set to manual focus8 = bad power3 = no lens9 = bad lens library10 = lens communication error                                         |
| 0x12                                            | 0x01 | Canon command             | Write | Two character command. Top byte = first char. Bot-<br>tom byte = second char. Sent to controller as Ch1<br>Ch2 <cr>.</cr>                                                                                              |
| 0x12                                            | 0x02 | Lens ID                   | Write | Information is in the serial read buffer                                                                                                    |
| 0x12                                            | 0x03 | Lens Hdw Vers.            | Write | Information is in the serial read buffer                                                                                                    |
| 0x12                                            | 0x04 | Focus to Infinity         | Write |                                                                                                    |
| 0x12                                            | 0x05 | Focus to Zero             | Write |                                                                                                    |
| 0x12                                            | 0x06 | Focus Absolute            | Write | Data = Focus position                                                                                                    |
| 0x12                                            | 0x07 | Position of Focus         | Write | Information is in the serial read buffer                                                                                                    |
| 0x12                                            | 0x18 | Focus Incremental         | Write | Data = signed incremental position change<br>Positive number move focus to infinity.<br>Negative numbers move focus to zero.                                                                                           |
| 0x12                                            | 0x08 | Focus Distance            | Write | Information is in the serial read buffer                                                                                                    |
| 0x12                                            | 0x0A | Response Mode             | Write | 0 = non-verbose, 1 = verbose                                                                                                    |
| 0x12                                            | 0x0B | Aperture Open             | Write |                                                                                                    |
| 0x12                                            | 0x0C | Aperture Close            | Write |                                                                                                    |
| 0x12                                            | 0x0D | Aperture Absolute         | Write | Data = Aperture position                                                                                                    |
| 0x12                                            | 0x18 | Aperture Incre-<br>mental | Write | Data = signed incremental position change (negative numbers open IRIS, positive numbers close IRIS)                                                                                                    |
| 0x12                                            | 0x0E | Position of Aper-<br>ture | Write | Information is in the serial read buffer                                                                                                    |
| 0x12                                            | 0x10 | Image Stab.               | Write | Image Stabilization                                                                                                    |
| 0x12                                            | 0x40 | Auto Focus                | Write | Requires free run mode and correct exposure<br>Works only on static images. The AF algorithm will<br>scan the image in three passes to determine the best<br>focus. The AF may take up to 10 seconds to com-<br>plete. |
| 0x12                                            | 0x50 | Auto IRIS                 | Write | Data = AE detector set-point. The IRIS will be driven<br>so that the AE detector will match the set-point. The<br>desired brightness may not be possible as a change<br>in exposure may be needed.                     |
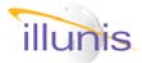

# System & Status

System status can be read from mode registers Quick FAQ's: and from the system built in test status register.

- ► These commands are very useful for determining the state of the camera.
- ► The FPGA major and minor revision should be checked by application software to match with expected levels.
- ► The clock rate must be divided by 100

| Target | Index | Command              | R/W | Description                                                                                                    |
|--------|-------|----------------------|-----|----------------------------------------------------------------------------------------------------|
| 04     | 1b    | System Registers     | R   | 0x0000 = Read Pixels/line<br>0x0001 = Read Active pixels/line (in LVAL)<br>0x0002 = Read Lines per frame<br>0x0003 = Read Active lines per frame (in FVAL)<br>0x0004 = Read TPW<br>0x0005 = TRO Left Start<br>0x0006 = TRO Right Start<br>0x0006 = TRO Right Start<br>0x0007 = TRO Size<br>0x0008 = LVAL Start<br>0x0009 = LVAL Stop<br>0x000a = FVAL Stop<br>0x000b = FVAL Stop<br>0x000c = CCD Type<br>0x000d = FPGA Revision<br>0x000e = Read TPD<br>0x000f = SNR Left<br>0x0010 = SNR Right<br>0x0011 = Crack detector position<br>0x0012 = Read Exposure value low<br>0x0013 = Read Exposure value hi<br>0x0014 = Read CRC |
| 07     | 00    | Camera<br>Parameters | R   | 0x0000 = Camera Model<br>0x0001 = Camera Hardware rev<br>0x0002 = Camera Serial Number<br>0x0003 = Micro firmware rev<br>0x0004 = FPGA major revision<br>0x0005 = Sensor Serial Number<br>0x0006 = Clock Rate<br>0x0007 = FPGA Sub/minor revision<br>0x0008 = Micro Sub/minor revision (rev >E7)<br>0x0009 = Camera type (rev >E7)<br>0x000A = FPGA Clk Speed (rev >E7)                                                                                                    |

#### **Serial Commands**

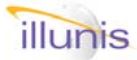

. . .

### *3.4: Software ICD System & Status Continued*

| Serial Commands |       |                                  |     |                                                                                                    |
|-----------------|-------|----------------------------------|-----|----------------------------------------------------------------------------------------------------|
| Target          | Index | Command                          | R/W | Description                                                                                                    |
| 07              | 00    | Camera<br>Parameters             | R   | 0x0000 = Camera Model<br>0x0001 = Camera Hardware rev<br>0x0002 = Camera Serial Number<br>0x0003 = Micro firmware rev<br>0x0004 = FPGA/Timing Generator rev<br>0x0005 = Sensor Serial Number<br>0x0006 = Clock Rate<br>0x0007 = FPGA sub revision                                                                                                    |
| 05              | 00    | Camera mode and status registers | R   | 0x0000 = read mode register 1<br>0x0001 = read mode register 2<br>0x0002 = read mode register 3<br>0x0003 = read mode register 4<br>0x0004 = read mode register<br>0x0005 = read status register 1<br>0x0006 = read status register 2<br>0x0007 = read status register 3<br>0x0008 = read status register 4<br>0x0009 = read status register 5<br>0x000A = read status register 6 |

| Mode Register #1 |                             |                                                      |  |  |
|------------------|-----------------------------|------------------------------------------------------|--|--|
| Bit              | Name                        | Description                                          |  |  |
| 15               | Strobe Polarity             | 1 = Positive Strobe                                  |  |  |
| 14               | On Screen Text Enabled      |                                                      |  |  |
| 13               | Output Test Pattern Enabled |                                                      |  |  |
| 12               | Input Test Pattern Enabled  |                                                      |  |  |
| 11               | Large AED Detector          | 0 = small detector (1MP), 1 = large detector (16MP)  |  |  |
| 10               | Dual Tap Enabled            |                                                      |  |  |
| 9                | TOE:                        | Triggered Overlap Exposure                           |  |  |
| 8                | Fast AE algorithm           | 1 = fast, 0 = iterative                              |  |  |
| 7                | TDE:                        | Trigger Double Exposure                              |  |  |
| 6                | TME:                        | Trigger Manual Exposure                              |  |  |
| 5                | TPE:                        | Trigger Program Exposure                             |  |  |
| 4                | Free Run Enabled            | Free Run Mode                                        |  |  |
| 3                | Runs Valid Enabled          | Valids (FVAL/LVAL/DVAL) are enabled in Free Run Mode |  |  |
| 2                | AE Inside Hysteresis        |                                                      |  |  |
| 1                | AE Exposure Mode            | 1 = exposure mode, 0 = gain mode                     |  |  |
| 0                | AE Mode Enabled             |                                                      |  |  |

| Mode Register #2 |                                                                           |                                                                 |  |  |
|------------------|---------------------------------------------------------------------------|-----------------------------------------------------------------|--|--|
| Bit              | Name                                                                      | Description                                                     |  |  |
| 15               | FWM in preview                                                            | 0 = Triggered, 1 = Preview fast watch mode                      |  |  |
| 14               | Fast Watch Mode Enabled                                                   |                                                                 |  |  |
| 13               | Over Scan Enabled                                                         | Sensor Over Scan                                                |  |  |
| 12               | PDC Column Mode                                                           | PDC: 0 = Pixel correction, 1 = column correction mode           |  |  |
| 11               | D5_Mode Backwards compatibility mode with the D5 firmware (OEM customers) |                                                                 |  |  |
| 10               | Channel Swap Enabled Swaps camera link channels in dual channel mode      |                                                                 |  |  |
| 9                | Single Channel Readout                                                    | Single channel camera link output                               |  |  |
| 8                | Bottom 8 Readout                                                          | Outputs the bottom 8 bits of the 12 bit ADC data as the 8 msb's |  |  |
| 7                | 8 Bit Readout                                                             | Camera link readout mode                                        |  |  |
| 6                | 10 Bit Readout                                                            | Camera link readout mode                                        |  |  |
| 5                | 12 Bit Readout                                                            | Camera link readout mode                                        |  |  |
| 4                | Tap Matcher Status                                                        | 1 = on, 0 = off                                                 |  |  |
| 3                | Frame/Line Clamp Mode                                                     | 0 = Line Clamp, 1 = Frame Clamp (Not recommended)               |  |  |
| 2                | ASYNC RESET Enabled                                                       | Allows triggered frames in Free Run Mode                        |  |  |
| 1                | LUT loaded                                                                |                                                                 |  |  |
| 0                | OSD 2X Enabled                                                            |                                                                 |  |  |

| Mode Register #3 |                               |                                                                           |  |  |
|------------------|-------------------------------|---------------------------------------------------------------------------|--|--|
| Bit              | Name                          | Description                                                               |  |  |
| 15               | SRC Over scan                 | Adds 16 lines of over scan to the sensor readout                          |  |  |
| 14               | TBD                           |                                                                           |  |  |
| 13               | SRC Average                   | Averages data in smear reduction circuit                                  |  |  |
| 12               | OSD Filled Plot               |                                                                           |  |  |
| 11               | SRC Enable                    | Smear Reduction Correction                                                |  |  |
| 10               | OSD Column Enabled            |                                                                           |  |  |
| 9                | OSD Line Enabled              |                                                                           |  |  |
| 8                | Free Run Partial Scan Enabled |                                                                           |  |  |
| 7                | Trigger Source External       | Rev E hardware and OEM cameras only                                       |  |  |
| 6                | Flush Gate                    |                                                                           |  |  |
| 5                | OSD Color Mode                | Enlarges the tap match window to two pixels wide to handle Bayer patterns |  |  |
| 4                | Free Run PDC Enabled          |                                                                           |  |  |
| 3                | Free Run LUT Enabled          |                                                                           |  |  |
| 2                | Free Run DGO Enabled          | DGO = Digital Gain & Offset                                               |  |  |
| 1                | Free Run Decimation Mode      |                                                                           |  |  |
| 0                | Free Run Bin Mode             |                                                                           |  |  |

| Mode | Mode Register #4             |                       |  |  |
|------|------------------------------|-----------------------|--|--|
| Bit  | Name                         | Description           |  |  |
| 15   | Command + Data Checksum      |                       |  |  |
| 14   | 115200 Baud Enabled          |                       |  |  |
| 13   | 57600 Baud Enabled           |                       |  |  |
| 12   | 38400 Baud Enabled           |                       |  |  |
| 11   | 19200 Baud Enabled           |                       |  |  |
| 10   | 9600 Baud Enabled            |                       |  |  |
| 9    | Trigger Overlap Exposure     |                       |  |  |
| 8    | Trigger Partial Scan Enabled |                       |  |  |
| 7    | Not Used                     | OSD screen type bit 2 |  |  |
| 6    | Not Used                     | OSD screen type bit 1 |  |  |
| 5    | Not Used                     | OSD screen type bit 0 |  |  |
| 4    | Trigger PDC Enabled          |                       |  |  |
| 3    | Trigger LUT Enabled          |                       |  |  |
| 2    | Trigger DGO Enabled          |                       |  |  |
| 1    | Trigger Decimate             |                       |  |  |
| 0    | Trigger Bin                  |                       |  |  |

| Mode | Register #5                      |                                                                       |
|------|----------------------------------|-----------------------------------------------------------------------|
| Bit  | Name                             | Description                                                           |
| 15   | AE Time base algoritm            | Always 1 for Rev E                                                    |
| 14   | Trigger Bayer Bin                |                                                                       |
| 13   | FFC Table loaded                 |                                                                       |
| 12   | PXGA Enabled                     | PXGA is the ADC per color pregain used for Bayer analog white balance |
| 11   | Show AF data full screen         |                                                                       |
| 10   | Show AF Data                     |                                                                       |
| 9    | Show SNR Right Detector Window   |                                                                       |
| 8    | Show SNR Left Detector Window    |                                                                       |
| 7    | Show AF Detector Window          | Auto Focus detector window                                            |
| 6    | Show AE Detector Window          | Auto Exposure detector window                                         |
| 5    | Show Tap B Crack Detector Window | Tap B is the Left Tap of the CCD                                      |
| 4    | Show Tap A Crack Detector Window | Tap A is the Right Tap of the CCD                                     |
| 3    | TBD                              |                                                                       |
| 2    | Power Down                       |                                                                       |
| 1    | AE Close IRIS Request            | Indicates to the user control software that the image is to bright    |
| 0    | AE Open IRIS Request             | Indicates to the user control software that the image is to dim       |

Copyright illunis LLC, 2007

| Status Register #1 |                                                                           |                                                                 |  |  |
|--------------------|---------------------------------------------------------------------------|-----------------------------------------------------------------|--|--|
| Bit                | Name                                                                      | Description                                                     |  |  |
| 15                 | FACT_CRC_ERR                                                              | CRC error in factory EEPROM area                                |  |  |
| 14                 | AE_ERR                                                                    | Error in auto exposure operation                                |  |  |
| 13                 | V5_ERR                                                                    | 5V power supply is out of range                                 |  |  |
| 12                 | V12_ERR                                                                   | 12V power supply is out of range                                |  |  |
| 11                 | VH_ERR                                                                    | High voltage power supply is out of range                       |  |  |
| 10                 | VL_ERR                                                                    | ERR Negative voltage power supply is out of range               |  |  |
| 9                  | TDE Frame #                                                               | Frame # Indicates which of the two TDE frames is being read out |  |  |
| 8                  | DCM Locked DCM = Digital Clock Manager                                    |                                                                 |  |  |
| 7                  | DCM Timeout                                                               |                                                                 |  |  |
| 6                  | VSYNC Timeout                                                             |                                                                 |  |  |
| 5                  | JTAG Reset                                                                |                                                                 |  |  |
| 4                  | WDT Reset                                                                 | A watchdog timer reset has occured                              |  |  |
| 3                  | Normal Power Up                                                           |                                                                 |  |  |
| 2                  | Brownout Reset A power brownout has occurred and reset the microprocessor |                                                                 |  |  |
| 1                  | Xilinx Configuration Failed A very bad thing !                            |                                                                 |  |  |
| 0                  | WDT Enabled                                                               | Watch Dog Timer                                                 |  |  |

| Status Register #2 |                         |                                                            |  |  |
|--------------------|-------------------------|------------------------------------------------------------|--|--|
| Bit                | Name                    | Description                                                |  |  |
| 15                 | USER_CRC_ERR            | CRC error in user EEPROM area                              |  |  |
| 14                 | PDM Column Mode         | PDM = Pixel Defect Mapper                                  |  |  |
| 13                 | RH Bit Complete         | RH = Remote Head (A special version of the XMV)            |  |  |
| 12                 | RH Temp Read Fail       |                                                            |  |  |
| 11                 | RH Under Temp           |                                                            |  |  |
| 10                 | RH Over Temp            |                                                            |  |  |
| 9                  | RH LED BIT Fail         | BIT = Built In Test                                        |  |  |
| 8                  | RH 5V Power Fail        |                                                            |  |  |
| 7                  | RH Data Lo BIT Fail     |                                                            |  |  |
| 6                  | RH Data Hi BIT Fail     |                                                            |  |  |
| 5                  | FLASH ID BIT Fail       |                                                            |  |  |
| 4                  | IBIT Complete           | IBIT = Initialized Built In Test                           |  |  |
| 3                  | IBT 1 complete          |                                                            |  |  |
| 2                  | PIO State Save Failed   | PIO = Parallel IO = Communication path from micro to FPGA. |  |  |
| 1                  | ADC B State Save Failed | ADC = Analog to Digital Converter                          |  |  |
| 0                  | ADC A State Save Failed |                                                            |  |  |

| Status Register #3 (1 Tap) #5 (2 Tap) Built In Test Status |                       |                                |  |  |
|------------------------------------------------------------|-----------------------|--------------------------------|--|--|
| Bit                                                        | Name                  | Description                    |  |  |
| 15                                                         | SNR RN Detector BIT   | SNR Right Number of Pixels     |  |  |
| 14                                                         | SNR RSQR Detector BIT | SNR Right Sum of Pixel Squares |  |  |
| 13                                                         | SNR RSUM Detector BIT | SNR Right Sum of Pixels        |  |  |
| 12                                                         | AF Detector BIT       |                                |  |  |
| 11                                                         | AE Detector BIT       |                                |  |  |
| 10                                                         | OSD 2X BIT            |                                |  |  |
| 9                                                          | OSD 1X BIT            |                                |  |  |
| 8                                                          | Line Bar BIT          |                                |  |  |
| 7                                                          | Line Plot BIT         |                                |  |  |
| 6                                                          | Column Bar BIT        |                                |  |  |
| 5                                                          | Column Plot BIT       |                                |  |  |
| 4                                                          | LUT BIT               |                                |  |  |
| 3                                                          | Column Defect BIT     |                                |  |  |
| 2                                                          | Pixel Defect BIT      |                                |  |  |
| 1                                                          | CCD Test pattern BIT  | 0 = ok, 1 = failure            |  |  |
| 0                                                          |                       |                                |  |  |

| Status Register #4 (1 Tap) #6 (2Tap) Built In Test Status |                       |                                  |  |  |
|-----------------------------------------------------------|-----------------------|----------------------------------|--|--|
| Bit                                                       | Name                  | Description                      |  |  |
| 15                                                        |                       | Not Used                         |  |  |
| 14                                                        |                       | Not Used                         |  |  |
| 13                                                        |                       | Not Used                         |  |  |
| 12                                                        |                       | Not Used                         |  |  |
| 11                                                        |                       | Not Used                         |  |  |
| 10                                                        | PIO Word Test         |                                  |  |  |
| 9                                                         | PIO Byte Test         |                                  |  |  |
| 8                                                         | LA Detector BIT       | Lines Active Per Frame Detector  |  |  |
| 7                                                         | LPF Detector BIT      | Lines Per Frame Detector         |  |  |
| 6                                                         | PA Detector BIT       | Pixels Active Per Line Detector  |  |  |
| 5                                                         | PPL Detector BIT      | Pixels Per Line Detector         |  |  |
| 4                                                         | SNR LMAX Detector BIT | SNR Left Tap Max Value Detector  |  |  |
| 3                                                         | SNR RMAX Detector BIT | SNR Right Tap Max Value Detector |  |  |
| 2                                                         | SNR LN Detector BIT   | SNR Left Number of Pixels        |  |  |
| 1                                                         | SNR LSQR Detector BIT | SNR Left Sum of Pixel Squares    |  |  |
| 0                                                         | SNR LSUM Detector BIT | SNR Left Sum of Pixels           |  |  |

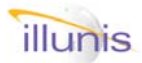

### *3.5: Software ICD Baud Rate*

The Camera link 1.0 specification allows for serial communication at 9600 baud only. The 1.1 specification provides for faster rates.

The XMV camera allows for the setting of the baud rate to one of five rates. This setting can be made for only the current power cycle or for the boot cycle.

The XMV camera allows the user the option of saving the communication speed in the camera EEPROM. This can cause communication with the camera to be lost if the command is not used carefully. Note that only one of the baud rates will be used so that if communication is lost it can be restored by trying the other baud rates.

Once the EEPROM baud rate is set the camera must be re-powered to set the rate.

#### Quick FAQ's:

- ► The Camera Link specification requires the camera to always start up at 9600 baud.
- DANGER ! The Camera link and external serial port can be forced to start at a different rate. Note that this will disable the communication with your camera from some control applications. USE WITH CAUTION !
- ► The baud rate is set to 9600 from the factory.

| Serial Com | mands |                                                        |     |                                                                                        |
|------------|-------|--------------------------------------------------------|-----|----------------------------------------------------------------------------------------|
| Target     | Index | Command                                                | R/W | Description                                                                            |
| 04         | 09    | Set Current Baud<br>Rate                               | W   | 0x0000 = 9600<br>0x0001 = 19200<br>0x0002 = 38400<br>0x0003 = 57600<br>0x0004 = 115200 |
| 04         | D2    | Set Camera Link<br>Boot Baud Rate<br>(Requires reboot) | R/W | 0x0000 = 9600<br>0x0001 = 19200<br>0x0002 = 38400<br>0x0003 = 57600<br>0x0004 = 115200 |
| 04         | D3    | External Serial<br>Boot Baud Rate<br>(Requires reboot) | R/W | 0x0000 = 9600<br>0x0001 = 19200<br>0x0002 = 38400<br>0x0003 = 57600<br>0x0004 = 115200 |
| 04         | D0    | Power Up                                               | W   | Resets camera and powers up circuits                                                   |

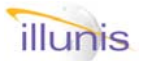

### 3.6: Graphical User Interface Overview and installation

#### **Overview**

The XMV cameras are feature rich and to some rather complicated to interface. To ease the introduction to the XMV command set and allow easy user control of the cameras illunis has provided a graphical user interface (GUI). The GUI is a visual basic program that consists of several windows, menus and dialog boxes for each of the many features of the XMV camera. The GUI is installed using a standard windows installer program available from the illunis web site.

The complete installation and operating instructions for the GUI program are included in the "Quick Start Guide" to XMV cameras. Please contact info@illunis.com or call (USA) 952-975-9203.

| 🏧 illunis XMV Camera 🤇 | Control Application                                                                                                    |                    |              |                   |               | _ 🗆 🗙       |
|------------------------|----------------------------------------------------------------------------------------------------|--------------------|--------------|-------------------|---------------|-------------|
| Files Communication E  | Exposure & Readout                                                                                                    | Camera Information | Camera State | Image Corrections | Manufacturing |             |
|                        |                                                                                                    |                    |              |                   |               | ¢,          |
|                        | Communication<br>(r07000002fe)<br>0000<br>(r0407000000)<br>003C<br>(r07000003fd)<br>04D9<br>(r07000004fc)<br>00D9<br>(r041b000cf4)<br>0011 | )                  |              |                   | <u>~</u>      |             |
| Temp: 60 deg C         |                                                                                                    | FPGA Versi         | op: 00D9     | Camera S/N: 0     | VB Versio     | n: 9 1      |
| Temp: 60 deg C         | uc version: 04D                                                                                                    | FPGA Versi         | on: 0009   0 | Camera S/N: 0     | VB Versio     | n: 9. I. // |

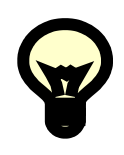

Xtreme Machine Vision

### 4.0 Overview

4.0.1 TPD Resolution

### 4.1 Free Run Modes

- 4.1.1 FRM
- 4.1.2 FRS
- 4.1.3 Set Free Run Exposure Time
- 4.2 Trigger Modes
  - 4.2.1 TPE
  - 4.2.2 TME
  - 4.2.3 TDE
  - 4.2.4 TOE
  - 4.2.5 Set Trigger Exposure Time
  - 4.2.6 Software Trigger
  - 4.2.7 Trigger Sub Pulse Delay
- **4.3 ASYNC RESET**
- 4.4 Partial Scan
- 4.5 Binning
- 4.6 Auto Exposure
  - 4.6.1 Triggered AE
- 4.7 Strobe Output
- 4.8 Analog to Digital
  - 4.8.1 Gain
  - 4.8.2 Offset
  - 4.8.3 PxGA
  - 4.8.4 Black Clamp
- 4.9 Special Modes
  - 4.9.1 Fast Mode Watch

XMV Operations Manual Revision

Copyright illunis LLC, 2007

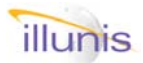

### 4.0: Exposure Modes Overview

The XMV can be programmed to expose images in several different modes. These modes are grouped into two categories, free run modes and triggered modes. In the free run mode the XMV camera continuously exposes and outputs images. In the trigger modes the XMV waits for a trigger event, and on the trigger rising edge, then begins a exposure/readout cycle. The XMV exposure modes are:

| XMV Exposure Modes |                                                                                                    |  |  |  |
|--------------------|----------------------------------------------------------------------------------------------------|--|--|--|
| Mode               | Description                                                                                                    |  |  |  |
| FRM                | <b>Free Run Mode:</b> Camera generates all timing signals. Exposure is set by a register that specifies lines of erasure. Trigger signals are ignored.                                                                                                    |  |  |  |
| FRS                | <b>Free Run Synchronize:</b> Camera generates all timing signals. Exposure is set by a register that specifies lines of erasure. If the trigger is not asserted, then the image readout is halted at the 4th line. When the trigger is asserted the readout resumes. This mode allows multiple free running cameras to be synchronized with the trigger signal. FRS is enabled by selecting FRM and ASYNC RESET.                                                                        |  |  |  |
| TPE                | <b>Triggered Program Exposure:</b> The camera waits in an idle flush state for a trigger rising edge. On the trigger rising edge the photo diode array is erased and an exposure is made based on the value of the Triggered Pulse Delay (TPD) register. When the exposure is complete the image is transferred from the Photo diodes to the CCD, then read out of the CCD and passed to the camera link interface. The camera is reset and waits for another trigger signal to assert. |  |  |  |
| ТМЕ                | <b>Triggered Manual Exposure:</b> This mode is a superset of the TPE mode and operates exactly the same with the following difference. The exposure is extended by the width of the trigger signal. The programmed exposure is execute at the fall of the trigger pulse. To match the exposure of the image to the trigger pulse width the TPD register should be set to its minimum value (6).                                                                                         |  |  |  |
| TDE                | <b>Triggered Double Exposure:</b> This mode is a superset of the TPE mode and operates exactly the same with the following difference. After the first frame is transferred from the Photo Diodes to the CCD a second image is exposed and read out. The exposure of the second frame is equal to the read out time of the first frame. In this mode two frames are exposed and read out for every trigger signal.                                                                      |  |  |  |
| TOE                | <b>Triggered Overlap Exposure:</b> This mode allows overlap of the exposure and readout of the sensor. In TOE mode the assertion of the trigger signal transfers the image data from the photo diodes into the CCD and begins readout. The photo diodes then begin imaging. The time between trigger assertions defines the exposure. The trigger pulse width is not used                                                                                                    |  |  |  |

A special exposure mode called ASYNC RESET (AR) is provided so that a combination of free run and trigger modes can be used. When the XMV is in a trigger mode and AR is enabled the camera operates in a free run mode, then on assertion of the trigger, executes a triggered exposure cycle. The AR mode is useful for applications such as;

Aerial Photography and Recce: The camera can use AR to free run with an auto exposure algorithm and a binning mode to closely track image brightness. When the camera receives a trigger a full frame is read from the sensor. The AR mode is then re-entered and the camera tracks the image with the auto exposure algorithm until the next trigger.

**Portrait Photography**: The camera can use the AR to free run in a binning mode to provide a live preview image for a photographer to view and frame the image. Then when the photographer activates the trigger a full frame is exposed and read from the camera.

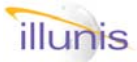

The camera link control signal CC1 is used to implement the trigger function. The XMV does NOT have a programmable trigger polarity (as the MMV did) and *the trigger polarity is assumed to be positive*. In addition on some cameras there is a external trigger source that can be used.

Multiple XMV cameras can by synchronized with the CC1 signal.

In the trigger mode this is accomplished by sending the same trigger signal to multiple cameras at the same time.

Exposure control is performed differently for free run and trigger readout.

**Free Run exposure control** is set in lines of erasure. Consider the CCD sensor in free run mode. The sensor is exposing its photodiodes with a new image while at the same time the previous image is being read from the storage CCD. Because of the reading of the previous image the timing of the electronic shutter can only happen during the horizontal line blanking. Thus the electronic exposure can only happen once every line. This results in a free run exposure time resolution of one line time. Now consider that the exposure of the new image starts at the first line of readout and continues until the electronic shutter signal is asserted. The time of the electronic shutter is defined as a line of readout.

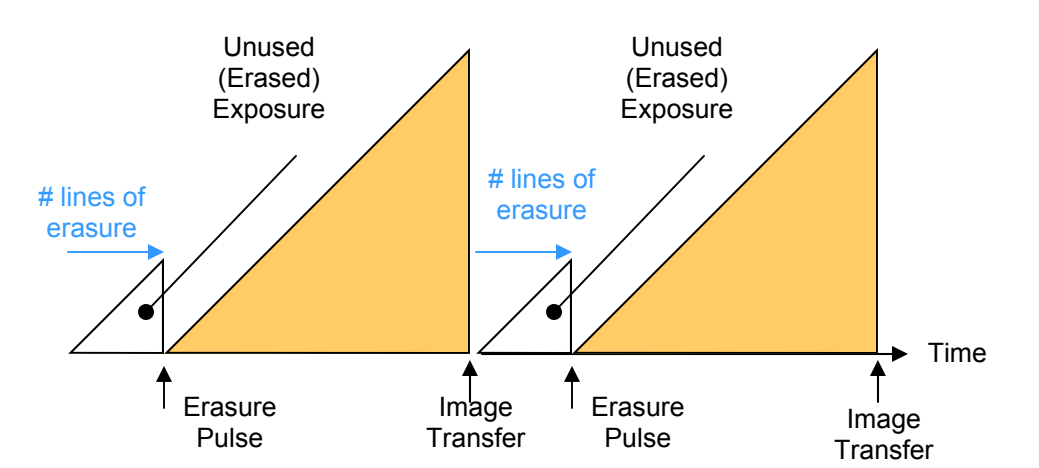

Free Run exposure example: Long exposure

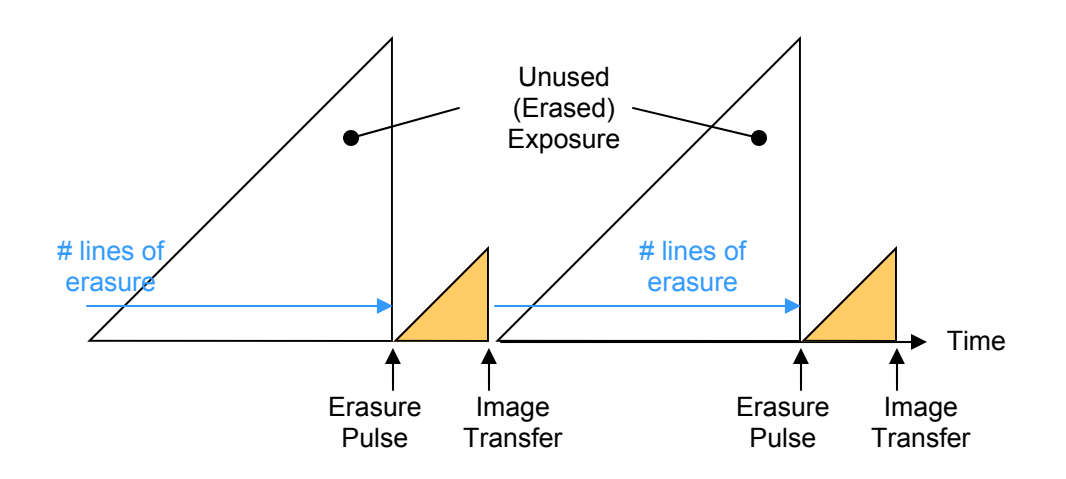

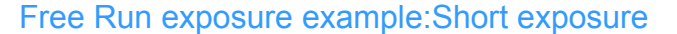

Copyright illunis LLC, 2007

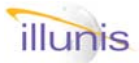

Triggered exposure control is set in pixel clock increments. A special trigger clock in the XMV, equal to the pixel clock divided by 4/16/64/1024 is used to calculate the triggered exposure time. The triggered exposure is set with a register called the Transfer Pulse Delay (TPD). **TPD is the time from the trigger to the transfer of the photodiode image data into the CCD storage area for readout.** In the XMV trigger mode the camera waits for a trigger while simultaneously flushing the internal CCD. When a trigger is detected the TPD counter starts from zero. The TPD counter is used to time the electronic erasure pulse that is used to clear the photo diodes and begin exposing a new image. This electronic erasure pulse requires 6 TPD time periods. (Thus the minimum TPD is 6). The TPD counter is then incremented using the special trigger clock (1/64th the pixel clock) until the TPD counter is equal to the TPD register. When the TPD counter equals the TPD register the image transfer and readout cycles are started.

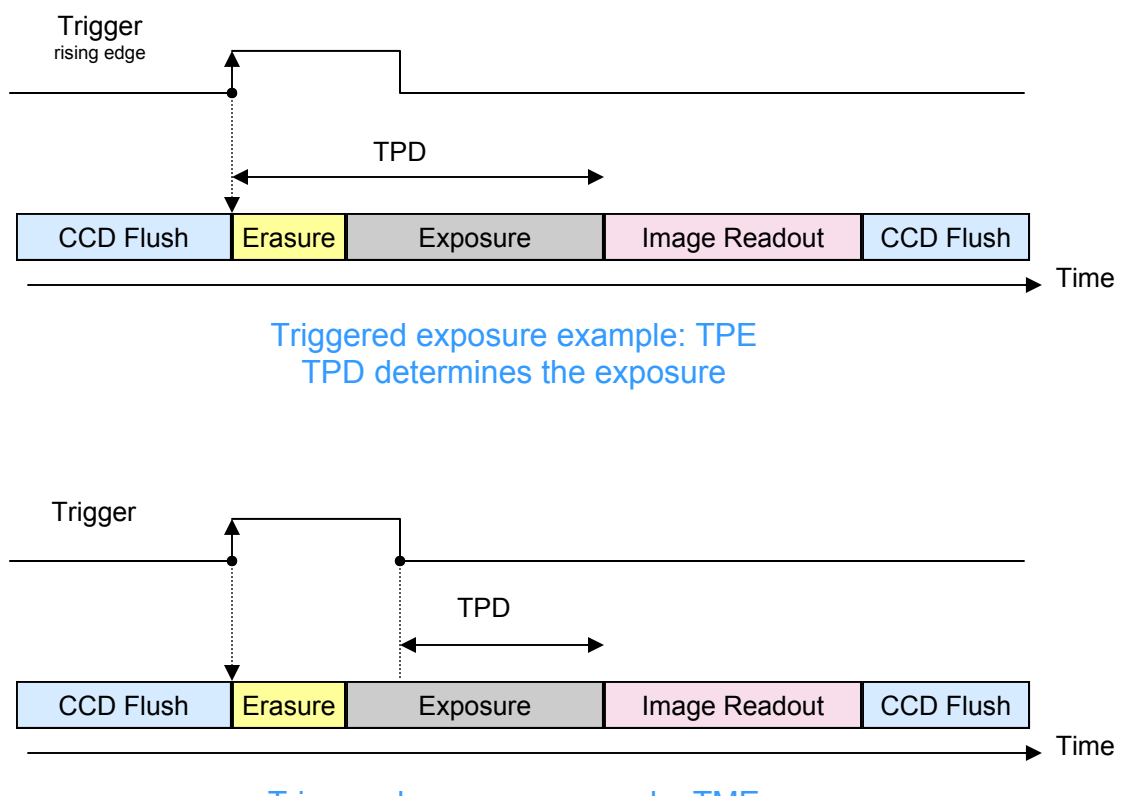

Triggered exposure example: TME Trigger pulse width plus TPD determines the exposure

#### Mode interactions:

FRM + ASYNC RESET = FRS (Free Run Synchronized mode)

TOE modifies TPE and TME modes

TME exposure time = TPD + Trigger Pulse Width

Copyright illunis LLC, 2007

illunis

A special feature of the XMV is a the ability to turn image processing features on and off in the exposure and trigger modes. Each mode has it's own enables for:

| XMV Exposur | e Specific Mode Enables                                                                                                    |
|-------------|----------------------------------------------------------------------------------------------------|
| Mode        | Description and Example                                                                                                    |
| PS          | <b>Partial Scan:</b> The PS mode can be used to increase frame rates for image feature searching. For example the PS mode could be used to search a small number of image lines at a high speed to find printed circuit board fiducials. Once found a full image can be used for inspection. |
| DGO         | <b>Digital Gain and Offset:</b> The DGO can be used in the portrait photography example to enhance the live preview mode image contrast (with no effect on the triggered image)                                                                                                    |
| LUT         | <b>LUT :</b> The look up tables can be used to apply a gamma function to a live preview and not to the triggered image. This is desirable when a good looking live image is needed but the final image is heavly software processed and only raw image data is needed.                       |
| PDC         | <b>Pixel Defect Correction:</b> The PDC circuit must be disabled in the binning modes.                                                                                                    |
| BINNING     | <b>Binning:</b> Horizontal and Vertical binning can be specified separately for each mode.                                                                                                    |

Commands to the camera can specify if the command is to be applied to the free run mode, the trigger mode or common to both modes.

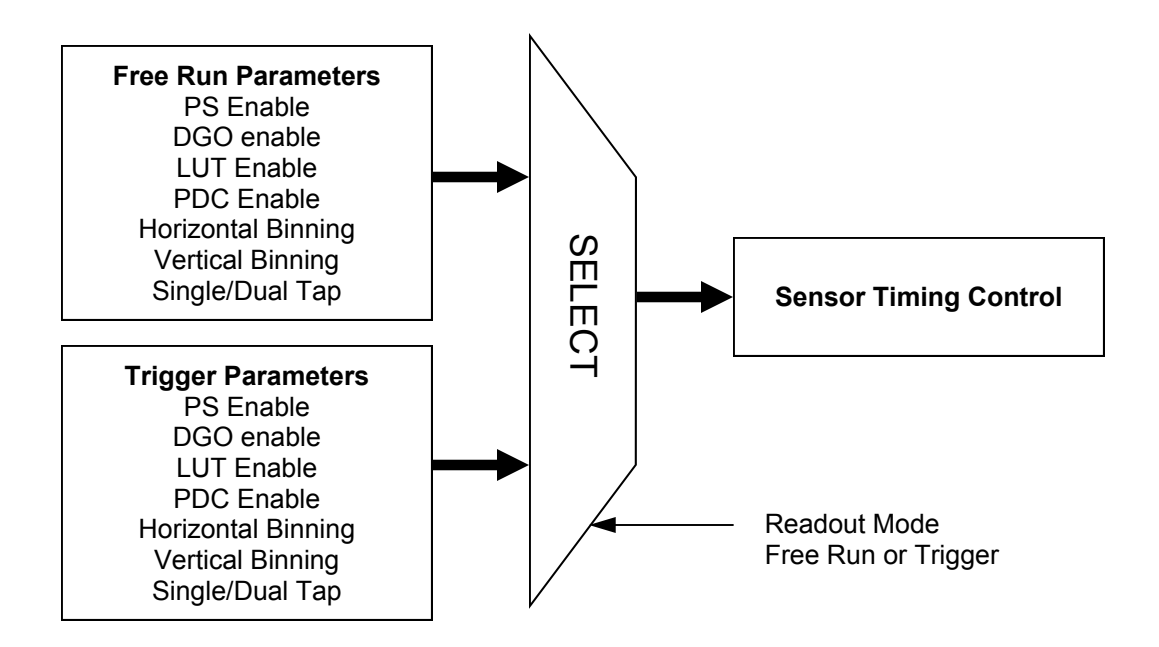

Mode Control Block Diagram

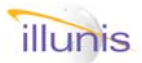

### 4.0.1: Exposure:Trigger Modes TPD Time Constant

The trigger transfer pulse delay (TPD) is a register that is used to define a triggered exposure. The TPD register is set to an integer value that represents a counter based on a value called the TPD unit time.

The TPD unit time is a programmable clock that is selectable between four different divisors of the master camera pixel clock. The divisors are 4, 16, 64, 1024. The range of divisors allow for very fine control to very long exposures.

For help on this command contact dave@illunis.com

Seriel Commondo

Quick FAQ's:

► If your application requires very short exposures use the TPD clock divisor 4.

► If your application requires very long exposures use the TPD clock divisor 1024.

► Cameras previous to FPGA release E7 used a fixed TPD divisor of 64.

► Note that when using the TPD divisor 1024 the exposure time may be larger than the maximum the exposure detector can measure.

| Senal CC | Jiiiianus |                |     |                                                                                                    |
|----------|-----------|----------------|-----|----------------------------------------------------------------------------------------------------|
| Target   | Index     | Command        | R/W | Description                                                                                                    |
| 02       | 0E        | TPD resolution | R/W | 0x0000 = 4 clock periods<br>0x0001 = 16 clock periods<br>0x0002 = 64 clock periods<br>0x0003 = 1024 clock periods |

## TPD time = Pixel Clock Period \* TPD unit time

| XMV TPD Time constants                   |          |          |          |
|------------------------------------------|----------|----------|----------|
| Pixel Clock                              | 20Mhz    | 30Mhz    | 40Mhz    |
| Pixel Period                             | 0.050us  | 0.0333us | 0.025us  |
| TPD unit time (4 periods)                | 0.200us  | 0.1333us | 0.100us  |
| TPD unit time (16 periods)               | 0.800us  | 0.5333us | 0.400us  |
| TPD unit time (64 periods) default       | 3,200us  | 2.1333us | 1.600us  |
| TPD unit time (1024 periods)             | 51.2us   | 34.132us | 25.6us   |
| Min TPD time (TPD = 1, 4 periods)        | 0.200us  | 0.1333us | 0.100us  |
| Max TPD time (TPD = 65535, 1024 periods) | 3,35 sec | 2.23 sec | 1.67 sec |

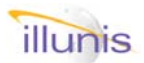

### 4.1.1: Exposure:Free Run Modes FRM: Free Run Mode

In Free Run Mode the camera generates all timing signals to the CCD and to the camera link port. The trigger signal is ignored. The exposure is set with the ERASURE register A minimum ERA-SURE value of 1 results in the maximum exposure time. The maximum ERASURE value, dependent on the CCD used, sets the minimum exposure time.

#### Quick FAQ's:

- ► FRM is sometimes called continuous mode.
- ▶ In FRM the exposure and readout are overlapped.
- ► FRM exposure is set in units of line timing
- The strobe signal can be used to determine frame timing.
- The exposure detector can be used to measure the exact exposure in free run mode.

| Serial Co | ommands |                     |     |                                               |
|-----------|---------|---------------------|-----|-----------------------------------------------|
| Target    | Index   | Command             | R/W | Description                                   |
| 04        | 03      | Readout Mode Select | W   | 0x0000 = Free Run Exposure                    |
| 02        | 0A      | Free Run Erasure    | R/W | Sensor Dependant                              |
| 02        | 02      | Set Free Run ms     | W   | Set FR time in milliseconds * 100             |
| 02        | 03      | Set Free Run us     | W   | Set FR time in us                             |
| 02        | 02      | Get Free Run ms     | R   | Return actual time in milliseconds * 100      |
| 02        | 03      | Get Free Run us     | R   | Return actual time in us (0xFFFF = to large). |

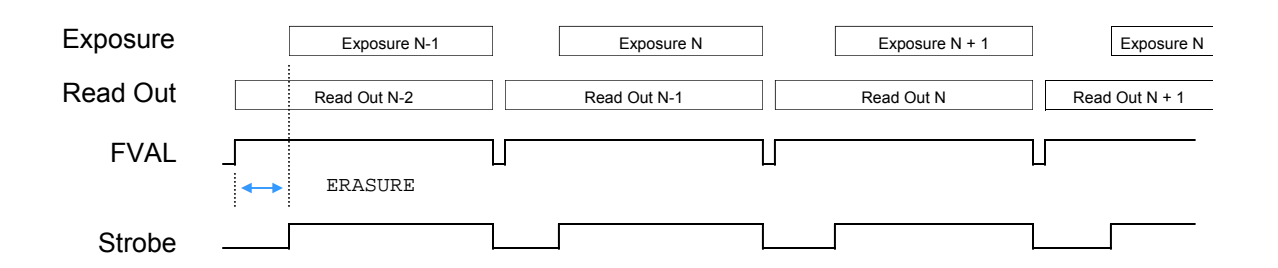

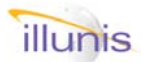

### 4.1.2: Exposure:Free Run Modes FRS: Free Run Synchronize Mode

In Free Run Sync mode the camera generates all timing signals to the CCD and to the camera link port as in FRM with the following exception: After the image is transferred into the interline storage area of the CCD, the camera waits for the trigger to assert. Thus the camera waits for a SYNC signal - provided by the trigger - and thus allows several cameras to be slaved to the trigger signal. Setting the camera to FRM and setting the ASYNCRESET bit enables the FRS mode.

#### Quick FAQ's:

- ► FRS is used to sync free running cameras.
- Cameras can be synced to one pixel clock period.
- ► Any number of cameras can be synchronized.
- The strobe signal can be used to determine frame timing.
- ► The strobe signal can be found on the XMV power connector and is a 3.3V LVTTL signal.

| Serial Co | ommanas |                     |     |                               |
|-----------|---------|---------------------|-----|-------------------------------|
| Target    | Index   | Command             | R/W | Description                   |
| 04        | 03      | Readout Mode Select | W   | 0x0000 = Free Run Exposure    |
| 02        | 0A      | Free Run Erasure    | R/W | Sensor Dependant              |
| 04        | 03      | ASYNC RESET         | W   | 0X0005 = Async reset enabled  |
| 04        | 03      | ASYNC RESET         | W   | 0x0006 = Async reset disabled |

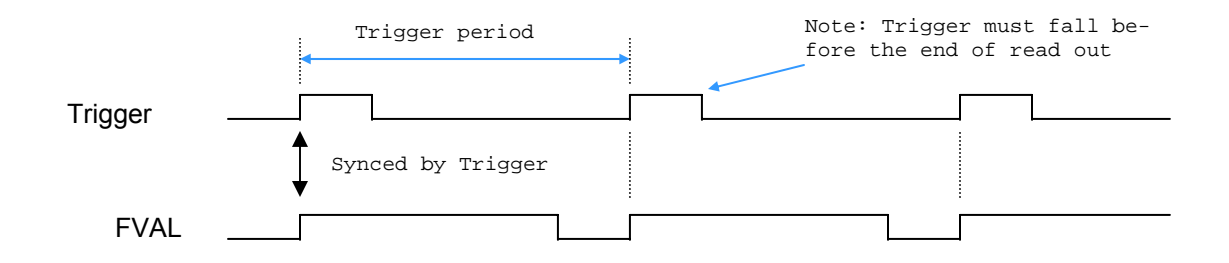

**FRS Example:** To Synchronize multiple free running cameras connect the triggers to the same source and set the cameras to FRS mode Not that the trigger timing is very critical and that the trigger period must be slightly greater than the free run frame in order to sync at the maximum possible rate.

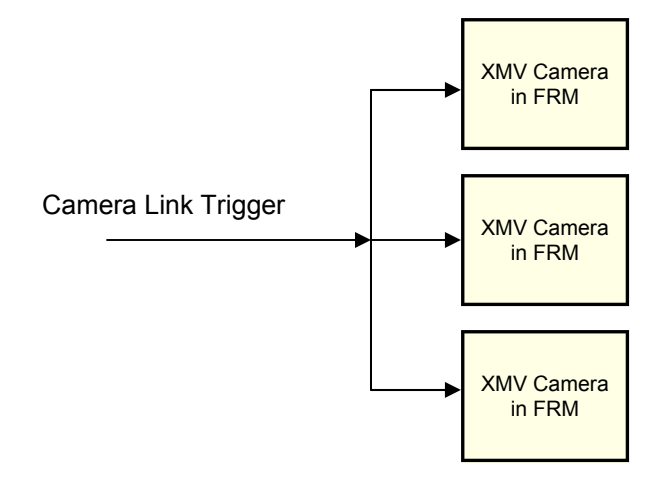

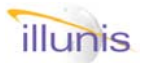

### 4.1.3: Exposure:Free Run Modes Set Free Run Exposure Time

The free run exposure time is set In lines of erasure. The resolution of the exposure is in horizontal line times. Two commands are provided for calculating the free run time from a specified time variable (milliseconds or microseconds). **The closest available time is selected and set in the internal time variable.** The maximum free run time is dependent on the sensor, readout mode, and pixel clock speed. The millisecond variable is set as ms\*100 to give more resolution to the command. This results in a maximum possible exposure of 655ms although the value is sensor dependant.

Quick FAQ's:

- The strobe signal can be found on the XMV power connector and is a 3.3V LVTTL signal.
- Minimum exposure time is set by the photodiode transfer to vertical CCD clock sequence.
- Maximum exposure time is set by the sensor size and line timing.
- ► **Note**: The exposure time must be resent if you change single/dual tap mode.

| Serial Co | ommands |                 |     |                                               |
|-----------|---------|-----------------|-----|-----------------------------------------------|
| Target    | Index   | Command         | R/W | Description                                   |
| 02        | 02      | Set Free Run ms | W   | Set FR time in milliseconds * 100             |
| 02        | 03      | Set Free Run us | W   | Set FR time in us                             |
| 02        | 02      | Get Free Run ms | R   | Return actual time in milliseconds * 100      |
| 02        | 03      | Get Free Run us | R   | Return actual time in us (0xFFFF = to large). |

| Example:                  |                               |  |
|---------------------------|-------------------------------|--|
| Set free run time to 10 m | IS                            |  |
| {w020203E815}             | 0x3E8 = dec 1000 = 10ms * 100 |  |
| {w02032710C9}             | 0x2710 = dec 10000us = 10ms   |  |
|                           |                               |  |

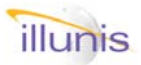

## 4.2.1: Exposure:Trigger Modes TPE: Triggered Programmed Exposure

TPE mode uses the trigger pulse to start a programmed expose/readout cycle. The exposure is set by the Transfer Pulse Delay (TPD) register. The TPD is set in increments of 4,16,64 or 1024 pixel clock periods. Quick FAQ's:

► Use the TPE mode to control exposure within the XMV camera.

► The rising edge of the trigger pulse determines the beginning of exposure.

► Multiple Cameras with the same trigger can be

slaved together for very exacting applications

► The strobe signal can be found on the XMV power connector and is a 3.3V LVTTL signal.

| Target | Index | Command              | R/W | Description                                                                                                    |
|--------|-------|----------------------|-----|----------------------------------------------------------------------------------------------------|
| 04     | 03    | Readout Mode Select  | W   | 0x0001 = Trigger Program Exposure                                                                                 |
| 02     | 04    | Transfer Pulse Delay | R/W | 0x0007 to 0xFFFF                                                                                                  |
| 04     | 1B    | Transfer Pulse Width | R   | 0x0004 = TPW (Preset at factory)                                                                                  |
| 02     | 00    | Set Trigger ms       | W   | Set TR time in milliseconds * 100                                                                                 |
| 02     | 01    | Set Trigger us       | W   | Set TR time in us                                                                                                 |
| 02     | 00    | Get Trigger ms       | R   | Return actual time in milliseconds * 100                                                                          |
| 02     | 01    | Get Trigger us       | R   | Return actual time in us (0xFFFF = to large).                                                                     |
| 02     | 0E    | TPD resolution       | R/W | 0x0000 = 4 clock periods<br>0x0001 = 16 clock periods<br>0x0002 = 64 clock periods<br>0x0003 = 1024 clock periods |

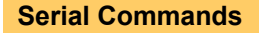

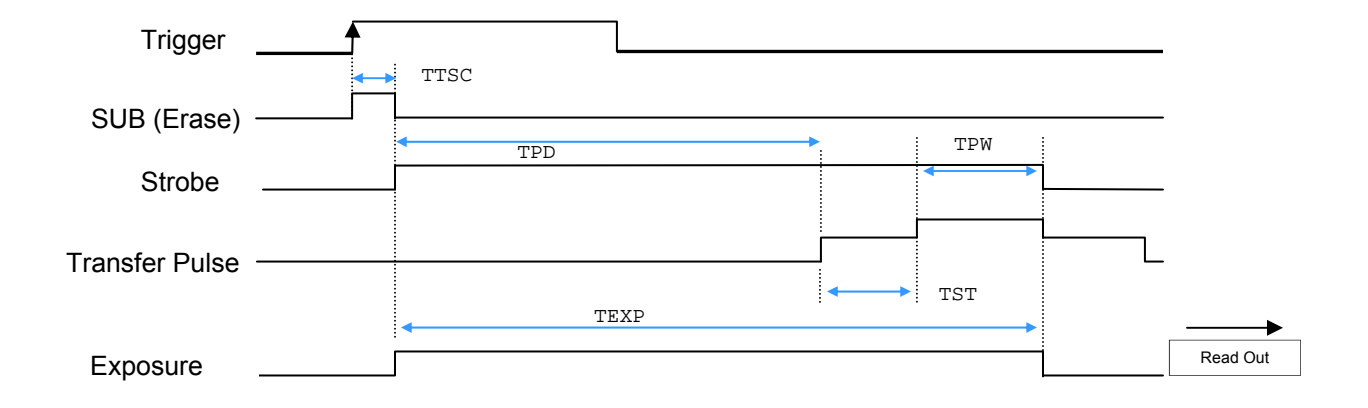

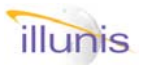

Serial Commands

## 4.2.2: Exposure:Trigger Modes TME: Triggered Manual Exposure

TME mode uses the trigger pulse to start a programmed expose/readout cycle. The exposure is set by the width of the trigger pulse and Transfer Pulse Delay (TPD) register. TPD should be set to its minimum value so that the trigger pulse width controls the exposure. TME mode is the same as TPE mode with the exception that the exposure is extended by the trigger pulse width. Quick FAQ's:

- ► Use the TME mode to control exposure with a camera link capture device's trigger signal.
- ► The rising edge of the trigger pulse determines the beginning of exposure.
- ► The falling edge of the trigger pulse starts a TPE cycle. Set TPD to a its minimum value.
- The strobe signal can be found on the XMV power connector and is a 3.3V LVTTL signal.

| Target | Index | Command              | R/W | Description                                                                                                    |
|--------|-------|----------------------|-----|----------------------------------------------------------------------------------------------------|
| 04     | 03    | Readout Mode Select  | W   | 0x0002 = Trigger Manual Exposure                                                                                  |
| 02     | 04    | Transfer Pulse Delay | R/W | 0x0007 to 0xFFFF                                                                                                  |
| 04     | 1B    | Transfer Pulse Width | R   | 0x0004 = TPW (Preset at factory)                                                                                  |
| 02     | 00    | Set Trigger ms       | W   | Set TR time in milliseconds * 100                                                                                 |
| 02     | 01    | Set Trigger us       | W   | Set TR time in us                                                                                                 |
| 02     | 00    | Get Trigger ms       | R   | Return actual time in milliseconds * 100                                                                          |
| 02     | 01    | Get Trigger us       | R   | Return actual time in us (0xFFFF = to large).                                                                     |
| 02     | 0E    | TPD resolution       | R/W | 0x0000 = 4 clock periods<br>0x0001 = 16 clock periods<br>0x0002 = 64 clock periods<br>0x0003 = 1024 clock periods |

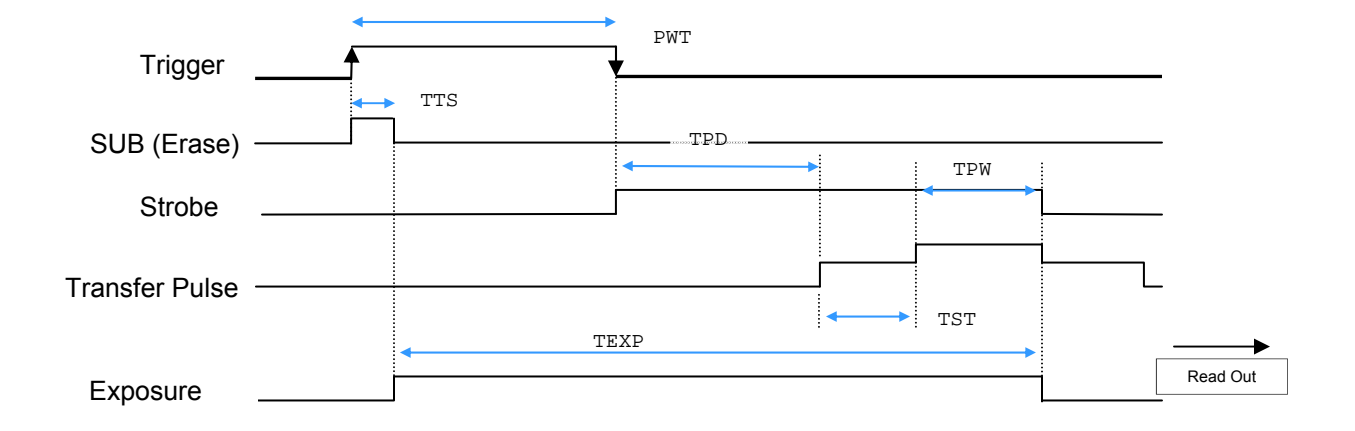

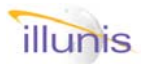

### 4.2.3: Exposure:Trigger Modes TDE: Triggered Double Exposure

TDE mode uses the trigger pulse to capture two images in rapid succession. This is accomplished by capturing the first image in the Photo Diodes, transferring this image to the vertical CCD, and then capturing a second image in the Photo Diodes. The first image is read from the CCD as the second image is exposed. The second image is then transferred and read from the CCD. The second image exposure is fixed to the readout time of the first image.

Quick FAQ's:

- ► Use the TDE mode with external illumination control to grab two closely timed images.
- The rising edge of the trigger pulse determines the beginning of first exposure.
- The strobe signal can be used to determine frame timing.
- ► The strobe signal is only valid for the first frame.
- The Transfer Pulse Width (TPW) can be used to minimize the frame to frame timing.

| Sorial Commande |           |                      |     |                                                                                                    |
|-----------------|-----------|----------------------|-----|----------------------------------------------------------------------------------------------------|
| Senai CC        | Jiiiianus |                      |     |                                                                                                    |
| Target          | Index     | Command              | R/W | Description                                                                                                    |
| 04              | 03        | Readout Mode Select  | W   | 0x0003 = Triggered Double Exposure                                                                                |
| 02              | 04        | Transfer Pulse Delay | R/W | 0x0007 to 0xFFFF                                                                                                  |
| 04              | 1B        | Transfer Pulse Width | R   | 0x0004 = TPW (Preset at factory)                                                                                  |
| 02              | 00        | Set Trigger ms       | W   | Set TR time in milliseconds * 100                                                                                 |
| 02              | 01        | Set Trigger us       | W   | Set TR time in us                                                                                                 |
| 02              | 00        | Get Trigger ms       | R   | Return actual time in milliseconds * 100                                                                          |
| 02              | 01        | Get Trigger us       | R   | Return actual time in us (0xFFFF = to large).                                                                     |
| 02              | 0E        | TPD resolution       | R/W | 0x0000 = 4 clock periods<br>0x0001 = 16 clock periods<br>0x0002 = 64 clock periods<br>0x0003 = 1024 clock periods |

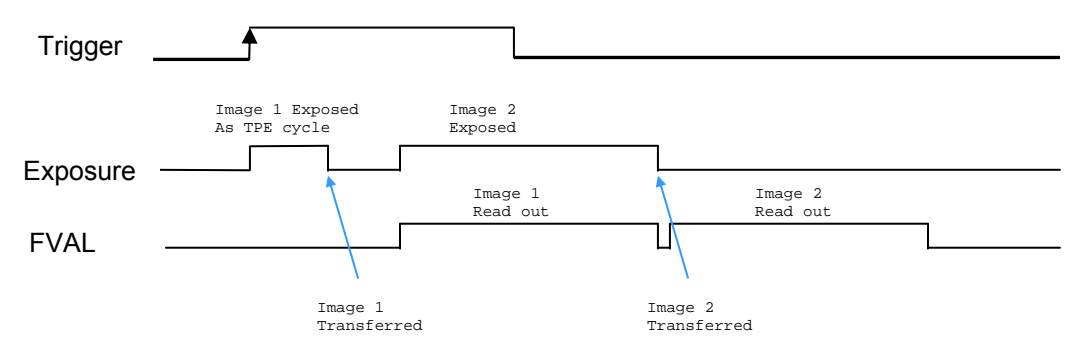

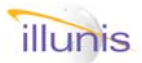

### 4.2.4: Exposure:Trigger Modes TOE: Triggered Overlap Exposure

TOE mode uses the trigger pulse to define a overlapped exposure and readout sequence. The TPD must be set to 0x0006. The TOE mode modifies the speed. Because the readout sequence to the trigger pulse to define a over-

TPE and TME modes so no SUB (electronic erasure) pulse is generated. This effectively creates a overlapping exposure and readout. The time between trigger pulses determines the exposure (time). Note that the STROBE signal is not valid in TOE mode. To use TOE mode both TPE/TME and TOE must be acti-

► Use the TOE mode to maximize triggered readout speed. Because the readout is overlapped with the exposure the triggered mode can run at nearly the speed of free run exposure.

► The rising edge of the trigger pulse determines the beginning of image readout and exposure of the next image.

An initial frame must be read to start a sequence.

| Serial | Commands |  |
|--------|----------|--|
|        |          |  |

vated.

| Target | Index | Command              | R/W | Description                                   |
|--------|-------|----------------------|-----|-----------------------------------------------|
| 04     | 03    | Readout Mode Select  | W   | 0x000b = Trigger Overlap Exposure enable      |
| 04     | 03    | Readout Mode Select  | W   | 0x000c = Trigger Overlap Exposure disable     |
| 02     | 04    | Transfer Pulse Delay | R/W | 0x0007 to 0xFFFF                              |
| 04     | 1B    | Transfer Pulse Width | R   | 0x0004 = TPW (Preset at factory)              |
| 02     | 00    | Set Trigger ms       | W   | Set TR time in milliseconds * 100             |
| 02     | 01    | Set Trigger us       | W   | Set TR time in us                             |
| 02     | 00    | Get Trigger ms       | R   | Return actual time in milliseconds * 100      |
| 02     | 01    | Get Trigger us       | R   | Return actual time in us (0xFFFF = to large). |

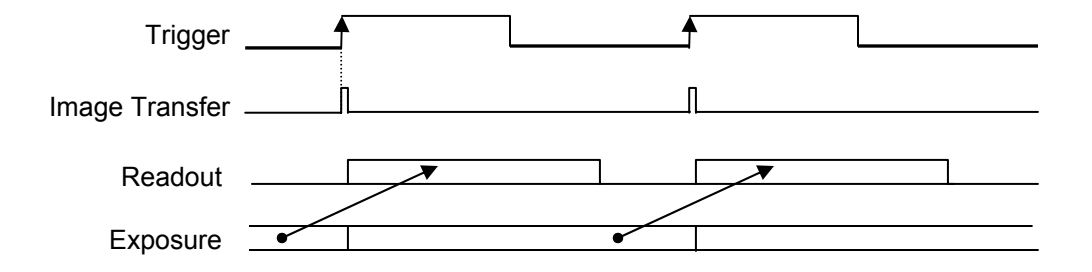

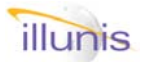

### 4.2.5: Exposure:Trigger Modes Set Trigger Exposure Time

The trigger run exposure time is set in increments of the TPD Period. This unit of time is called the Transfer Pulse Delay (TPD).

Two commands are provided for calculating the triggered exposure time from a specified time variable (milliseconds or microseconds). The closest available time is selected and set in the internal time variable. The maximum triggered time is dependent on the pixel clock speed. The millisecond variable is set as ms\*100 to give more resolution to the command. This results in a maximum possible exposure of 65535 TPD units.

#### Quick FAQ's:

- The strobe signal can be found on the XMV power connector and is a 3.3V LVTTL signal.
- Minimum exposure time is set by the physics of the photodiode transfer to vertical CCD clock sequence. The electronics can be set for any exposure downto zero.
- Maximum exposure time is set by the TPD period and the maximum TPD register value (65535).

| oonar oc | manao |                |     |                                                                                                    |
|----------|-------|----------------|-----|----------------------------------------------------------------------------------------------------|
| Target   | Index | Command        | R/W | Description                                                                                                    |
| 02       | 00    | Set Trigger ms | W   | Set TR time in milliseconds * 100                                                                                 |
| 02       | 01    | Set Trigger us | W   | Set TR time in us                                                                                                 |
| 02       | 00    | Get Trigger ms | R   | Return actual time in milliseconds * 100                                                                          |
| 02       | 01    | Get Trigger us | R   | Return actual time in us (0xFFFF = to large).                                                                     |
| 02       | 0E    | TPD resolution | R/W | 0x0000 = 4 clock periods<br>0x0001 = 16 clock periods<br>0x0002 = 64 clock periods<br>0x0003 = 1024 clock periods |

## 4.2.6: Exposure:Trigger Modes Software Controlled Trigger

This command forces an internal trigger from a software command. The soft trigger pulse has a width in us as specified in the data field. The range is 1 to 65535 ms (65sec). The timing is approximate due to the inaccuracies in the microprocessor time function. The exposure time is set with the TDP register in TPE mode. The set trigger high/low can be used to create an arbitrary long exposure. The software trigger is logically OR'd with the hardware trigger so you must disable the hardware trigger on your capture card for this to function correctly.

#### Quick FAQ's:

- Minimum exposure time is set by the photodiode transfer to vertical CCD clock sequence.
- Maximum exposure time is set by the maximum register value (65535).
- Use an initizing software trigger to reset the camera.
- ► NOTE: Beware of timeout conditions when using long exposures !

#### Serial Commands

Serial Commands

| Target | Index | Command           | R/W | Description                           |
|--------|-------|-------------------|-----|---------------------------------------|
| 02     | 05    | Soft Trigger      | W   | Issue a soft trigger with width in ms |
| 02     | 06    | Soft Trigger high | W   | Sets trigger high                     |
| 02     | 07    | Soft Trigger low  | W   | Sets trigger low                      |

XMV Operations Manual Revision

Copyright illunis LLC, 2007

Rev E.6 only

## 4.2.7: Exposure:Trigger Modes Trigger Substrate Pulse Delay

The trigger substrate delay (TSUBD) pulse is useful in applications where a very powerful flash is used. Because a very bright flash will overpower the VCCD light shield and create unwanted smear the TSUBD is used to delay the photo diode erasure pulse (Substrate Pulse).

If the VCCD is clocked during a very bright flash then the sensor will contain smear within the VCCD. The TSUBD allows for the VCCD flush to stop before the flash thus preventing image smear (from the flash).

#### Quick FAQ's:

- ► Use the TSUBD with applications that have very tight timing and very bright flash exposures.
- ► The TSUBD time units are the same as TPD.
- ► The substrate pulse is used to erase the photo diodes for the beginning of exposure.
- The default for normal operation of TSUBD is a register value of 0x0001

► TheTSUBD must be zero for TME mode to function.

#### Serial Commands

| Target | Index | Command            | R/W | Description                              |
|--------|-------|--------------------|-----|------------------------------------------|
| 02     | 0B    | SUB Delay          | R/W | Default = 0x0001                         |
| 02     | 0C    | Triggered VCCD on  | W   | VCCD clocks during triggered exposure    |
| 02     | 0D    | Triggered VCCD off | W   | No VCCD clocks during triggered exposure |

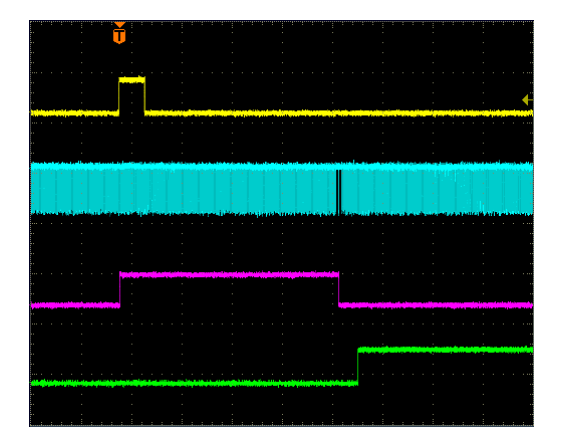

#### **Normal Triggered Image**

This scope plot shows a normal triggered image where exposure starts at the trigger and ends at the interline transfer. The VCCD is clocked throughout the exposure to minimize dark current buildup in the VCCD.

Yellow = Trigger, Blue = VCCD Clocks, Red = Exposure strobe, Green = FVAL

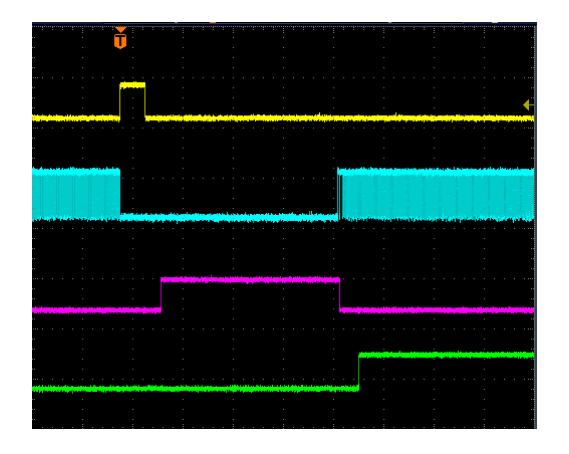

#### Triggered Image with VCCD off and TSUBD

This scope plot shows a triggered image where exposure is delayed from the trigger by the TSUBD register value (and ends at the interline transfer). The VCCD is stopped throughout the exposure to eliminate smear of the image in the VCCD.

Yellow = Trigger, Blue = VCCD Clocks, Red = Exposure strobe, Green = FVAL

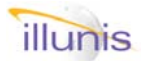

### *4.3: Exposure:* Asynchronous Reset

The trigger modes may be used in a async reset where the XMV is operated in a free run mode and is reset by the trigger signal.

In this mode the camera runs as if in FRM and waits for a trigger.

Once the trigger signal is recognized the camera "resets" by flushing the internal CCD's and erasing the photo diodes. The selected triggered image is then exposed and readout.

The camera then returns to FRM (free run mode).

#### Quick FAQ's:

- Some camera manufactures call their trigger mode Async reset as they do not have different trigger and free run timing.
- ► If the Async Reset mode is active in free run mode then the Free Run Synchronize mode is active. The camera will sync to the trigger signal.
- ► The RUN VALS option controls the output of FVAL and LVAL during async reset mode.
- Async Reset mode and Runs Valid disabled are useful with auto exposure to allow the AE to run and still allow the use of triggered images.
- ► The strobe signal can be used to determine frame timing.

| Serial Co | mmands |                     |     |                      |
|-----------|--------|---------------------|-----|----------------------|
| Target    | Index  | Command             | R/W | Description          |
| 04        | 05     | Readout Mode Select | W   | Async Reset Enabled  |
| 04        | 06     | Readout Mode Select | W   | Async Reset Disabled |
| 04        | 07     | Readout Mode Select | W   | Runs Valid Enabled   |
| 04        | 08     | Readout Mode Select | W   | Runs Valid Disabled  |

| Trigger  | f                                   |                    |              |              |
|----------|-------------------------------------|--------------------|--------------|--------------|
| Exposure | Exposure N-1 Bad Triggered Exposure |                    | Exposure N+1 | Exposure N+2 |
| Read Out | Read Out N-2 Read Out N-1           | Triggered Read Out | Bad Data     | Read Out N+1 |
| FVAL     |                                     |                    |              |              |
| Strobe   |                                     |                    |              |              |

#### Async Reset Mode with Run Valid Disabled

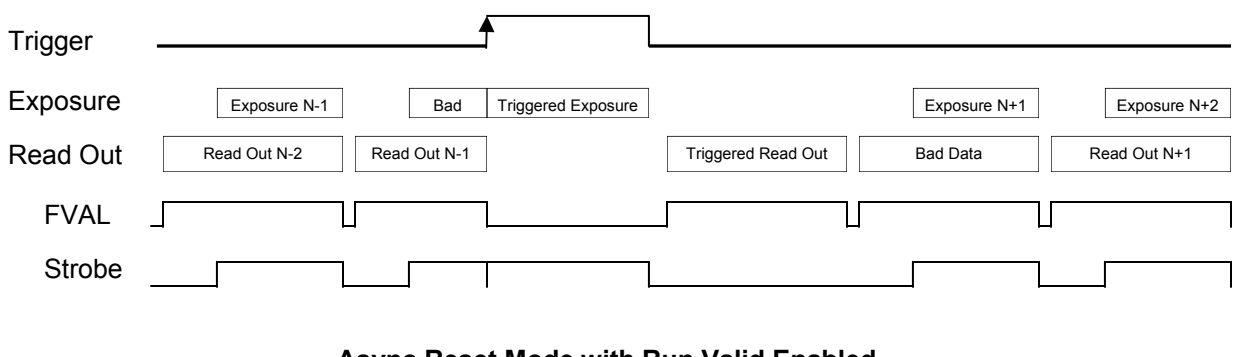

#### Async Reset Mode with Run Valid Enabled

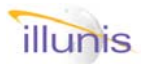

### 4.4: Exposure: Partial Scan

Partial Scan mode is used to read a selected number of rows from the CCD. Using the fast dump gate feature of the Kodak Interline Transfer sensors the PS mode dumps or purges the lines before the start line. Then the lines between the start line and the stop line are read out. Finally the lines after the stop line are purged. Partial scan can be used to increase the frame rate by only reading the lines of interest to an application. There are separate PS enables for free run and trigger modes.

#### Quick FAQ's:

- ► PS purges unwanted lines of video data.
- ► The stop line must be greater than the start line.
- PS of 1/2 the lines of the sensor does not result in 2X the frame rate bacause the purged lines require some time for the purge.
- CCD's have non-visable lines that can be selected for purging in the PS mode.

| Serial Co                                                           | ommands |               |     |                                  |  |
|---------------------------------------------------------------------|---------|---------------|-----|----------------------------------|--|
| Target                                                              | Index   | Command       | R/W | Description                      |  |
| 04                                                                  | 04      | Mode Register | W   | 0xM003 = Enable Partial Scan     |  |
| 04                                                                  | 04      | Mode Register | W   | 0xM004 = Disable Partial Scan    |  |
| M = 0: Common—both, $M = 8$ : Free Run only, $M = 4$ : Trigger only |         |               |     |                                  |  |
| 04                                                                  | 0A      | PS Start Line | R/W | Sensor Dependent                 |  |
| 04                                                                  | 0B      | PS Stop Line  | R/W | Sensor Dependent. (> Start Line) |  |

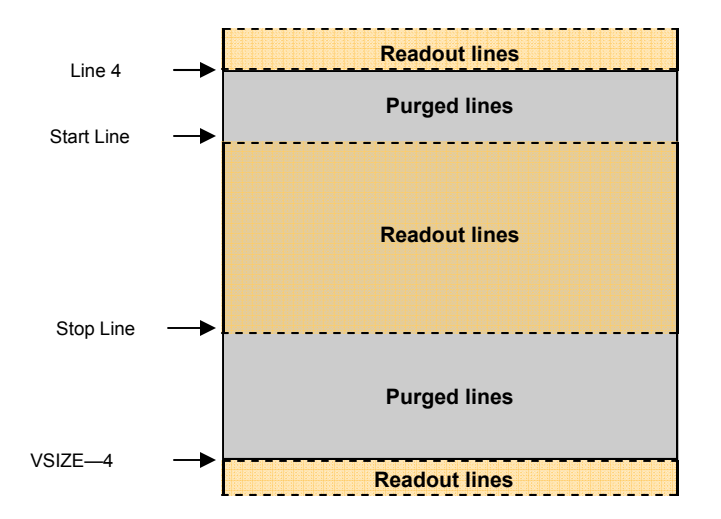

#### Partial Scan line selection are readout area

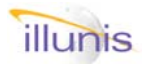

Sorial Commande

### 4.5: Exposure: Binning

BINNING uses the CCD sensor to combine adiacent pixels and lines to effectively create larger pixels. The XMV can bin video data independently in both horizontal and vertical modes. Vertical binning merges the charge from adjacent lines on the CCD and creates a composite line in the horizontal shift register on the CCD. This binned data is then read out as a standard line. Vertical binning can be performed in 1 to 32 line increments. Special care must be taken when binning very bright images as the charge in the horizontal shift register can overflow and cause image artifacts. Horizontal binning is performed as digital summation within the FPGA. There is no speed difference between digital and analog binning. Horizontal binning can be performed in 1 to 16 pixel increments. Your capture device must qualify the video data with the DVAL signal for horizontal binning to function. The H-bin math sums the pixel data. You can use the bin data average mode to average the binned pixel data. This will reduce noise and increase the dynamic range of the camera.

#### Quick FAQ's:

- Binning can be independently set for any horizontal and vertical combination.
- ► Horizontal binning in and two channel camera link data modes do not function in all modes.
- ► Vertical binning can overload the HCCD in bright images.
- Binning can create super pixels in many sizes.
- Vertical binning will increase the power consumption of the camera.
- Vertical binning increases the frame rate. 2X vertical binning is does not increase the frame rate by 2X as some time is needed to sum the image.
- horizontal binning can be set to sum or to average by using the divide function.

|        | Jiiiiiai |                          |        |                                                                                                    |
|--------|----------|--------------------------|--------|----------------------------------------------------------------------------------------------------|
| Target | Index    | Command                  | R/W    | Description                                                                                                    |
| 04     | 04       | Mode Register            | W      | 0xM000 = Enable Bin                                                                                                    |
| 04     | 04       | Mode Register            | W      | 0xM002 = Disable Bin                                                                                                    |
|        | М        | = 0: Common—both, M = 8: | Free R | un only, M = 4: Trigger only                                                                                                  |
| 04     | 28       | Trigger Mode V Bin       | R/W    | Values 1 to 32                                                                                                    |
| 04     | 29       | Trigger Mode H Bin       | R/W    | Values 1 to 16                                                                                                    |
| 04     | 2A       | Free Run Mode V Bin      | R/W    | Values 1 to 32                                                                                                    |
| 04     | 2B       | Free Run Mode H Bin      | R/W    | Values 1 to 16                                                                                                    |
| 04     | 52       | Bin data average mode    | R/W    | 0x0000 = Sum binned horizontal pixel data<br>0x0001 = Divide sum by 2<br>0x0002 = Divide sum by 4<br>0x0003 = Divide sum by 8 |

#### **Binning Example: Multi Spectral imaging**

In a multi spectral imaging (MSI) application several camera are used, each with a different optical filter. Images from each of the cameras are processed and merged. Examples of the MSI are vegetation detection and identification. Since MSI used optical filters of various wavelengths, the QE response of the sensor at these wavelengths will vary. To improve image brightness binning is used.

The XMV allows for independent binning in the horizontal and the vertical directions. The horizontal binning can be set from 1 to 16 pixels. The vertical binning can be set from 1 to 32 lines. Vertical binning is performed on chip in the HCCD and horizontal binning is performed as a digital summation of pixels with overflow checking.

The XMV can bin pixels in any shape such as 3x7 or 9x14. Please note that when the XMV is operating in Camera Link dual channel mode some horizontal binning modes are not available. This is due to the fact that the DVAL signal Is used in horizontal binning and the DVAL cannot distinguish between the active/inactive pixels on the two channels. DVAL is only valid for both pixels on the dual channel output. If this is a problem then use the single channel Camera Link readout mode.

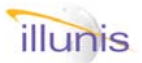

### *4.6: Exposure: Auto Exposure: Overview*

The XMV camera incorporates an auto exposure (AE) algorithm that allows the camera to automatically adjust exposure (and gain) for changing light levels. The AE uses the AED detector (*section 6.1*) to measure the brightness of an image by summing the pixels within a region of interest called the AED window. The AE algorithm compares the image brightness with a user defined minimum and maximum brightness set-point. If the image is brighter than the maximum the AE algorithm will reduce the exposure or gain. If the image is darker than the minimum the AE algorithm will increase the brightness or gain.

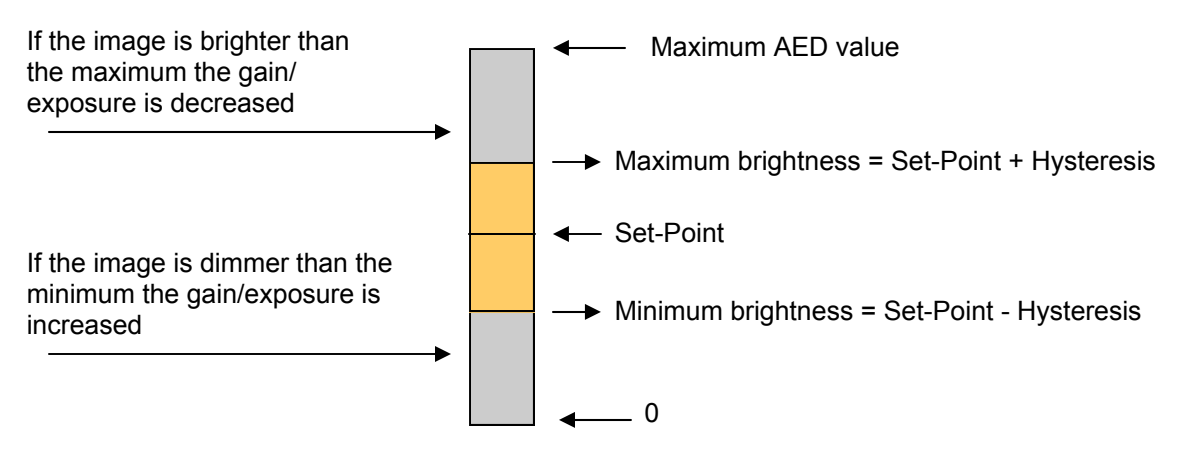

### Diagram of AED value vs. Set-Point and Hysteresis

The AE algorithm can run in either gain mode or exposure mode. Gain mode is used if the exposure reaches the user defined maximum exposure. At the point the AE is at maximum exposure it will switch to gain mode and increase the digital camera gain to attempt to brighten the image. At the limits of the gain and exposure modes the AE will set internal mode bits that indicate to the user that an external Iris should be opened or closed. If the user desires to disable gain or exposure mode they only need set the minimum and maximum values for that mode to the same value.

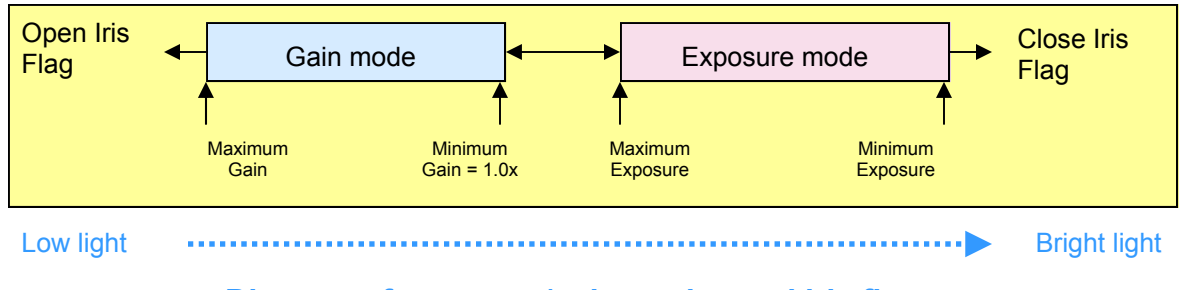

#### Diagram of exposure/gain modes and iris flags

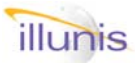

## Auto Exposure: Overview continued

The AE algorithm provides variables for the following:

#### Setting

- Minimum digital gain :
- Maximum digital gain :
- Minimum exposure:
- Maximum exposure:
- Set-Point:
- Hysteresis:
- AE Detector:
- AED Average:
- AE VSYNC count:
- AE Detector (AED) window:
- Deterministic AE (Fast):
- Iterative AE (Slow):
- Exposure and gain denominator
- On Screen Display:
- Predefined Recce modes:

Comment

Usually set to 1.0x Limited by noise requirements Limited my smear requirements Motion blur sets maximum Target image brightness Dead zone around set-point Last Frame Brightness AED Average of previous frames. Frame spacing between AE calculations ROI on image to measure brightness Calculates next exposure/gain. Steps to next exposure/gain. Used to determine iterative step size Overlays AE data on image. Easy setup.

The AE algorithm calculates a new exposure, from the previous exposure, the set-point and the AED value. One of two methods for the new exposure calculation can be used. The first method is an iterative algorithm that uses the following equation:

#### NEW\_EXPOSURE NEW\_GAIN

= CURRENT\_EXPOSURE—(AED-SETPOINT) / EXP\_DENOMINATOR = CURRENT\_GAIN—(AED-SETPOINT) / GAIN\_DENOMINATOR

In this algorithm the set-point is subtracted from the detector and divided by a scaling factor (denominator). This results in a calculated step that is applied to the exposure. The denominator value determines the step size. Setting the denominator to a larger number will reduce the step size and allow for a slower AE tracking. Reducing the denominator will increase the step size and increasing the AE tracking. However note that at some point, reducing the denominator the AE algorithm will be come unstable.

| TP+AE+I                                | 3B6         |                                                                                                    |
|----------------------------------------|-------------|----------------------------------------------------------------------------------------------------|
| Exp: 1.96 ms Frn # 1118                | 409         |                                                                                                    |
| Expo: Max:9.96ms Cur:2.09ms Min:0.97ms | 5575        | NO. NO.                                                                                                    |
| Gain: Max:2.00x Cur:1.00x Min:1.00x    | 5866        |                                                                                                    |
| SetPt:0X2000 AED:0X20EC 102.88%        | 54D8        |                                                                                                    |
| V# 0 AVE:0X3164 Hyst:0X100             | 4E41        |                                                                                                    |
|                                        | 452F        | and the second second s |
| 0 0.00                                 | 3921        | The second second                                                                                                    |
| E4F 88.05                              | <b>ZE07</b> |                                                                                                    |
| 1ED 11.85                              | 2712        |                                                                                                    |
| 1 0.02                                 | 238B        |                                                                                                    |
| 1 0.02                                 | 21B0        |                                                                                                    |
|                                        | 2009        |                                                                                                    |
| 0 0.00                                 | ZOEC        |                                                                                                    |

### Iterative AE algorithm On Screen Display (Time Version)

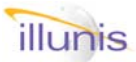

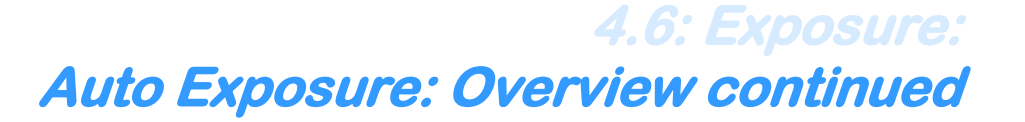

The second method is an deterministic algorithm that uses the following equation:

NEW\_EXPOSURE NEW\_GAIN

= CURRENT\_EXPOSURE \* (SETPOINT/ AED) = CURRENT\_GAIN \* (SETPOINT/ AED)

In this algorithm the AE attempts to adjust to the change in light in a single step. The AE is changed by the ratio of the set-point to the detector. If the maximum/minimum of the gain/exposure limits are met by the ratio, then another step will be required to meet the correct exposure/gain setting

|          |                                                                                                    | A REAL PROPERTY AND A REAL PROPERTY AND A REAL |                                                                                                    |
|----------|----------------------------------------------------------------------------------------------------|----------------------------------------------------------------------------------------------------|----------------------------------------------------------------------------------------------------|
| D        |                                                                                                    | 2065                                                                                                    | 201                                                                                                    |
| .06 ms   | Frm # 1382                                                                                           | 2083                                                                                                    |                                                                                                    |
| Max:9.9  | 7ms Cur:2.19ms Min:0.97                                                                              | ns 1E3C                                                                                                    |                                                                                                    |
| Max: 2.E | 0x Cur:1.00x Min:1.00                                                                                | x 170                                                                                                    |                                                                                                    |
| 0X2000   | AED:0X2017 100.28%                                                                                   | 49EE                                                                                                    |                                                                                                    |
|          | AVE:0X2608 Hyst:0X100                                                                                | 54CE                                                                                                    |                                                                                                    |
|          |                                                                                                    | 329F                                                                                                    |                                                                                                    |
| 0.26     |                                                                                                    | 2290                                                                                                    |                                                                                                    |
| 81.20    |                                                                                                    | 1FFD                                                                                                    |                                                                                                    |
| 17.96    |                                                                                                    | 2005                                                                                                    |                                                                                                    |
| 0.46     |                                                                                                    | 1FFC                                                                                                    |                                                                                                    |
| 0.07     |                                                                                                    | 1FFC                                                                                                    |                                                                                                    |
|          |                                                                                                    | 2001                                                                                                    |                                                                                                    |
| 0.00     |                                                                                                    | 1FF7                                                                                                    |                                                                                                    |
|          | D<br>06 ms<br>Max:9.9<br>Max:2.0<br>Ex2000<br>0.26<br>81.20<br>17.96<br>0.46<br>0.46<br>0.07<br>0.00 | D<br>.06 ms Frm # 1382<br>Max:9.97ms Cur:2.19ms Min:0.97<br>Max:2.00x Cur:1.00x Min:1.00<br>EX2000 AED:0X2017 100.28%<br>AUE:0X2608 Hyst:0X100<br>0.26<br>81.20<br>17.96<br>0.46<br>0.07<br>0.00                                                                                                    | D         2065           .06 ns         Frm # 1382         2083           Max:9.97ms         Cur:2.19ms         Min:0.97ms         1E3C           Max:2.00x         Cur:1.00x         Min:1.00x         170           Max:2.00x         Cur:1.00x         Min:1.00x         170           Max:2.00x         Cur:1.00x         Min:1.00x         170           Max:2.00x         Cur:1.00x         Min:1.00x         170           Max:2.00x         Size         329F           0.26         2290         329F           0.26         2290         1FFD           81.20         1FFD         17.96           0.46         1FFC         2005           0.46         1FFC         3201           0.08         1FF7         100 |

**Deterministic AE algorithm On Screen Display (Time version)** 

The AED window can be used in a small or large mode. The small mode is used for AED windows under 1Mega pixel in size. The large mode can be used for AED windows up to 16 million pixels in size. The AE Detector is a simply the sum of the pixels within the AED window. The AED set-point is a arbitrary number compared to the AED. As the AED window changes the maximum value of the AED will change. Set-point should change with it. Set-point is determined by the AED window size and User preference.

There are two major firmware versions of the AE algorithm. To determine the release version you can read more register 5, bit 15. If this bit is set then you have the new time-based algorithm.

The first release was based on primarily the free run mode and uses the free run erasure register as the basis for setting exposure values. The minimum and maximum exposure limits are set in units of erasure (not a simple concept). This first pass AE algorithm did not operate in trigger mode and required an extensive knowledge of the camera operation.

The second release of the AE algorithm was a complete rewrite and uses time as the basis for all exposure calculations. The time units used are 16bit hexadecimal numbers that indicate time in micro seconds x 10. Thus a time base number 0x3E8 = 1000 (decimal) = 10000 micro seconds = 10.00 milliseconds. This provides for a exposure range up to 0xFFFF = 65535 (decimal) = 65.535 milliseconds. These time values are the same those used in the SetFreeRunTime and SetTriggeredTime commands. The new algorithm also supports the binning modes and partial scan modes (but not both at the same time).

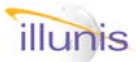

### 4.6: Exposure: Auto Exposure: Overview continued

The illunis GUI program can be used to setup and explore the AE algorithm. The Exposure and Readout dialog box contains the controls needed to activate and set the AE algorithm parameters.

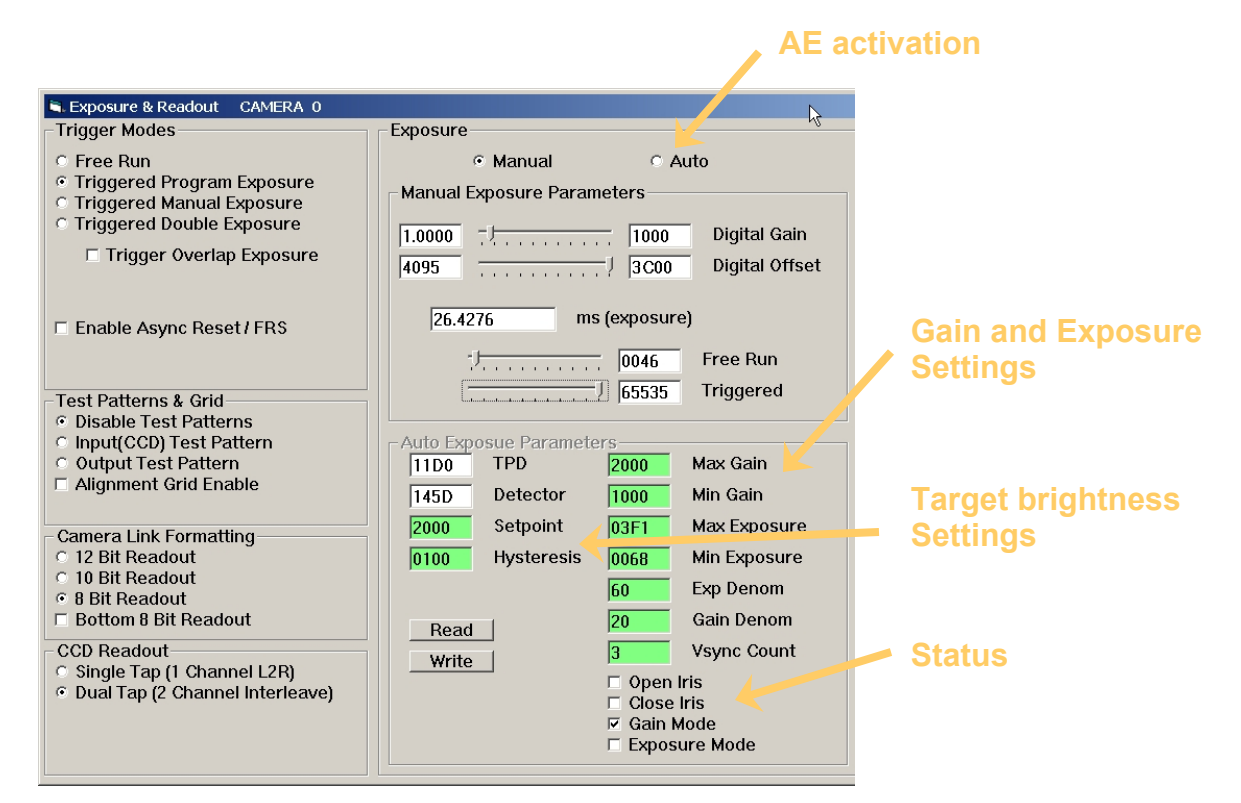

#### **Exposure and Readout Dialog: AE controls**

In this example the AE is setup for the following:

MaxGain = 0x2000 = 2.0x maximum gain MinGain = 0x1000 = 1.0x minimum gain MaxExposure = 0x3F1 = 1009 dec = 10.09 ms maximum exposure MinExposure = 0x068 = 104 dec = 1.04 ms minimum exposure

MinBrightness = Setpoint—Hysteresis = 0x2000-0x0100 = 0x1F00 MaxBrightness = Setpoint + Hysteresis = 0x2000 + 0x100 = 0x2100

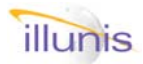

### 4.6: Exposure: Auto Exposure (Time Base)

Auto Exposure mode automatically adjusts the brightness of the image through exposure and gain control. The limits of gain and exposure can be set. The AE algorithm uses the AE detector window to measure the brightness of the image. If the maximum exposure is reached the camera sets a status bit to indicate the iris be opened. There are two counter modes, a smaller mode for windows up to 1Mega pixel and a larger mode for windows up to 16 Mega pixels. The larger counter can cover the entire active area of the XMV-11000.

This function is quite complicated. For help contact dave@illunis.com.

Serial Commands

#### Quick FAQ's:

- The AE algorithm adjusts both exposure and gain to control the image brightness.
- ► The limits of minimum and maximum gain can be set. This allows for control of noise .
- ► AE does work in TPE mode, it does not work in TME, TOE or TDE modes.
- ► AE uses digital gain (analog gain is fixed).
- ► The exposure limits are set in us \* 10 = ms / 100
- Note: In free run mode (FRM) the max and min exposures are checked and reset to the actual time calculated by the SetFreeRunTime function. So when you set a time, you can read it back to find the actual time used by the AE function.

| Target | Index | Command                                                    | R/W | Description                                                                                                    |
|--------|-------|------------------------------------------------------------|-----|----------------------------------------------------------------------------------------------------|
| 05     | 00    | 0x0004 = Mode Register #5<br>Bit# 15: AE Algorithm type    | R   | If Bit# 15 = 1 then AE algorithm is the newer<br>(time based) version.                                                                                                    |
| 04     | 1d    | Auto Exposure                                              | W   | 0x0000 = Disable AE<br>0x0001 = Enable Fast AE<br>0x0002 = Enable Slow AE<br>0x0003 = Enable small AED counter<br>0x0004 = Enable large AED counter<br>0x0005 = Enable AED averaging<br>0x0006 = Disable AED averaging |
| 04     | 1e    | AE Set point                                               | R/W | The detector value that the AE attempts to reach (including hysteresis).<br>The set-point is dependent on the AED win-<br>dow size and AED maximum value                                                               |
| 04     | 1f    | AE Hysteresis                                              | R/W | Added and subtracted from set point to de-<br>termine a stable area for the AE.                                                                                                    |
| 04     | 20    | AE max gain                                                | R/W | Maximum digital gain to use in AE                                                                                                    |
| 04     | 21    | AE min gain                                                | R/W | Minimum digital gain to use in AE (should be 0x1000 = 1.0X gain)                                                                                                    |
| 04     | 22    | AE max exposure                                            | R/W | maximum exposure time                                                                                                    |
| 04     | 23    | AE min exposure                                            | R/W | Minimum exposure time                                                                                                    |
| 04     | 26    | AE detector                                                | R   | Read by AE algorithm to determine bright-<br>ness of the image.                                                                                                    |
| 04     | 31    | AE detector Average                                        | R   | Running average of previous AED's                                                                                                    |
| 04     | 32    | AE Vsync Count                                             | R/W | Set to 3 in FRM, 1 in TPE mode                                                                                                    |
| 04     | 33    | AE exposure denominator                                    | R/W | Use ~10 for indoor light<br>Use ~200 for outdoor lighting<br>Smaller is faster, too small is unstable                                                                                                    |
| 04     | 34    | AE gain denominator                                        | R/W | Use ~2 for indoor light<br>Use ~20 for outdoor lighting                                                                                                    |
|        |       |                                                            |     |                                                                                                    |
| 05     | 00    | 0x0004 = Mode Register #5<br>Bit# 1: AE Close IRIS Request |     | Indicates that the image is too bright for the AE and the IRIS should be closed if possible.                                                                                                    |
| 05     | 00    | 0x0004 = Mode Register #5<br>Bit# 0: AE Open IRIS Request  |     | Indicates that the image is to dim for the AE and the IRIS should be opened if possible.                                                                                                    |

#### XMV Operations Manual Revision

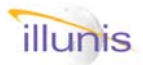

Sarial Commanda

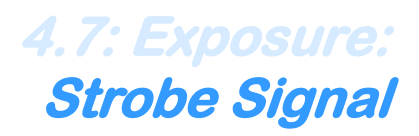

The XMV Strobe signal is a 3.3V LVTTL signal that is active whenever the CCD is exposing and image. The strobe signal is very useful for analyzing and optimizing imaging applications. The strobe can be used to activate an illumination source. The strobe signal should cannot drive significant current and should be buffered if used in this fashion.

\_\_\_\_\_

#### Quick FAQ's:

- The strobe signal can be used to determine frame timing.
- ► The strobe signal can be found on the XMV power connector and is a 3.3V LVTTL signal.
- The exposure detector measures the strobe signal in increments of the pixel clock.

| Senar Commanus |       |                |       |                                                                                                    |
|----------------|-------|----------------|-------|----------------------------------------------------------------------------------------------------|
| Target         | Index | Command        | R/W   | Description                                                                                                    |
| 04             | 0e    | Strobe Control | Write | 0x0000 = negative strobe polarity<br>0x0001 = positive strobe polarity<br>0x0002 = Active during free run<br>0x0003 = Inactive during free run<br>(Always active during trigger) |

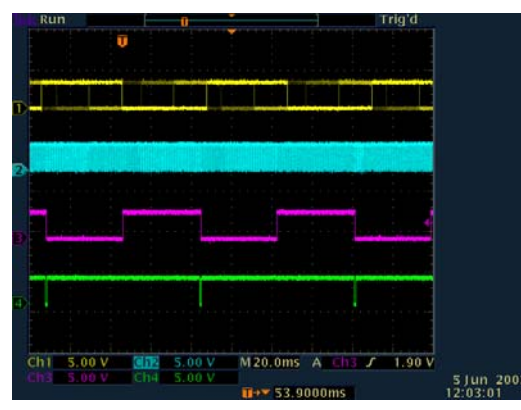

Free Run Mode (FRM) STROBE: Yellow = trigger, Blue = LVAL, Red = **STROBE**, Green = FVAL CCD:4020 Exposure = 0x0400 lines

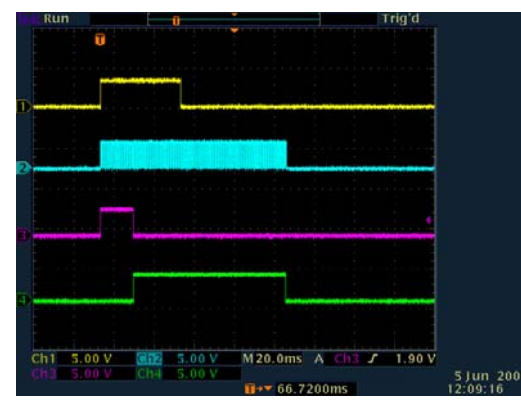

Trigger Programmed Exposure (TPE) STROBE: Yellow = trigger, Blue = LVAL, Red = **STROBE**, Green = FVAL CCD:4020 TPD = 0x1000

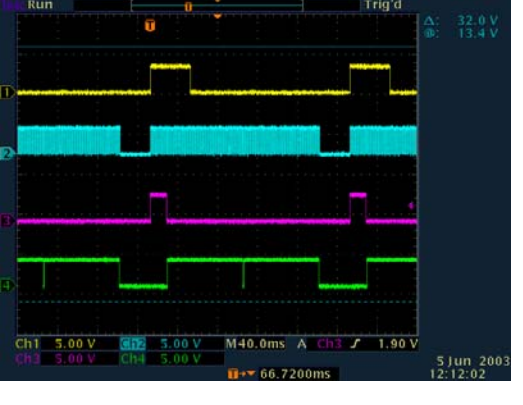

Trigger Double Exposure (TDE) STROBE: Yellow = trigger, Blue = LVAL, Red = **STROBE**, Green = FVAL CCD:4020 TPD = 0x1000

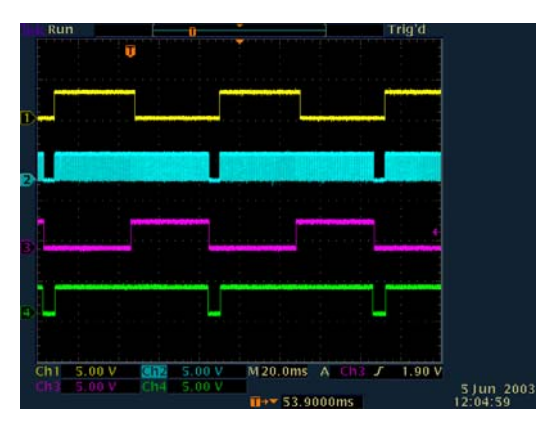

Free Run Synchronize (FRS) STROBE: Yellow = trigger, Blue = LVAL, Red = **STROBE**, Green = FVAL CCD:4020 Exposure = 0x0400 lines

Copyright illunis LLC, 2007

Page 68

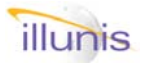

### 4.8: Exposure: Analog to Digital Conversion

XMV cameras uses two analog to digital converters (ADC) from Analog devices, one for each tap of the CCD sensor. Each ADC has a programmable analog gain stage that can be adjusted from 6dB to 40 dB. Each ADC also incorporates an active black clamp offset control feature. The offset can be selected from 0 to 256 in 12 bit pixel space. The ADC also has a special feature for optimizing color sensor filter response. This is call PxGA and provides for individual gains for each of the Bayer pattern colors.

#### Quick FAQ's:

- ► Single tap data is sent through the B tap only.
- Dual tap data is sent through both taps, with the B tap on the left side and the A tap on the right side.
- ► Two tap data is reorded in the FPGA TRO circuit.
- ► An ADC maximum gain of 40dB is 100X !
- The PxGA can be used to white balance a color camera.
- ► Use the offset to raise the minimum signal above zero to see all system noise.

| Serial Commanus |       |                       |     |                    |
|-----------------|-------|-----------------------|-----|--------------------|
| Target          | Index | Command               | R/W | Description        |
| 00              | 01    | A: Gain               | R/W | A channel controls |
| 00              | 02    | A: Clamp Level        | R/W |                    |
| 00              | 04    | A: PxGA 0             | R/W | Red                |
| 00              | 05    | A: PxGA 1             | R/W | Green-Red          |
| 00              | 06    | A: PxGA 2             | R/W | Green-Blue         |
| 00              | 07    | A: PxGA 3             | R/W | Blue               |
| 00              | 00    | A: Operation Register | R/W |                    |
| 00              | 03    | A: Mode Register      | R/W |                    |
| 01              | 01    | B: Gain               | R/W | B channel controls |
| 01              | 02    | B: Clamp Level        | R/W |                    |
| 01              | 04    | B: PxGA 0             | R/W | Red                |
| 01              | 05    | B: PxGA 1             | R/W | Green-Red          |
| 01              | 06    | B: PxGA 2             | R/W | Green-Blue         |
| 01              | 07    | B: PxGA 3             | R/W | Blue               |
| 01              | 00    | B: Operation Register | R/W |                    |
| 01              | 03    | B: Mode Register      | R/W |                    |

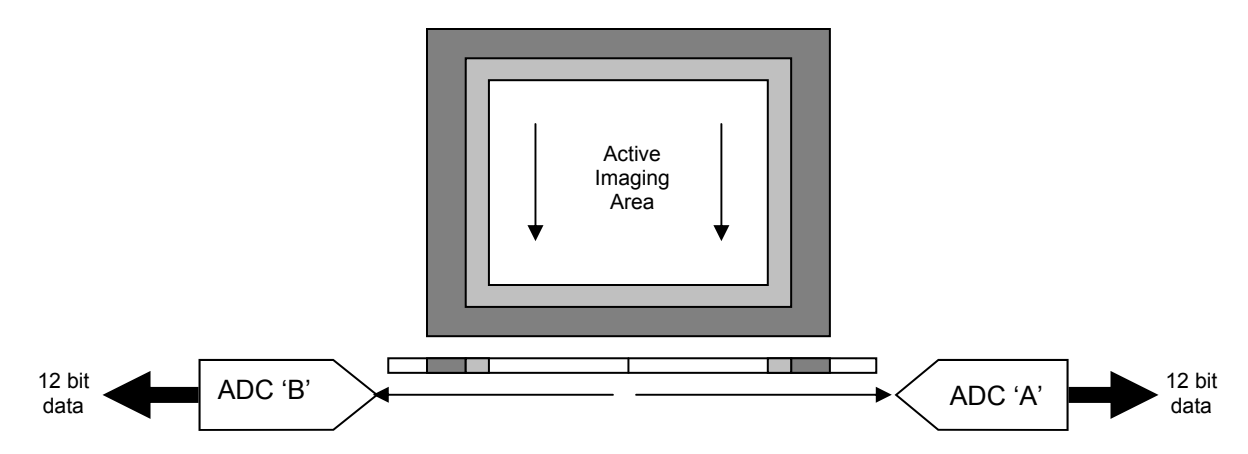

The XMV uses Kodak CCD sensors with a two tap output in a left/right format. The sensors can be used with either the single left tap or both taps. The A tap is the right side and the B tap is the left side when viewed on the capture card. The Single tap mode data is sent through the B tap.

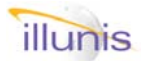

### 4.8.1: Exposure: ADC: Gain

The ADG gain range is from 0 to 1023 counts which represents a gain of 2 to 36dB. The pre-gain of the CDS stage adds an additional 4dB of gain resulting in a range of 6 to 40dB. The gain curve is divided into two separate regions.

ADC gain can be calculated with the following equations.

Code Range 0-511 Gain = 4.0 + 20 Log10 ([658+code]/[658-code]) - 0.4

Code Range 512-1023 Gain = 4.0 + (0.0354) ( code ) - 0.04

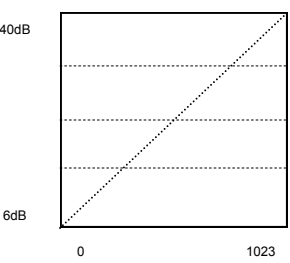

### 4.8.2: Exposure: ADC: Offset

The optical black clamp loop removes residual offsets in the signal chain to track low frequency variations in the CCD's black level. During the optical black (shielded) pixel interval on each line, the ADC output is compared with a fixed black level reference, set by the offset value. The offset value can be programmed between 0 LSB and 255 LSB. The resulting error signal is filtered to reduce noise, and the correction value is applied to the ADC input through a D/A converter. The optical black clamp is turne d on once per horizontal line.

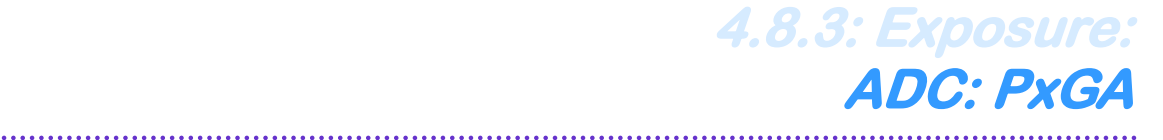

The PxGA provides separate gain adjustment for the individual color pixels. A programmable gain amplifier with four separate values, the PxGA has the capability to "multiplex" its gain value on a pixel by pixel basis. This allows lower output color pixels to be gained up to match higher output color pixels. Also, the PxGA may be used to adjust the colors for white balance, reducing the amount of digital processing that is needed. The four different gains are switched for each of the four Bayer pattern colors.

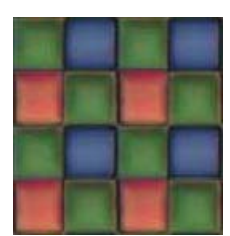

**Bayer Pattern** 

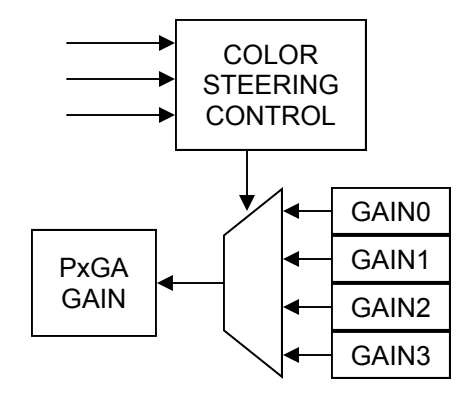

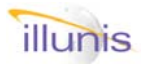

### 4.8.4: Exposure: ADC: Black Clamp

The ADC provides an active black clamping circuit that removes the CCD's optical black offset. This offset exists in the CCD's shielded black reference pixels. The ADC removes this offset in the input stage to minimize the effects of gain change on the system black level. During the optical black (shielded) pixel interval on each line, the ADC output is compared with a fixed black level reference selected by the value in the clamp register. The Clamp level is programmed in 8 bit resolution. If external digital clamping is used during the post processing the black clamp can be disabled.

#### Quick FAQ's:

- Each tap has its own ADC and thus its own clamping circuit.
- Clamp values for each tap can be adjusted independently.
- Clamp is often referred to as black offset.
- ► Use the clamp offset to raise the minimum signal above zero to see all system noise.
- The DGO does not subtact the ADC clamp value before gain and offset are applied !

| Serial Commands |       |                       |       |                                             |
|-----------------|-------|-----------------------|-------|---------------------------------------------|
| Target          | Index | Command               | R/W   | Description                                 |
| 00              | 00    | A: Operation Register | R/W   | 0x00 normal, 0x04 disable black clamp       |
| 00              | 02    | A: Clamp Level        | R/W   |                                             |
| 00              | 03    | A:Mode Register       | R/W   |                                             |
| 01              | 00    | B: Operation Register | R/W   | 0x00 normal, 0x04 disable black clamp       |
| 01              | 02    | B: Clamp Level        | R/W   |                                             |
| 01              | 03    | B:Mode Register       | R/W   |                                             |
| 04              | 02    | Clamp Mode            | Write | 0x0000 = Frame Clamp<br>0x0001 = Line Clamp |

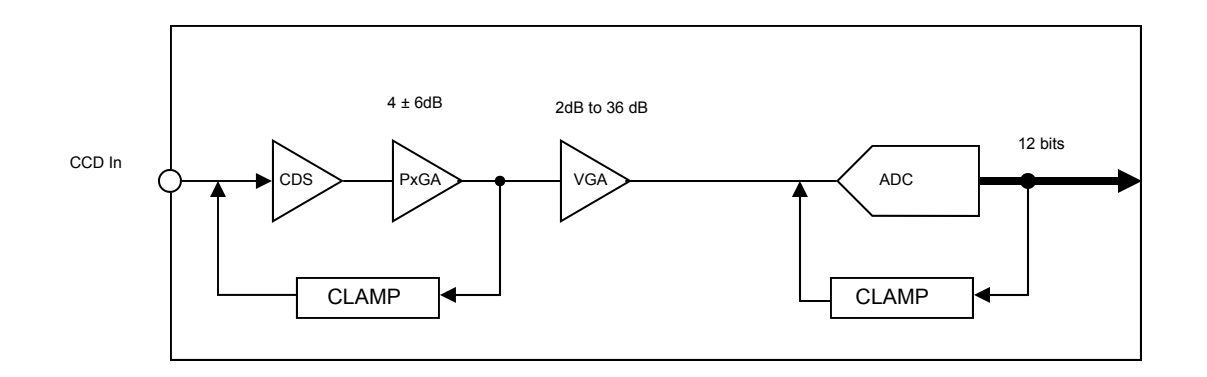

#### XMV: Sensor, CDS, Analog to digital, and Clamping

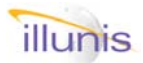

### 4.9.1: Exposure: Special Modes: Color Preview

The XMV camera supports a color preview mode. The color preview mode provides a high speed, color, sub sampled image from the sensor. This mode was intended for the XMV-11000 as a viewfinder for flash photography applications. The color preview image is generated by decimating the main image, in odd numbers of lines, and binning the remaining Bayer line data.

Quick FAQ's:

- Color preview provides a view finder mode for Bayer patterned sensors.
- ► FWM is useful for flash photography.

#### Serial Commands

| Target | Index | Command | R/W | Description       |
|--------|-------|---------|-----|-------------------|
| 04     | 04    | 0x0001  | R/W | Decimate Enable   |
| 04     | 04    | 0x0002  | R/W | Decimate Disable  |
| 04     | 04    | 0x000F  | R/W | Bayer Bin Enable  |
| 04     | 04    | 0x0010  | R/W | Bayer Bin Disable |

#### Color Preview Mode (small, 12.2 fps on XMV-11000CM)

| {w0403000000}            | Free Run Mode                                            |  |  |
|--------------------------|----------------------------------------------------------|--|--|
| {w04020001ff}            | Line Clamp mode (a must for partial scan and binning)    |  |  |
| {w042b000af6}            | Set 10x horizontal binning for free run mode             |  |  |
| {w042a0005fb}            | Set 5X vertical binning for free run mode                |  |  |
| {w04000001ff}            | Dual tap, interleaved data mode (forces dual channel CL) |  |  |
| {w04040001ff}            | Enable Decimate mode                                     |  |  |
| {w0404000ff1}            | Enable Bayer binned mode                                 |  |  |
| Set your capture card to |                                                          |  |  |

et your capture card to 800 pixels 534 lines Bayer pattern processing on.

Note if the image needs a digital gain use {w040480057B} to enable it in preview only.

#### Color Preview Mode (large size, 9.7 fps on XMV-11000CM)

| {w0403000000} | Free Run Mode                                            |
|---------------|----------------------------------------------------------|
| {w04020001ff} | Line Clamp mode (a must for partial scan and binning)    |
| {w042b0006fa} | Set 6x horizontal binning for free run mode              |
| {w042a0003fd} | Set 3X vertical binning for free run mode                |
| {w0400001ff}  | Dual tap, interleaved data mode (forces dual channel CL) |
| {w04040001ff} | Enable Decimate mode                                     |
| {w0404000ff1} | Enable Bayer binned mode                                 |
|               |                                                          |

Set your capture card to 1000 pixels 668 lines Bayer pattern processing on.
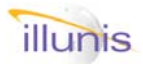

# 4.9.2: Exposure: Special Modes: Fast Mode Watch

The fast mode watch (FMW) is a special mode where the camera link control line CC2 selects between two modes of operation. When FMW is enabled the XMV microprocessor watches the CC2 camera link control line and changes mode on CC2 high or low. If CC2 is high then a fast live preview mode is set. If CC2 is low then a high quality single tap read out mode is selected.

### Special Notes:

**Serial Commands** 

These readout modes are forced by the camera. This mode is not saved in the camera state and must be issued each time the camera is powered. Quick FAQ's:

- FWM is used for fast preview and high quality triggered images.
- FWM is useful for flash photography.
- ▶ The Bit depth is not set in FMW and can be preset.
- ► The line clamp mode is forced.
- ► This mode was designed for the XMV-11000.
- The preview modes run the CCD in dual tap mode and output the camera line data as single channel.
- The full readout mode is single tap and single channel camera link output.
- These modes can share a image buffer thus proving the fastest possible image change and grab.

| Target | Index | Command       | R/W | Description                                                                                                    |
|--------|-------|---------------|-----|----------------------------------------------------------------------------------------------------|
| 04     | 04    | 0x00F0        | R/W | FMW Enable                                                                                                    |
| 04     | 04    | 0x00F1        | R/W | FMW Disable                                                                                                    |
| 04     | 04    | Mode Register | W   | 0xM007 = Enable LUT<br>0xM008 = Disable LUT<br>M = 0: Common—both,<br>M = 8: Free Run only,<br>M = 4: Trigger only |

## **Special Notes on use of FMW:**

## To correctly enable the FMW do the following:

Set the Camera link CC lines to:CC2 = 1, CC3 = 0Enable the free run LUT{w0404800779}Enable FMW:{w040400F010}At this point the FMW will start in 4x4 mono binning with a LUT.You must disable the LUT in triggered mode to avoid excessive noise.Disable Triggered LUT:{w04044008B8}You can now change modes using the CC lines.

## Notes:

The LUT is used in the preview modes to increase brightness of the image. The LUT will amplify any analog or digital offset and cause excessive brightness. The LUT will amplify any differences in the tap analog setting and may cause the image to appear as two separate, unbalanced halves.

You can disable the preview LUT using {w0404800878}

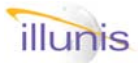

# Special Modes Continued: Fast Mode Watch

## **Notes Continued:**

The FRM mode was designed to use a single channel camera link readout in all modes. This simplifies the changing of the capture card configuration as the mode of the capture card does not need to switch between single and dual tap camera link.

The triggered mode uses single tap sensor readout for best quality (and single channel CL). The preview modes use dual tap sensor readout for highest frame rate.

The FMW was originally intended for a portrait photography application in which a lens stopped down to F16 and a flash pack was utilized. The high F stop of the lens required that the preview mode LUT be utilized.

.....

## Mode Summary:

## Live Preview Mode, Mono (CC2 = 1, CC3 = 0):

## Modes Forced by microprocessor:

Line Clamp Free Run Mode 4x horizontal and 4X vertical binning for free run mode Dual tap and single channel readout (XMV-11000: Set your capture card to 1000 pixels, 668 lines)

## Live Preview Mode, Color (CC2 = 1, CC3 = 1):

### Modes Forced by microprocessor:

Line Clamp Free Run Mode 5x horizontal Bayer bin 5X vertical decimation Dual tap and single channel readout Requires capture card to interpolate Bayer pattern data (XMV-11000: Set your capture card to 800 pixels, 534 lines)

Note if the image needs a digital gain use {w040480057B} to enable it in preview only.

## Single Tap Readout Mode (CC2 = 0):

### Modes Forced by microprocessor:

Line Clamp 1x horizontal and 1X vertical binning for trigger mode Single tap and single channel readout TPE Mode The triggered mode LUT must be disabled or your image will be noisy ! 22 Xtreme Machine Vision

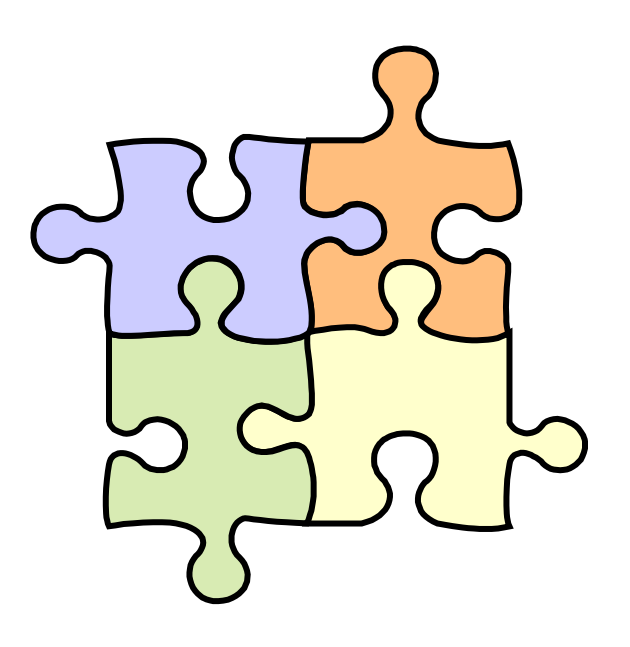

- 5.0 Overview
- 5.1 Tap Reorder
- 5.2 Digital Gain & Offset
- **5.3 Pixel Defect Correction**
- 5.5 Look Up Table
- 5.5 Smear Reduction
- 5.6 Recce Functions
- 5.7 Flat Field Correction
- 5.8 Automatic Tap Matcher

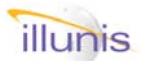

# 5.0: Image Processing Overview

The XMV FPGA implements image processing features that are very useful to many imaging applications. These include reordering of the sensor image data, correction of pixel defects and responses, mapping the video data using a programmable look up table, and video analysis tools.

The flow of image data from the CCD Taps to the LVDS output drivers is as follows:

- a) Image data is read from the sensor in a raw form. The image data is represented as 12 bits per pixel. The data is processed as 12 bits until the last stages where it is formatted into the selected Camera Link format.
- b) Video Tap data is reorder to create a single corrected image
- c) Video data is passed through the detectors in the reordered but unmodified format
- d) The Video data is then optionally corrected for gross defects
- d) The Video data is then optionally corrected for column gain.
- d) The data is then passed through an optional look up table (LUT). The LUT converts the 12bit video data to any 12-bit value.
- g) The final processing stage formats the video data for the output LVDS circuitry. This stage permits one or two channel output, bit and tap flipping, 8 and 12 bit/pixel formatting for camera link. This stage also provides the test pattern and on screen display functions

Notes: PIO = parallel IO from microprocessor.

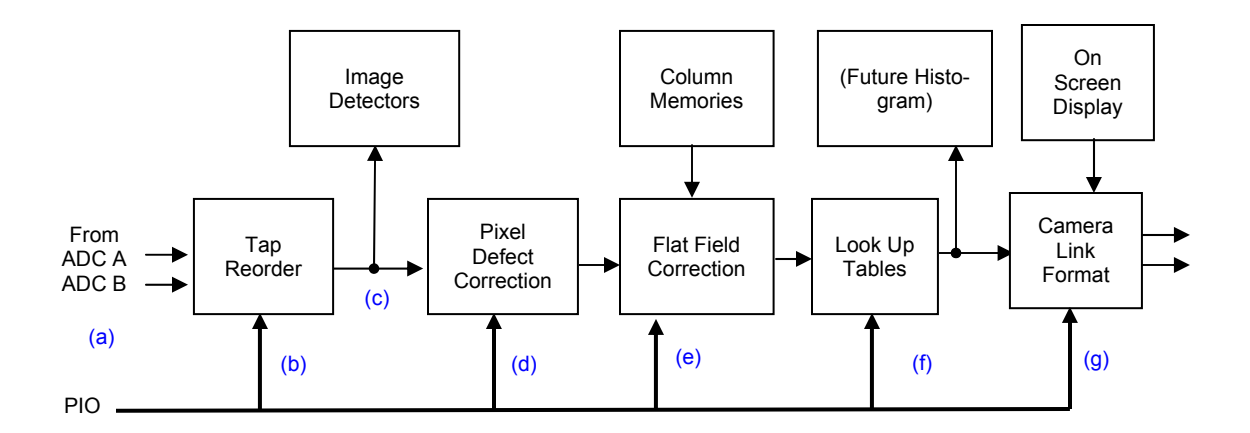

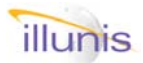

# *5.1: Image Processing Tap Reorder*

Tap Reorder (TRO) is used to combine the two tap video output of the CCD into a single raster.

- ► TRO can be used to flip the image horizontally.
- ► TRO mode is automatic in two tap operation.

| Serial Commands |       |                   |     |                                                                          |
|-----------------|-------|-------------------|-----|--------------------------------------------------------------------------|
| Target          | Index | Command           | R/W | Description                                                              |
| 04              | 00    | Single Tap Enable | W   | 0x0000 = Dual Tap<br>0x0001 = Single Tap                                 |
| 04              | 02    | Image Flip        | W   | 0x0000 = Normal<br>0x0001 = Right/Left Flip                              |
| 04              | 1b    | System Registers  | R   | 0x0005 = TRO Left Start<br>0x0006 = TRO Right Start<br>0x0007 = TRO Size |

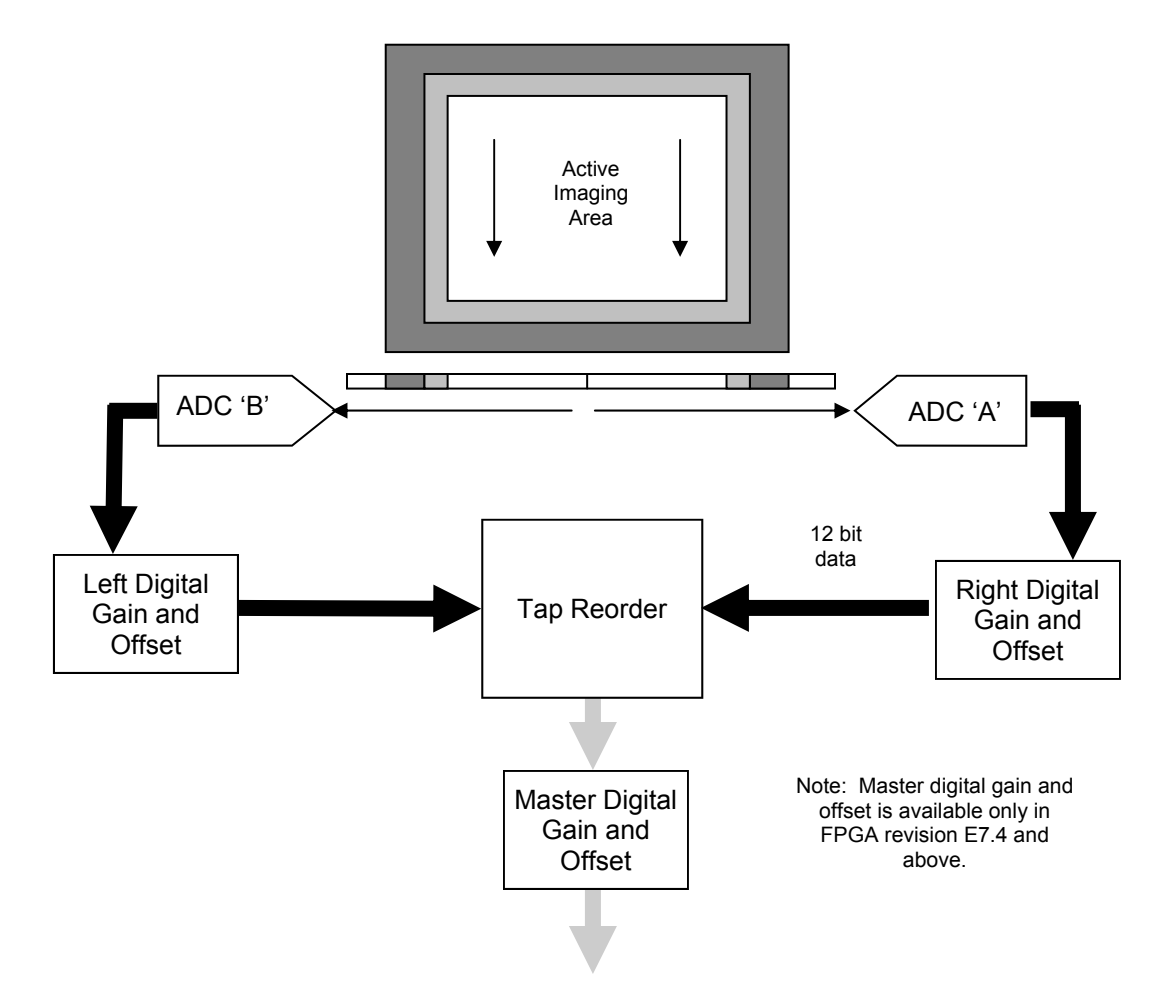

**Tap Reorder and Digital Gain/Offset Circuits** 

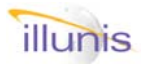

# 5.2: Image Processing Digital Gain and Offset

Digital Gain and Offset (DGO) are used in situations where analog gain and offset are either to course or not applicable. The digital gain ranges from 0.002 to 16x in 0.002 increments. The digital gain is represented as a hex number where 0x1000 represents a gain of 1X. The digital offset ranges from -4095 to +4095 in increments on 1 count. These gain and offset ranges allow for full 12 bit precision without round-off error. There are separate DGO enables for free run and

### Quick FAQ's:

- ► DGO can be used to match taps when ADC gain and offset are not fine enough.
- ► DGO is applied to each tap before tap reorder.
- ► DGO can be set to be active in either free run mode or triggered mode.
- ► DGO gain is applied first, then the offset is added.
- ► The DGO does not suptract the ADC clamp offset before the gain/offset is applied. Thus color processing may be incorrect unless ADC clamp is set to zero.
- ► Master DGO affects both taps equally.
- ► Use Master DGO for gain and offset and individual DGO for extra fine tap balancing.

| Serial Co                                                                      | mmands |                            |         |                                                                                     |  |
|--------------------------------------------------------------------------------|--------|----------------------------|---------|-------------------------------------------------------------------------------------|--|
| Target                                                                         | Index  | Command                    | R/W     | Description                                                                         |  |
| 04                                                                             | 04     | Mode Register              | W       | 0xM005 = Enable Digital Gain and offset<br>0xM006 = Disable Digital Gain and offset |  |
|                                                                                | М      | = 0: Common—both, M = 8: F | ree Run | only, M = 4: Trigger only                                                           |  |
| 04                                                                             | 2c     | A Tap Digital gain         | R/W     |                                                                                     |  |
| 04                                                                             | 2d     | A Tap Digital offset       | R/W     |                                                                                     |  |
| 04                                                                             | 2e     | B Tap Digital gain         | R/W     |                                                                                     |  |
| 04                                                                             | 2f     | B Tap Digital offset       | R/W     |                                                                                     |  |
| Master digital gain and offset are available on in FPGA revision E7 and above. |        |                            |         |                                                                                     |  |
| 04                                                                             | 36     | Master Digital Gain        | R/W     |                                                                                     |  |
| 04                                                                             | 37     | Master Digital Offset      | R/W     |                                                                                     |  |
| 04                                                                             | 38     | Master DGO Enable          | R/W     | 1 = enable, 0 = disable                                                             |  |

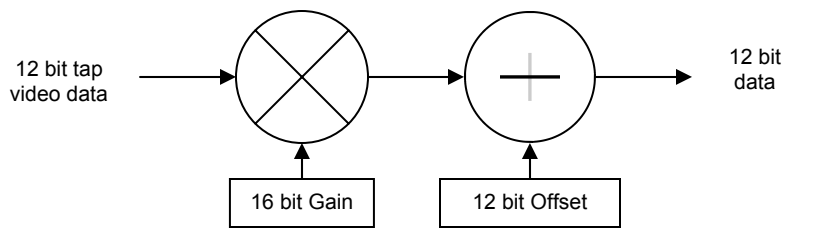

## **Digital Gain and Offset**

| Digital Gain and Offset |                 |                  |        |                 |                  |                  |                    |
|-------------------------|-----------------|------------------|--------|-----------------|------------------|------------------|--------------------|
|                         | Minimum setting | Minimum<br>value | Step   | Maximum setting | Maximum<br>value | Nominal<br>Value | Nominal<br>Setting |
| Gain                    | 0x0000          | 1/4096           | 1/4096 | 0xFFFF          | 16x              | 1x               | 0x1000             |
| Offset                  | 0x8FFF          | -4095            | 1      | 0x0FFF          | +4095            | +0               | 0x0000             |

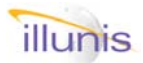

# 5.3: Image Processing Pixel Defect Correction

Pixel defect correction (PDC) is used to correct gross defects in an image sensor. The PDC circuit can force pixels to black or white, replace pixels with the left or right neighbor, or an average of their neighbors, or the last pixel corrected. There are separate PDC enables for free run and trigger modes. The PDC circuit can operate on either pixels or columns (not both). The column corrector is useful for DSC grade sensors. The PDC is loaded from a specially formatted file.

#### Quick FAQ's:

- PDC can be enabled for both triggered and free run modes.
- ▶ PDC can operate on either pixels or columns.
- ▶ Up to 511 pixels or columns can be corrected
- ► Using the "force to 1" mode a cursor can be created.
- PDC is applied after the digital gain offset and before Look Up Table
- ► FPGA Revision E7 adds a second PDC

| Serial Co                                                     | ommands |               |     |                                                                                                    |
|---------------------------------------------------------------|---------|---------------|-----|----------------------------------------------------------------------------------------------------|
| Target                                                        | Index   | Command       | R/W | Description                                                                                                    |
| 04                                                            | 04      | Mode Register | W   | 0xM009 = Enable PDC<br>0xM00A = Disable PDC                                                                                                    |
| 04                                                            | 1C      | PDM Mode      | W   | 0x0000 = Disable column mode<br>0x0001 = Enable column mode<br>0x0002 = Load PDM from EEPROM,<br>leaves PDC on in common mode<br><b>For FPGA Rev E7 and above</b><br>0x0003 = Disable PDC2 column mode<br>0x0004 = Enable PDC2 column mode<br>0x0005 = Disable All PDC |
| M = 0: Common—both, M = 8: Free Run only, M = 4: Trigger only |         |               |     |                                                                                                    |

| Correction Type                       | Code  |
|---------------------------------------|-------|
| No correction                         | 0     |
| Copy from right pixel                 | 1     |
| Copy from left pixel                  | 2     |
| Copy Average : (left+right)/2         | 3     |
| Force White                           | 4     |
| Force Black                           | 5     |
| XOR pixel                             | 6     |
| Replicate                             | 7     |
| Copy Bayer Average : (2left+2right)/2 | 8     |
| Copy Bayer right                      | 9     |
| Copy Bayer left                       | 10    |
| Not Defined                           | 11-15 |

## **Pixel Defect Correction Values**

| Serial | Number | 4321 |  |
|--------|--------|------|--|
| 1,1, 4 |        |      |  |
| ffff,f | Eff,ff |      |  |
| ,      | ,      |      |  |

**Pixel Defect Correction File** Example of white dot at sensor origin

| Serial Number 4321 |
|--------------------|
| 400,0,4            |
| 410,0,1            |
| 420,0,2            |
| 430,0,5            |
| 440,0,3            |
| 450,0,5            |
| 460,0,6            |
| 470,0,8            |
| 480,0,6            |
| 490,0,7            |
| 500,0,5            |
| 510,0,9            |
| 520,0,5            |
| 530,0,10           |
| 540,0,4            |
| ffff,ffff,ff       |

Column Defect Correction File Example of column

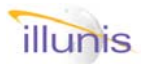

# 5.4: Image Processing Look Up Table

Look Up Tables are used to transform video data from sensor samples to any arbitrary value. Any 12bit value can be transposed into any other 12 bit value. LUT's can be loaded from tables stored within the camera or directly from your application.

#### Quick FAQ's:

- ►LUT's are 12 bit to 12 bit look up.
- ► The most common use for a LUT is gamma correction.
- ► In FPFA revision E8 the LUT's can be stored in the camera EEPROM and can be reloaded each time the camera is powered with a single command.
- ► To save a LUT to EEPROM set the LUT mode to 0x0001 and load a LUT from the com port. The LUT will be saved to EEPROM and can be reloaded from EEPROM with the LUT mode 0x0002
- ► When saving a LUT to EEPROM the load time will be longer.
- ► The LUT EEPROM is not initialized for you.

| Serial Co                                                     | ommands |                  |     |                                                                                                    |  |
|---------------------------------------------------------------|---------|------------------|-----|----------------------------------------------------------------------------------------------------|--|
| Target                                                        | Index   | Command          | R/W | Description                                                                                                   |  |
| 04                                                            | 04      | Mode Register    | W   | 0xM007 = Enable LUT<br>0xM008 = Disable LUT                                                                   |  |
| M = 0: Common—both, M = 8: Free Run only, M = 4: Trigger only |         |                  |     |                                                                                                    |  |
| 04                                                            | 18      | LUT load command | W   |                                                                                                    |  |
| 04                                                            | 45      | LUT mode         | R/W | 0x0000 = load from com port<br>0x0001 = load from com port<br>and save to EEPROM<br>0x0002 = load from EEPROM |  |
| 04                                                            | 46      | Gamma LUT        | W   | Loads a gamma LUT where data is a number from 1-100 = gamma * 100                                             |  |

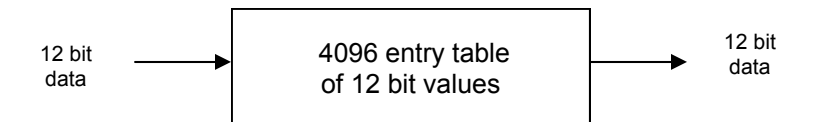

Look Up Table Block Diagram

| 0,<br>1,<br>2,<br>3, | 0<br>96<br>132<br>159 | 2<br>9 |  |
|----------------------|-----------------------|--------|--|
| ±,                   | TO                    | 5      |  |
| •••                  |                       |        |  |
| 40                   | 93,                   | 4094   |  |
| 40                   | 94,                   | 4094   |  |
| 40                   | 95,                   | 4095   |  |
|                      |                       |        |  |

Example LUT File of 0.45 gamma table (Some values omitted due to space constraints)

Copyright illunis LLC, 2007

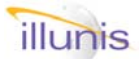

5.4: Image Processing Look Up Table Continued

The Look Up Table (LUT) is loaded using a sequence of character commands that are acknowledged with a return character from the camera. Each command component should wait for the return character and check its status.

The table must be loaded in two passed as the internal FPGA data path to the LUT memory is only a single byte wide. The high byte is loaded in the first pass, then the low nibble is loaded in the second pass.

The command sequence for loading the LUT is as follows:

| Command<br>{w04450001FF}<br>{w0418000000}<br>> | Ack char              | Description<br>Optional save to EEPROM while loading<br>LUT load command<br>Starts the LUT load sequence |
|------------------------------------------------|-----------------------|----------------------------------------------------------------------------------------------------|
| Send 4096 entries<br>#xxxx                     | for the LUT high byte | Loads a byte to the LUT<br>where xxxx = hex number high byte<br>Example: 0x1234 => 0x12                  |
|                                                | : \$                  | Indicates end of first sequence                                                                          |
| Send 4096 entries &xxxx                        | for the LUT low byte  | Loads a byte to the LUT<br>where xxxx = hex number low byte<br>Example: 0x1234 => 0x34                   |
|                                                | : %                   | Indicates end of second sequence                                                                         |
| Acknowledgement                                | of load sequence      | Indicates end of LUT load                                                                                |

Once the LUT is saved into EEPROM it can be reloaded into the FPGA with:

| Command       | Ack char | Description                  |
|---------------|----------|------------------------------|
| {w04450002FE} | : !      | Set to EEPROM load mode      |
| {w0418000000} | : !      | LUT load command from EEPROM |

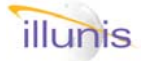

# Rev E only

# 5.5 Image Processing Smear Reduction Circuit

The SRC uses the OSLP circuits to measure the smear signal in the sensor optical (top) black area and subtract this from the image during readout. The VIDEO LINE register is used to select the line to measure (smear). This line should always be in the black area at the top or bottom of the image. The line selected, in which to measure the smear signal, is saved to a memory. As the image is read from the sensor the smear data is subtracted from the image on a column-by-column basis. Since this subtraction removes the analog offset of the image we can use the VIDEO OFFSET to add a fixed offset to the image.

Please contact Dave (dave@illunis.com) for technical information and assistance on how to use the SRC.

The math for the SRC is:

Seriel Commonde

VID\_SRC(n) = VIDEO(n) - SMEAR\_DATA(n) + VIDEO\_OFFSET

- ► All interline transfer CCD's have some smear.
- Smear is created when light leaks into the vertical CCD storage area and is most visible at short exposures of images with bright objects.
- The VIDEO LINE register is forced to ZERO upon activation of SRC.
- Over-clock is different from Over-scan. Overclock adds 16 lines to the image readout. Overscan enlarges the readout area to include optical black regions.
- Note: Not all Kodak sensors top optical black regions are light shielded. Use the over-scan readout to view these regions before setting SRC.
- ► For a XMV-11000 use (as a base set) Line of interest = 0x000A Enable SRC subtraction

| Serial Commanus |       |                            |     |                                                                                                    |
|-----------------|-------|----------------------------|-----|----------------------------------------------------------------------------------------------------|
| Target          | Index | Command                    | R/W | Description                                                                                                    |
| 04              | EO    | SRC                        | W   | 0x0000 = Disable SRC<br>0x0001 = Enable SRC subtraction<br>0x0002 = Enable SRC average<br>0x0004 = Enable 16 line over-clock<br>0x0005 = Enable fast ASYNC reset flush<br>0x0006 = Disable fast ASYNC reset flush<br>0x0007 = Disable 16 line over-clock |
| 05              | 00    | Camera mode registers      | R   | 0x0002 = read mode register 3                                                                                                    |
| 04              | 12    | Line Plot Offset           | R/W | = VIDEO_OFFSET                                                                                                    |
| 04              | 13    | Line Plot Scale            | R/W |                                                                                                    |
| 04              | 14    | Line Plot Line of Interest | R/W | = VIDEO_LINE                                                                                                    |
| 04              | 11    | OSD lines                  | W   | 0x0000 disable line plot<br>0x0001 enable line plot<br>0x0002 enable column plot<br>0x0008 draw as line<br>0x0009 draw as filled                                                                                                    |
| 02              | 0C    | Triggered VCCD on          | W   | VCCD clocks during triggered exposure                                                                                                    |
| 02              | 0D    | Triggered VCCD off         | W   | No VCCD clocks during triggered exposure                                                                                                    |

| Mode | Mode Register #3 |                                                          |  |  |  |  |  |
|------|------------------|----------------------------------------------------------|--|--|--|--|--|
| Bit  | Name             | Description                                              |  |  |  |  |  |
| 15   | SRC Over Clock   | Adds 16 lines to the sensor readout                      |  |  |  |  |  |
| 14   | SRC Wave         | WARNING: Do not use unless you understand this feature ! |  |  |  |  |  |
| 13   | SRV Average      |                                                          |  |  |  |  |  |
| 12   | OSD Filled Plot  |                                                          |  |  |  |  |  |
| 11   | SRC Enable       |                                                          |  |  |  |  |  |

# 5.5 Image Processing Smear Reduction Circuit: Cont.

## **Special Notes on the use of the Smear Reduction Circuit:**

To enable the SRC do the following:

Enable the OSD line plot: Set the line of interest Enable SRC: Enable SRC Average: Set the SRC offset: *At this point the SRC will start*  {w04110008F8} {w0414000AF6} {w04E00001FF} {w04E00002FE} {w0412000000}

(For XMV-11000)

(Reduces fixed pattern noise) (User preference)

## Notes:

Interline transfer CCD's have smear that results from light leaking into the vertical CCD. The smear exists in all images, however the smear is most visible in images that have extremely bright highlights and very short exposure times (such as aerial imaging). Smear is created in these modes of operation:

**Triggered images**; During the pre flush of the VCCD. This smear can be reduced by flushing the VCCD faster and by subtracting the smear information in the top optical black area (as shown in the above SRC example).

**Image readout:** During the image readout bright highlights will add smear to the image as it is readout. This smear can be detected by over-clocking the sensor and subtracting that data from the image. This must be preformed using post processing software. If the camera is in free run mode this readout smear can be reduced by subtracting the smear data in the top black.

Note that if the bright highlights are moving, during readout of the image, then the smear data may not allow for significant correction.

It is recommended that if you need to use the SRC that you capture images with both the over-scan (of the optical black) and the over-clock (additional 16 lines of image data) modes. The additional image data can be used for post processing of the image for smear reduction.

Note: Not all Kodak sensors top optical black regions are light shielded. You can use the over-scan readout and OSLP to view these regions before setting SRC.

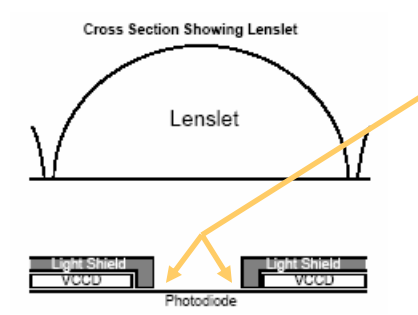

Smear is caused by light leaking into the VCCD. Very bright images and short exposures exaggerate the smear.

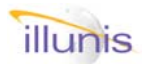

# 5.5 Image Processing Misc. Functions

The Misc functions are provided for special OEM aerial imaging applications that require fast mode switching in very specific modes. Please contact dave@illunis.com for specific implementation details on these functions.

Quick FAQ's:

► The "Base Reset" is a convenient way to reset the camera state.

| Serial Commands |       |            |       |                                                                                                    |
|-----------------|-------|------------|-------|----------------------------------------------------------------------------------------------------|
| Target          | Index | Command    | R/W   | Description                                                                                                    |
| 04              | FF    | Base Reset | Write | Resets camera mode to:<br>free run,<br>runs valid enabled,<br>no binning,<br>no partial scan,<br>no line or text displays,<br>no LUT, no PDC,<br>no digital gain or offset,<br>no test pattern,<br>reset the LVAL and FVAL defaults.<br>AE Detector set to small size.<br>Auto tap matcher off |

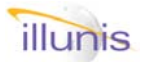

# 5.7: Image Processing Flat Field Correction

The CCD sensors with micro lens have a QE directly related to the angle of light entering the pixel. This angle dependency is due to the focus of the micro lens. Because the photo diode is narrower in the horizontal direction the QE changes much more on that axis. Thus a column based gain will correct this.

A Flat Field Correction circuit (FFC) applies a gain correction to each column based on a look up table (LUT). The FFC LUT is used to provide a gain curve to correct for the QE drop due to (light) angle into the micro lens pixel.

A master gain is provide for applications using a zoom lens that has variable aperture over the zoom range. By using the master gain the table values do not need to change with zoom position.

To create the FFC table image a flat field at 50%, average all lines within the image, smooth the data and create a compensation gain table to flatten the field. Generate the FFC LUT from the table.

Serial Commands

## Quick FAQ's:

► The FFC correction is in the horizontal direction only. Vertical FFC is very small compared to the horizontal FFC.

► The FFC data is loaded exactly like the LUT data. The maximum length of the FFC table size is a read command. All entries must be loaded.

► The FFC Master gain is formatted as XXXX.YYYYYYYYYYYY

where 1.000 = 1.0x, 1.800 = 1.5x

- ► In FPFA revision E8 the FFC can be stored in the camera EEPROM and can be reloaded each time the camera is powered with a single command.
- ► To save a FFC to EEPROM set the LUT mode to 0x0001 and load a FFC from the com port. The FFC will be saved to EEPROM and can be reloaded from EEPROM with the FFC mode 0x0002
- ► When saving a FFC to EEPROM the load time will be longer.
- ► The FFC EEPROM is not initialized for you.

| Target | Index | Command         | R/W | Description                                                                                                   |
|--------|-------|-----------------|-----|----------------------------------------------------------------------------------------------------|
| 04     | 40    | FFC table load  | W   | Loads FFC table based on mode                                                                                 |
| 04     | 41    | FFC test        | W   | Loads entire FFC table with data.<br>Where 0x1000 = 1x, 0x1800 = 1.5x                                         |
| 04     | 42    | FFC Master gain | R/W | Sets master gain                                                                                              |
| 04     | 43    | FFC mode        | R/W | 0x0000 = load from com port<br>0x0001 = load from com port<br>and save to EEPROM<br>0x0002 = load from EEPROM |
| 04     | 44    | FFC table size  | R   | Returns FFC table size                                                                                        |
| 04     | 04    | Mode Register   | W   | 0x0011 = Enable FFC<br>0x0012 = Disable FFC                                                                   |

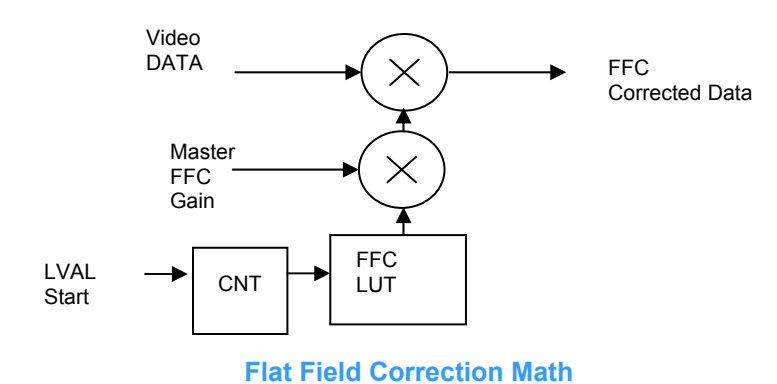

Copyright illunis LLC, 2007

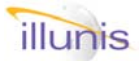

# 5.7: Image Processing Flat Field Correction Continued

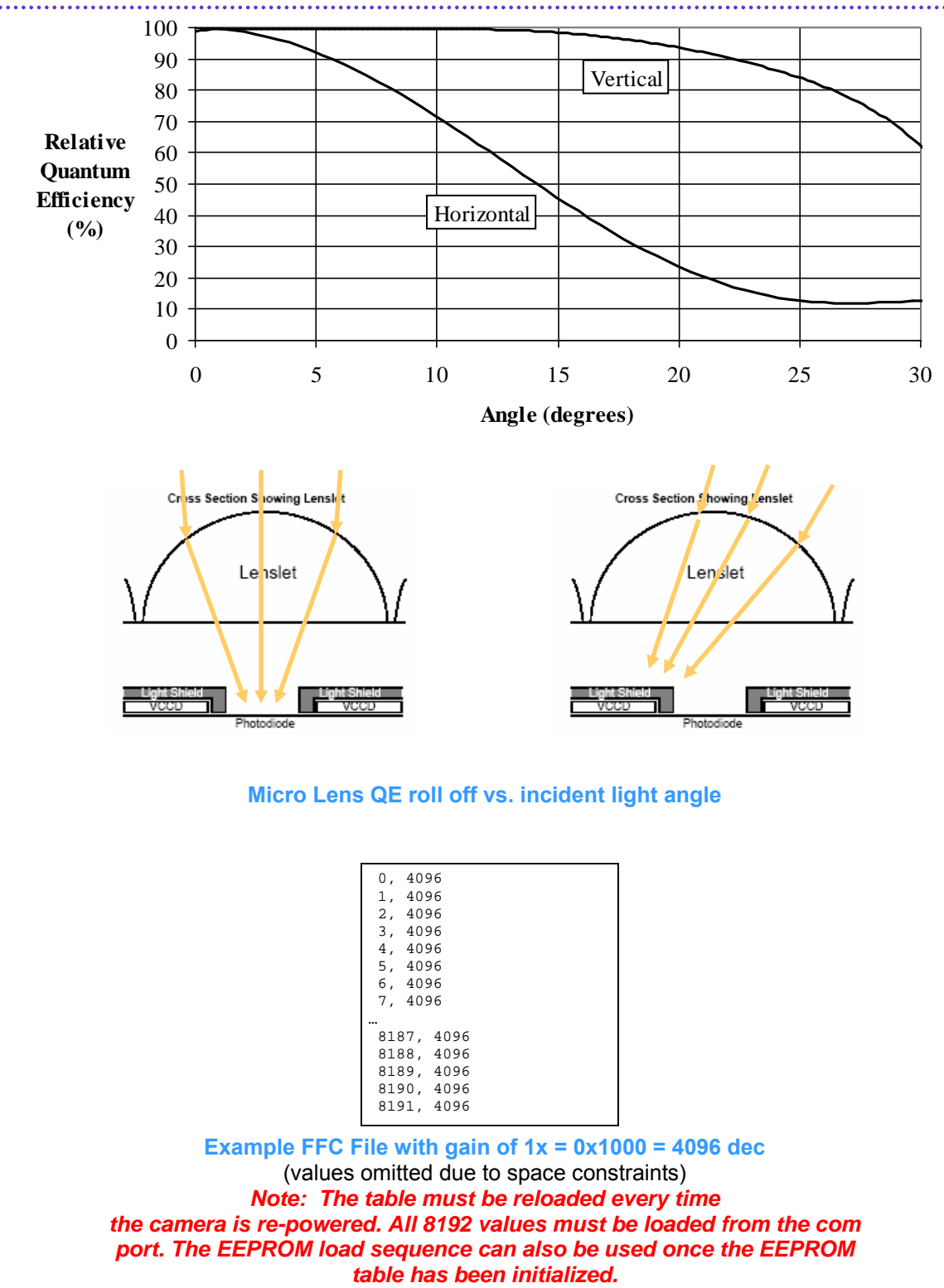

Copyright illunis LLC, 2007

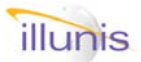

# 5.7: Image Processing Flat Field Correction Continued

The FFC circuit uses an internal (LVAL) signal within the camera to determine the starting column to apply the correction. The correction table is offset from image data by a certain number of pixels. so that the optical black area can be corrected.

The correction data offset does not change with LVAL start and is constant with the image raster. This data offset must be applied during the creation of the offset table. To create your own alignment test file simply create a FFC file, then edit the center pixel gain value to be 32000. A white line will appear at the center point.

Note that the leftmost number in the FFC file data is not used by the loader and can be used for user reference of offset data.

| FFCC Data offset |              |        |  |  |  |  |
|------------------|--------------|--------|--|--|--|--|
| Camera           | Center pixel | Offset |  |  |  |  |
| XMV-16000        | 2436         | 91     |  |  |  |  |
| XMV-11002        | 2002         | 59     |  |  |  |  |
| XMV-4020/4011    | 1023         | 70     |  |  |  |  |
| XMV-2020/2001    | 799          | 46     |  |  |  |  |
| XMV-2093/HDTV    | 959          | 61     |  |  |  |  |
| XMV-340          | 319          | 66     |  |  |  |  |

|      | 0<br>1<br>2<br>3<br>4 | , , , , ,   |             | 4<br>4<br>4<br>4 | 0<br>0<br>0<br>0 | 9<br>9<br>9<br>9<br>9 | 00000       |             |             |             |   |  |
|------|-----------------------|-------------|-------------|------------------|------------------|-----------------------|-------------|-------------|-------------|-------------|---|--|
|      |                       |             |             |                  |                  |                       |             |             |             |             |   |  |
| •••  | 2<br>2<br>2           | 0<br>0<br>0 | 6<br>6<br>6 | 0<br>1<br>2      | ,<br>,<br>,      |                       | 4<br>3<br>4 | 0<br>2<br>0 | 9<br>0<br>9 | 6<br>0<br>6 | 0 |  |
| •••• |                       |             |             |                  |                  |                       |             |             |             |             |   |  |
|      | 8                     | 1           | 8           | 7                | ,                |                       | 4           | 0           | 9           | б           |   |  |
|      | 8                     | 1           | 8           | 8                | ,                |                       | 4           | 0           | 9           | б           |   |  |
|      | 8                     | 1           | 8           | 9                | ,                |                       | 4           | 0           | 9           | б           |   |  |
|      | 8                     | 1           | 9           | 0                | ,                |                       | 4           | 0           | 9           | б           |   |  |
|      | 8                     | 1           | 9           | 1                | ,                |                       | 4           | 0           | 9           | 6           |   |  |
|      |                       |             |             |                  |                  |                       |             |             |             |             |   |  |

Example XMV-11000 FFC Test File with a mark at the optical center of the table (Some values omitted due to space constraints) 0, 4096 1, 4096 2, 4096 ... 58, 4096 59, 6000 <- Start 60, 5999 ... 2060, 4096 2061, 4096 <- Center 2062, 4096 ... 8189, 4096 8190, 4096 <- EOF

Example XMV-11000 FFC Test File with offset data (Some values omitted due to space constraints)

# 5.7: Image Processing Flat Field Correction Continued

The FFC table is loaded using a sequence of character commands that are acknowledged with a return character from the camera. Each command component should wait for the return character and check its status.

The table must be loaded in two passes as the internal FPGA data path to the LUT memory is only a single byte wide. The high byte is loaded in the first pass, then the low nibble is loaded in the second pass.

## SIZE = 4096 for FPGA revisions < E8, 8192 for FPGA revisions > E8

The command sequence for loading the FFC table is as follows:

| Command<br>{w04421000F0}<br>{w04430001FF} | Ack char                 | Description<br>Sets the FFC master gain to 1.0x<br>Optional FFC mode                                                   |
|-------------------------------------------|--------------------------|----------------------------------------------------------------------------------------------------|
| {w0440000000}<br>>                        | : !<br>: !               | <ul> <li>load from com port, save to EEPROM</li> <li>FFC load command</li> <li>Starts the FFC load sequence</li> </ul> |
| Send SIZE entries<br>#xxxx                | for the FFC LUT hig<br>@ | h byte<br>Loads a byte to the FFC LUT<br>where xxxx = hex number high byte<br>Example: 0x1234 => 0x12                  |
|                                           | : \$                     | Indicates end of first sequence                                                                                        |
| Send SIZE entries &xxxx                   | for the FFC LUT low      | byte<br>Loads a byte to the FFC LUT<br>where xxxx = hex number low byte<br>Example: 0x1234 => 0x34                     |
|                                           | : %                      | Indicates end of second sequence                                                                                       |
| Acknowledgement                           | of load sequence         | Indicates end of FFC load                                                                                              |
|                                           |                          |                                                                                                    |

Once the FFC is saved into EEPROM it can be reloaded into the FPGA with: (Note: FPGA revision E8 only !)

| Command       | Ack char | Description                 |
|---------------|----------|-----------------------------|
| {w04430002FE} | : !      | Set to FFC EEPROM load mode |
| {w0440000000} | : !      | FFC load command            |

Copyright illunis LLC, 2007

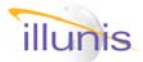

# 5.8: Image Processing Automatic Tap Matcher

The two tap sensors require two sets of analog to digital converters and associated circuitry. Along with variances in the sensor manufacturing these two paths are rarely exactly the same. In addition the effects of temperature, optics and gain can cause the tap imbalance to be visible.

Thus we need to balance the two taps through the use of analog gain. The Automatic Tap Matcher (ATM) uses the tap crack detectors to determine the tap mismatch and then applies analog gain to attempt to correct the imbalance.

The tap matcher runs at full speed of the crack detectors (every 64 frames).

Applications that will benefit from the ATM are Arial imaging, portrait photography, and microscopy. Applications that should not use ATM are PCB and LCD inspection, imaging with regular features and fixed patterns and PIV particle fields.

Quick FAQ's:

► The ATM is designed to work with randomly changing images that present unstructured image data to the crack detectors.

► The crack detectors must be set to color mode if the sensor is a Bayer pattern color device. It is a good idea to use the color mode all the time with the ATM.

► The ATM on/off state is saved with the camera state.

► The ATM will change the analog gains by no more than one count (up or down) on any given correction.

► The ATM correction is scene dependent. If the image data presented to the tap crack detectors is unbalanced then the ATM correction will cause the taps to become unbalanced.

► The ATM correction is performed by adjusting the right analog gain.

► NOTE: If the state of the camera is saved, the ATM modified analog gains will also be saved.

| Serial Commands |       |                  |       |                                                       |  |  |  |
|-----------------|-------|------------------|-------|-------------------------------------------------------|--|--|--|
| Target          | Index | Command          | R/W   | Description                                           |  |  |  |
| 09              | 00    | Tap Match On/Off | R/W   | 0 = off. 1 = on                                       |  |  |  |
| 05              | 00    | Camera mode      | R     | 0x0000 = read mode register 1                         |  |  |  |
| 04              | 11    | OSD modes        | Write | 0x000a enable color mode<br>0x000b disable color mode |  |  |  |

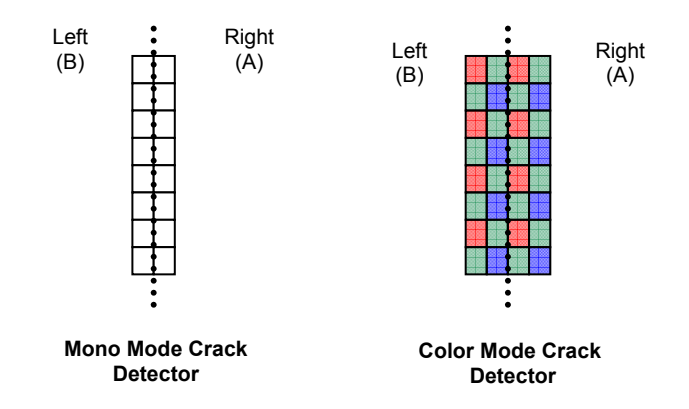

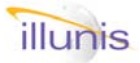

Xtreme Machine Vision

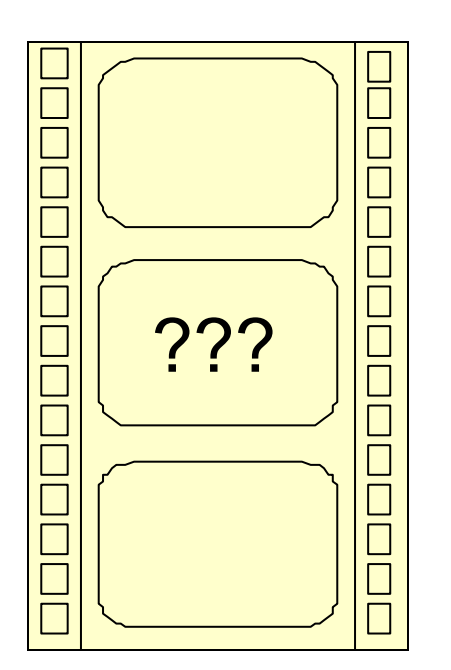

- 6.0 Overview
- 6.1 Brightness
- 6.2 Sharpness
- 6.3 Tap Matching
- 6.4 SNR
- 6.5 Raster Measurement
- 6.6 Temperature
- 6.7 Frame Counter
- 6.8 Built In Test
- 6.9 Exposure Time
- 6.10 White Balance/GNU
- 6.11 Saturated Pixel Count
- 6.12 Exposure Histogram
- 6.13 Blooming Detector

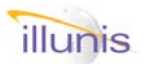

# 6.0: Image Detectors Overview

The XMV incorporates several video "detectors" that analyze imagery in real time. The video detectors measure exposure, focus, SNR and tap-to-tap balance. The exposure detectors operate in several modes that allow the measurement of both image brightness and tap-to-tap matching. The focus detectors measure the sharpness of the image and can be used for auto focus optics. In addition to the detectors the windows of the detectors can be overlaid on the video image.

## **Detector Windows**

Each detector has its own window that it uses for analyzing the video data. The Auto Exposure (AED) and Auto Focus (AFD) detectors and Signal to Noise Ratio (SNR) are updated on every image read from the sensor. The Tap Match (TMD) detectors sample 256 images. The detector windows are:

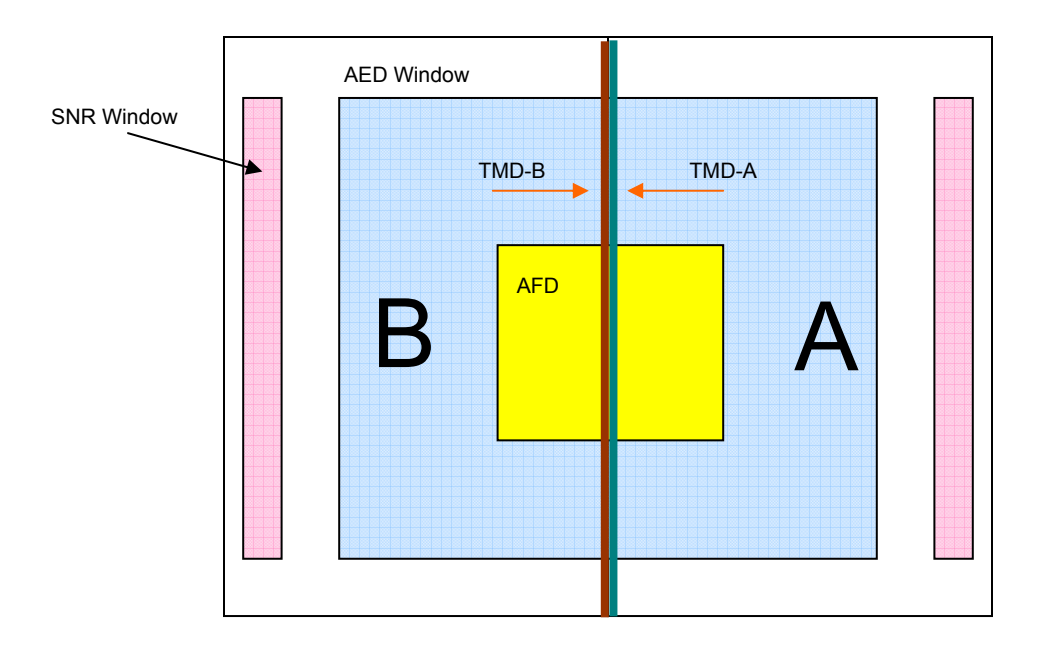

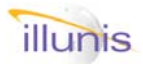

# 6.1: Image Detectors Brightness Detector

Brightness detector measure the brightness of the image within the auto exposure detector (AED) window. The AED sums the values of the image data within the window. The top 15 bits of the summed data is output as the AED data. The MSb of the AED is a negative logic flag indicating that the data is valid. Thus if the highest bit (0x8000) of the AED is set then the AED value is INVALID. To change the AED position you must use the PIO twin command write, this requires writing the data first and then the address for the data second.

## Quick FAQ's:

- Brightness is also called AED
- The AED window size is programmable.
- The small AED was designed to use a window size of 1M pixel, thus a window of 1k x 1k pixels is standard.
- ► The large AED window can measure up to 16Mpix,
- If the high bit of the AED is set then the data is not vaild. Data can become invalid during a ASYNC RESET mode and a triggered image.
- ► The AED window can be displayed as an overlay.

| Target | Index | Command                             | R/W | Description                                                          |
|--------|-------|-------------------------------------|-----|----------------------------------------------------------------------|
| 04     | 1d    | Auto Exposure Detector<br>(Counter) | W   | 0x0003 = Enable small AED window<br>0x0004 = Enable large AED window |
| 04     | 19    | Show Detectors                      | W   | 0x0002 = AE Window<br>0x0009 = disable                               |
| 04     | 1a    | Read Detectors                      | R   | 0x0002 = AE Window                                                   |
| 03     | 0c    | AE Detector Data                    | R/W | Location in units of 16 lines                                        |
| 03     | 13    | Top Register Address                |     | 0x003d = Set AE Top location                                         |
| 03     | 0c    | AE Detector data                    | R/W | Location in units of 16 pixels                                       |
| 03     | 13    | Right Register Address              |     | 0x003e = Set AE Right location                                       |
| 03     | 0c    | AE Detector data                    | R/W | Location in units of 16 pixels                                       |
| 03     | 13    | Left Register Address               |     | 0x003c = Set AE Left location                                        |
| 03     | 0c    | AE Detector data                    | R/W | Location in units of 16 lines                                        |
| 03     | 13    | Bottom Register Address             |     | 0x003F = Set AE Bottom location                                      |

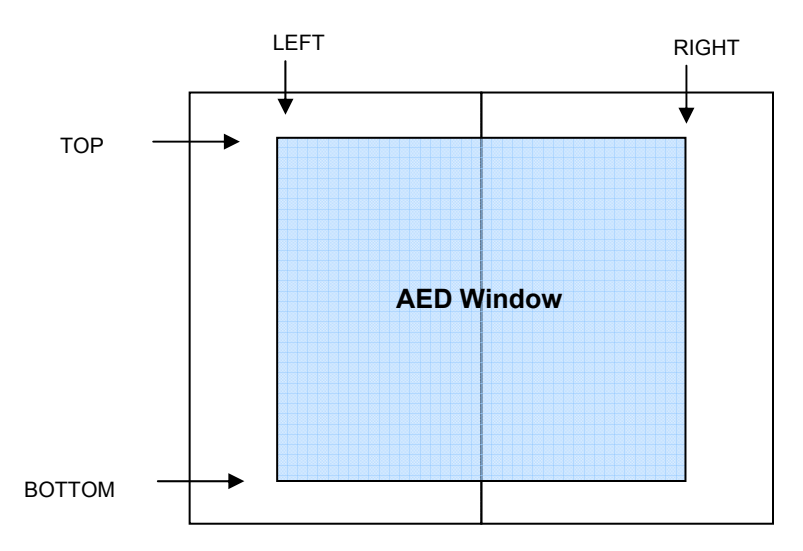

## Serial Commands

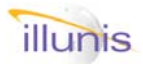

# 6.2: Image Detectors Sharpness Detector

Sharpness detector uses a fixed window centered on the image area and 512 x 512 pixels in size. The sharpness detector can be used as a auto focus detector (AFD). The AFD calculates sharpness as the summation of the difference of the pixels within the window.. The top 15 bits of the summed data is output as the AFD data. The MSb of the AFD is a negative logic flag indicating that the data is valid. Thus if the highest bit (0x8000) of the AFD is set then the AFD value is INVALID.

#### Quick FAQ's:

- The AFD window size is fixed in the center of the image.
- If the high bit of the AFD is set then the data is not vaild. Data can become invalid during a ASYNC RESET mode.
- ► The AFD window can be displayed as an overlay.
- The AFD data can be displayed as video data showing either the first or second derivative.
- ► The AF value peaks sharply when the image is at it's maximum sharpness.

## Serial Commands

| Target | Index | Command        | R/W | Description                                                                                             |
|--------|-------|----------------|-----|----------------------------------------------------------------------------------------------------|
| 04     | 19    | Show Detectors | W   | 0x0003 = AF Window<br>0x0007 = AF Data in AF Window<br>0x0008 = AF Data Full Screen<br>0x0009 = disable |
| 04     | 1a    | Read Detectors | R   | 0x0003 = AF Window                                                                                      |

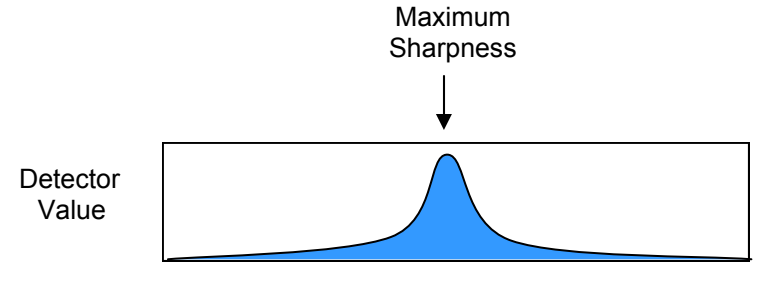

Lens Focus Position

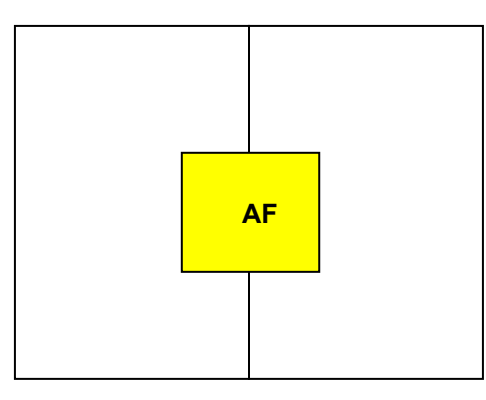

AFD Detector Window Location

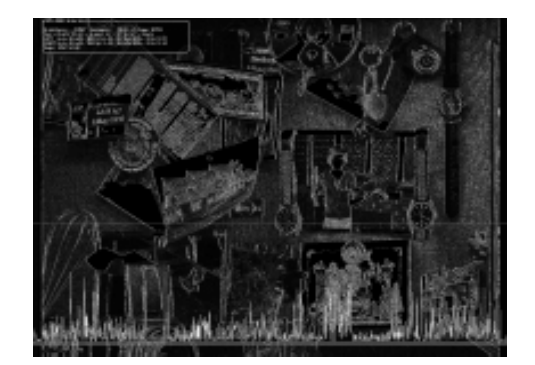

AFD Detector Derivative Image (whole screen)

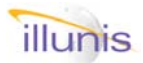

# 6.3: Image Detectors Tap Matching Detectors

Tap Matching Detectors (TMD) are used to determine how close the taps match in two tap systems. The TMD are single (or double in the case of color mode) column wide windows that are located at the sensor tap boundary. The TMD sum all of the pixels in the window are over 64 frames. The TMD works best with images that are not static. The TMD data does not become valid until the 65th frame readout. The user must implement a matching algorithm using these detector values. It is recommended that the Digital Gain be used for this.

- The TMD's are used to determine the relative brightness of the two sensor taps.
- ► The TMD's can be displayed as an overlay.
- The color mode makes the TMD two pixels wide so that the four colors of the Bayer pattern are sampled.
- The TMD's vertical limits are set by the AED window.

| Serial Commands |       |                |     |                                                                  |
|-----------------|-------|----------------|-----|------------------------------------------------------------------|
| Target          | Index | Command        | R/W | Description                                                      |
| 04              | 19    | Show Detectors | W   | 0x0000 = Tap A Crack<br>0x0001 = Tap B Crack<br>0x0009 = disable |
| 04              | 1a    | Read Detectors | R   | 0x0000 = Tap A Crack<br>0x0001 = Tap B Crack                     |
| 04              | 11    | OSD modes      | W   | 0x000a enable color mode<br>0x000b disable color mode            |

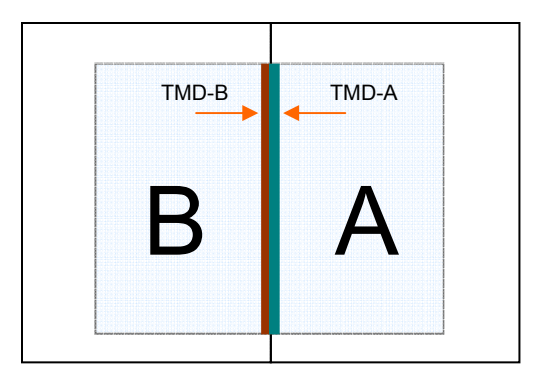

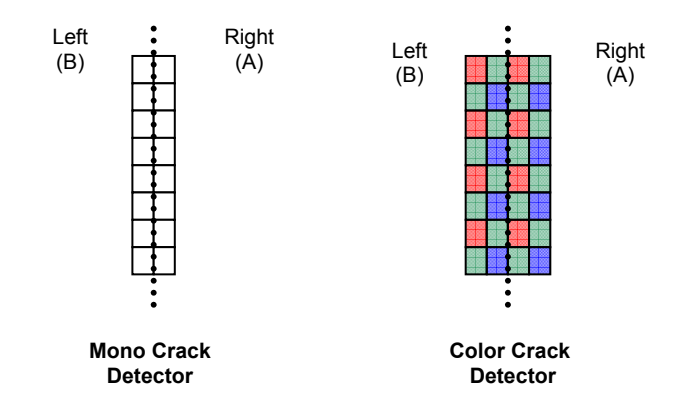

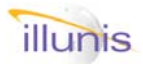

Serial Commands

# 6.4: Image Detectors SNR: Signal and Noise Detectors

The SNR detectors are used to measure system noise and signal amplitude. From these measurements a signal to noise ratio can be calculated. See the following section for the mathematics required to calculate SNR. By dividing the SNR sum values be the number of samples, the accuracy of the black clamping can be measured. There are separate detectors for the left and the right taps.

- SNR detectors are very useful for measuring camera performance.
- SNR can be measured live and displayed as on screen text.
- The SNR window position is programmable. Thus the active imaging area can be used to measure noise. Call or email info@illunis.com for details.
- The SNR window vertical limits are set by the AED window.

| Target | Index | Command        | R/W | Description                                                                                                    |
|--------|-------|----------------|-----|----------------------------------------------------------------------------------------------------|
| 04     | 19    | Show Detectors | W   | 0x0004 = SNR Left<br>0x0005 = SNR Right<br>0x0009 = disable                                                                                                    |
| 04     | 1a    | Read Detectors | R   | 0x0004 = Left SNR Sum<br>0x0005 = Left SNR Sum of Squares<br>0x0006 = Left SNR Number of Samples<br>0x0007 = Right SNR Sum<br>0x0008 = Right SNR Sum of Squares<br>0x0009 = Right SNR Number of Samples<br>0x000a = Left SNR Max Value<br>0x000b = Right SNR Max Value |

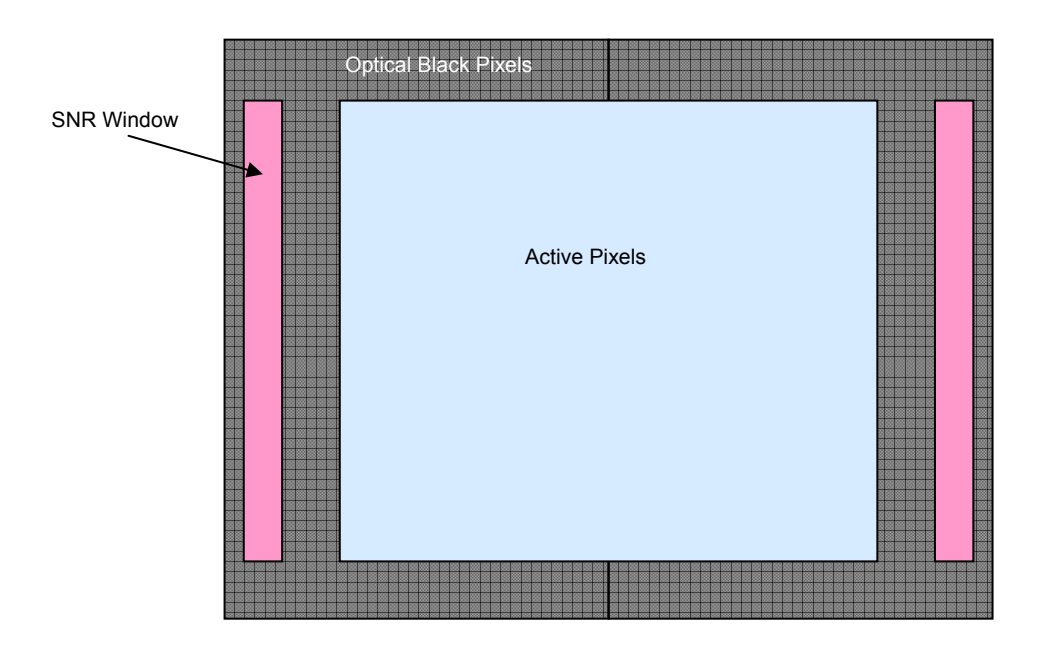

# illunis

The XMV can calculate SNR on each frame by analyzing the noise in the black clamp areas of the CCD and measuring the maximum pixel brightness in the image area. The detector measures:

N Number of pixels in SNR detector window

SUM Sum of the pixel values in the SNR window

SQR Sum of the square of the pixel values in the SNR window

MAX Maximum pixel value of the tap area intersected by AE window area

From these numbers we calculate

 $\label{eq:Bmean} \begin{array}{l} \mathsf{Bmean} = \mathsf{SUM} \ / \ \mathsf{N}; \\ \mathsf{Bsdev} = \sqrt{\left((\mathsf{N} \ * \ \mathsf{SQR} \ - \ \mathsf{SUM} \ * \ \mathsf{SUM}) \ / \ ( \ \mathsf{N} \ * \ (\mathsf{N} \ -1)));} \end{array}$ 

Bmean must be greater than Bsdev \* 3 If it is not then the black clamp must be raised

SNR = 20 \* log ((MAX - Bmean) / Bsdev) DNR = ((MAX - Bmean) / Bsdev; BITS = log (DNR) / log (2); where BITS < 4095 RMS noise in ADC counts = Bsdev—1.0

## C Code to calculate SNR from detector values

```
// C Code to Calculate SNR in DB
```

System Noise Calculation:

The noise can be calculated as fstd\_dev from above in counts. at 244.14uV/count we can get the uV of noise

For example the KAI-11000 color camera has a RMS count of 2.3, and 13uV/e

A count of 2.3 => 244.14\*2.3 = 561uV of noise Then 561uV/13uV/e = 43e

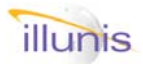

# Raster Detectors

Raster detectors (RD) are used to measure the size of the video image output by the XMV camera link signals. The RD's count the number of pixels per line and the number of active pixels per line. The RD's also count the number of lines per frame and the number of active lines per frame. Because the XMV can be set to any number of modes the RD circuit is vital to correctly configuring your capture device.

- ► LVAL = Line VALid: This Camera Link signal indicates when pixel data is valid with a line.
- ► FVAL = Frame VALid: This Camera Link signal indicates when line data is valid with a Frame.
- ► LVAL start and stop define a lines active pixels and are in some weird internal FPGA counting unit.
- ► FVAL start and stop define a frames active lines and are directly related to the sensor design.
- ► The Raster line detectors use the "line of Interest" line from the On Screen line plot function to determine which line is measured. The line of interest must be in the visible image data or these detectors will read zero !

| Serial Commands |       |                  |     |                                                                                                    |
|-----------------|-------|------------------|-----|----------------------------------------------------------------------------------------------------|
| Target          | Index | Command          | R/W | Description                                                                                                    |
| 04              | 1b    | System Registers | R   | 0x0000 = Read Pixels/line<br>0x0001 = Read Active pixels/line (in LVAL)<br>0x0002 = Read Lines per frame<br>0x0003 = Read Active lines per frame (in FVAL) |
| 04              | 14    | Line of Interest | R/W | Line number from top of image (Plus FVAL start)                                                                                                    |

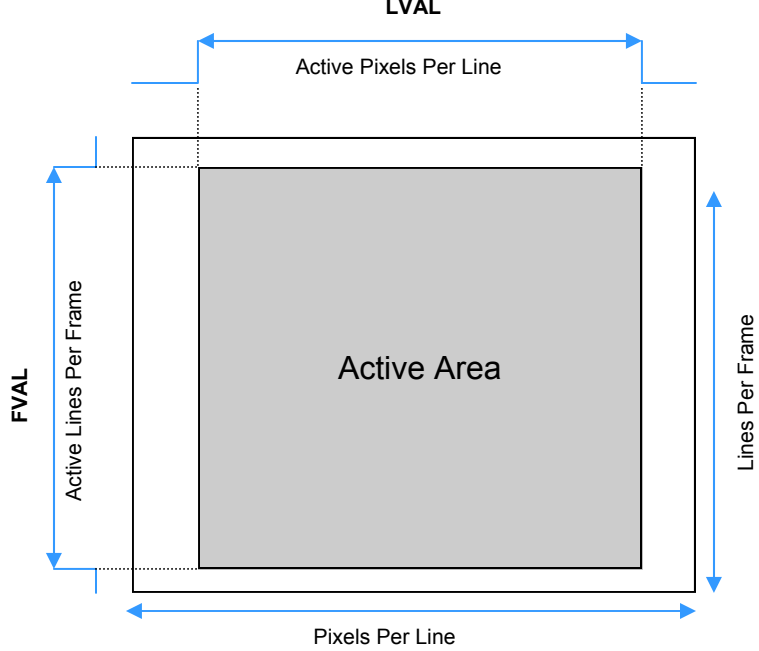

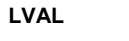

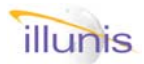

# 6.6: Image Detectors Temperature Detector

Temperature of the XMV camera is obtained though a solid state device located on the CCD PCB. The temperature sensor is located as close as possible to the warmest component in the camera. The temperature sensor doe not read the CCD temperature.

Quick FAQ's:

► Temperature is read in degrees Celsius.

► Temperature accuracy is 0.5 degrees.

| Serial C | ommanus |                    |     |                                |
|----------|---------|--------------------|-----|--------------------------------|
| Target   | Index   | Command            | R/W | Description                    |
| 04       | 07      | Camera Temperature | R   | Temperature in degrees Celsius |

## Example

Sorial Commande

Read 0x003D = 61(decimal) degrees Celsius

# 6.7: Image Detectors Frame Counter

A Frame Counter is implemented in the XMV FPGA. Each frame read has a unique count. You can read the frame count immediately after the rising edge of FVAL. The frame counter is displayed in the On Screen

## Quick FAQ's:

► The frame counter is a 16 bit counter that rolls over to zero when the maximum count of 65535 is reached.

Built In Test

| Serial C | ommands |                |     |                        |
|----------|---------|----------------|-----|------------------------|
| Target   | Index   | Command        | R/W | Description            |
| 04       | 1a      | Read Detectors | R   | 0x000a = Frame Counter |

# Built In Test (BIT) is a key feature of the XMV cameras that indicate hardware, software and communication faults. Use the status registers to determine the BIT status.

Quick FAQ's: IBIT = Initiated BIT

| Serial Commands |       |            |     |                                                     |
|-----------------|-------|------------|-----|-----------------------------------------------------|
| Target          | Index | Command    | R/W | Description                                         |
| 04              | 0c    | Micro IBIT | W   | 0x0000 = Clear Bit Status Register<br>0x0001 = PBIT |

XMV Operations Manual Revision

Copyright illunis LLC, 2007

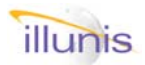

# 6.9: Image Detectors Exposure Time Detector

Exposure Time of the XMV camera is measured with a very high resolution counter circuit. The counter contents are cleared on the electronic erasure pulse and saved on the photo diode transfer pulse. The count resolution is the pixel clock so a very accurate measurement of the exposure can be made.

- ► Exposure is measure in pixel clock periods For a 40Mhz clock the period is 0.025us For a 30Mhz clock the period is 0.033us
- ► The maximum count is 4294967295 (0xFFFFFFF) For a 40Mhz clock the maximum is 107 seconds For a 30Mhz clock the maximum is 143 seconds

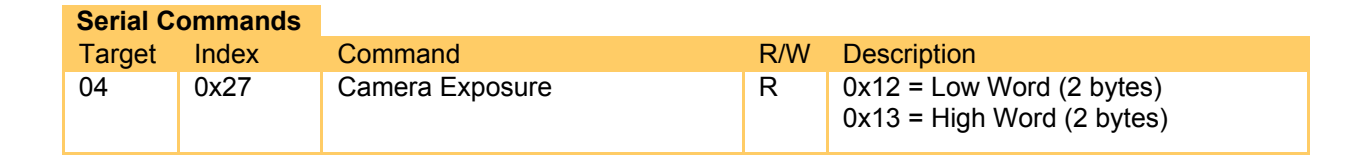

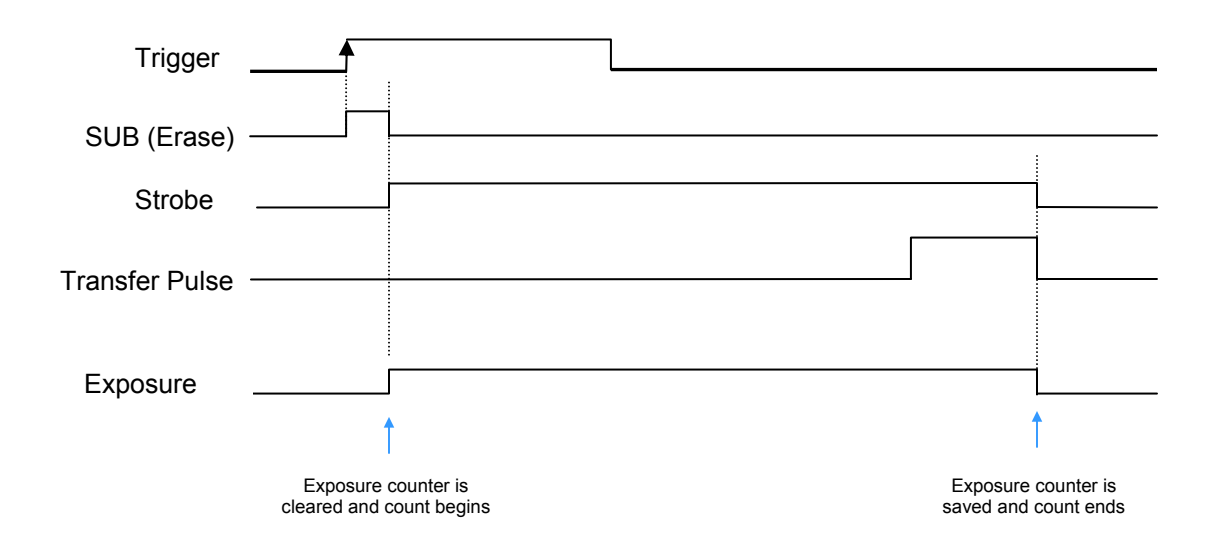

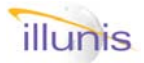

# 6.10: Image Detectors White Balance / GNU

The XMV can be configured as a color camera by utilizing a Bayer patterned sensor. For optimum processing of the Bayer pattern the gains of the two green pixels within each pattern must be matched for uniformity. The XMV incorporates a special circuit that measures a 32x32 pixel area (consisting of 16x16 Bayer quads) for brightness of each of the Bayer colors. Each of the Bayer colors is integrated over the 32x32 pixel area and are read from the CL detector circuit. The detector can be selected for the left side tap or the right side tap. Wait 2 VSYNCS after changing this bit before reading the GNU/WB data.

#### Quick FAQ's:

- ► To use the detectors for white balance place the detector location on a calibrated gray color patch and adjust the RGB values to be the same.
- ► To use the detectors for GNU place the detector location on a uniform green patch and balance the Green values to be the same.
- The detector window can be seen by activating the AE detector window. The WB/GNU is the small window in the center.
- Wait 2 vsyncs after selecting or changing the WB/ GNU detector settings before reading the detector.
- The WB/GNU detector is read as 16 bit value while the OSD is 8 bit.
- ► Note: Some sensors can have colors in another order from the diagram below.

| Serial Commands |
|-----------------|
|-----------------|

| Corrian C | ommaniao |                      |     |                                                                                                   |
|-----------|----------|----------------------|-----|---------------------------------------------------------------------------------------------------|
| Target    | Index    | Command              | R/W | Description                                                                                       |
| 04        | 1b       | Read WB/GNU detector | R   | 0x0019 = clr0 (RED)<br>0x001a = clr1 (GREEN-R)<br>0x001b = clr2 (GREEN-B)<br>0x001c = clr3 (BLUE) |
| 04        | 35       | WB/GNU tap select    | R/W | 0x0000 = left tap (Power on default)<br>0x0001 = right tap                                        |

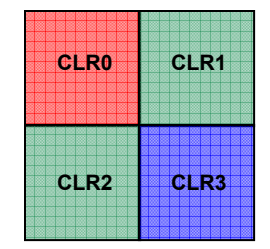

The four colors of the Bayer pattern

|                  |          | 88  | 8    | 88 | 100 | 10  | 10 | B  | 30  | 38 |   | 8  |   |    | 183 | 18  |    | 100 | 100 |   |   |   | 100 | 8   |     | 88  |     |   |    |   | 8  |
|------------------|----------|-----|------|----|-----|-----|----|----|-----|----|---|----|---|----|-----|-----|----|-----|-----|---|---|---|-----|-----|-----|-----|-----|---|----|---|----|
|                  |          |     | f    |    |     |     |    | ŧ. |     | t  |   | ŝ  |   |    |     | 12  |    |     |     |   |   |   |     | ŝ   |     |     |     | Ħ |    |   |    |
|                  |          |     | 8    | 8  |     |     |    | 1  |     |    |   | 8  |   |    |     |     |    |     |     |   |   |   |     | 8   |     |     |     |   |    |   |    |
|                  |          |     | 8    |    |     |     |    | ł  |     | 40 |   | 88 |   |    |     |     |    |     |     |   |   |   |     | 8   |     | 200 |     |   |    | - | 20 |
|                  |          |     |      |    |     |     | t  | ŝ  |     |    |   |    |   | ä  |     | t   |    |     |     |   |   |   |     | ã   |     |     |     | 8 |    | - | ŝ  |
|                  |          |     |      |    |     |     |    |    |     |    |   |    |   |    |     |     |    |     |     |   |   |   |     |     |     |     |     |   |    |   |    |
| ŝ                |          |     |      |    | -   |     |    |    |     |    |   |    |   |    |     |     |    |     |     |   |   |   |     | 2   |     |     |     |   | -  | - |    |
|                  |          |     | ŝ    | 8  |     |     |    | ŝ  | ŧ   | ŧ  |   |    |   |    |     |     |    |     |     | h |   |   |     | 22  |     |     |     | Ř |    |   |    |
|                  |          |     | ŝ    | Ň  |     |     |    | 8  |     |    |   | Š, |   |    |     |     |    |     |     |   |   |   |     | ŝ   |     |     |     | Ň |    |   |    |
| 25               |          | 222 | 21   | 2  |     | 122 | 12 | 2  | 210 | 8  |   | 23 |   | -  |     | 522 | 10 | 200 | 200 |   |   |   | 100 | 2   | 222 | 202 | 200 |   |    |   | 88 |
|                  |          |     |      |    |     |     | ŧ  | ŝ  |     |    |   |    | ÷ |    |     |     |    |     |     | ÷ |   |   |     | 8   |     |     |     |   | 2  | - | ŝ  |
|                  |          |     | ŝ    |    |     |     | t  | 8  |     |    |   |    |   |    |     |     |    |     |     |   |   |   |     |     |     |     |     | ß |    |   |    |
| 2                |          |     | 8    |    |     |     |    |    |     |    |   | 2  |   | 8  |     |     |    |     |     |   | 8 |   |     | 200 |     |     |     |   |    | - | 8  |
|                  |          |     | 8    |    |     |     |    | 8  | ł   | ŧ  | * |    |   |    |     |     |    |     |     |   |   |   |     | 82  |     |     |     |   |    |   |    |
|                  |          |     | ŝ    | ŝ  |     |     |    | ŝ  |     | t  |   |    |   |    |     | i   |    |     |     |   |   |   |     | 8   |     |     |     | Ř |    |   |    |
| 8                |          | 22  | 25   |    |     |     | 12 | 8  |     | Ŧ  |   | 82 |   | -  | 100 | 100 | 10 | 100 | 100 |   |   |   | 100 | 8   |     | 8   | **  | 8 |    |   | ŝ  |
|                  |          |     | 8    |    |     |     | ł  | 8  |     |    |   |    |   |    |     | ł   |    |     |     |   |   |   |     | 8   |     |     |     |   | 8  | - | 8  |
|                  |          |     | ŝ    | ŝ  |     | 6   | t  | ŝ  |     |    |   |    |   | ŝ  | t   | t   | 8  |     |     | k |   | * |     | ŝ   |     |     |     | ŝ | 8  | - | ŝ  |
| 8                |          | 88  | 8    | 8  |     |     |    |    |     |    |   | 8  |   | 22 |     |     | 10 | 100 | 100 | 8 |   |   |     | 8   |     | 8   | **  |   | 83 |   | 8  |
|                  |          |     | 8    |    |     |     |    |    |     | ł  |   |    |   |    |     |     |    |     |     |   |   |   |     | 8   | -   |     |     | 8 |    |   |    |
|                  |          |     |      |    |     |     |    | 8  |     |    | ŝ |    |   |    |     | ł   |    |     |     |   |   |   |     | 8   |     |     |     | B |    |   |    |
| ŝ                |          | ŝ   | 20.2 |    |     |     |    | ŝ  | E   | t  | ä | 2  |   | ŝ  |     | i č |    |     |     | b |   |   |     | 8   |     | ä   | 8   | ä |    |   | ŝ  |
|                  |          |     | 8    |    | E   | ł   | ł  | 8  |     |    |   | 8  |   | 8  | H   | E   | 8  |     |     |   |   |   |     | 8   | 8   |     |     |   | 8  | - | 2  |
|                  |          |     |      |    |     |     | ŧ  | ŝ  |     |    |   |    | ÷ |    |     |     |    |     |     | ÷ |   |   |     | 8   |     |     |     |   | 2  | - | ŝ  |
| ä                |          | ŝ   | ĺ.   |    |     | t   | t  |    |     | t  | * | 8  |   |    |     |     | 1  |     |     | ŝ |   |   |     | 122 | 100 | 8   | ŝ   |   |    |   | 8  |
| Left Side GNU/WB |          |     |      |    |     |     |    |    |     |    |   |    |   |    |     |     |    |     |     |   |   |   |     |     |     |     |     |   |    |   |    |
|                  | Detector |     |      |    |     |     |    |    |     |    |   |    |   |    |     |     |    |     |     |   |   |   |     |     |     |     |     |   |    |   |    |

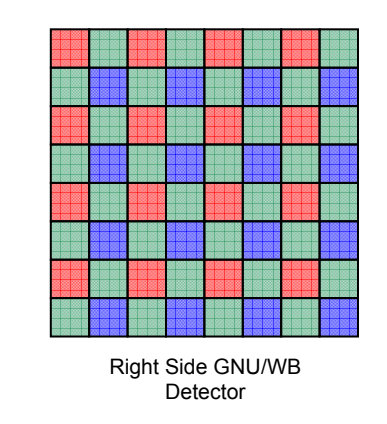

Copyright illunis LLC, 2007

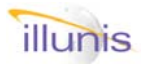

# 6.11: Image Detectors Saturated Pixel Counter

The Brightness detector is used to measure the brightness of the image within the auto exposure detector (AED) window. The Saturated Pixel Counter (SPC) is used to count the number of saturated pixels within the AED window. The SPC has a maximum value of 16 million pixels. The SPC represents the top 16bits of a 24 bit counter that counts pixels whose upper seven bits (of a twelve bit sample) are all ones.

## Quick FAQ's:

- ► The Saturated Pixel Counter (SPC) uses the AE window as the ROI for measurement.
- ► The AED window size is programmable.
- The SPC register value must be multiplied by 256 to calcutate the total number od saturated pixels.
- The SPC is useful for determining the set point in the AE alogrithm.

## **Serial Commands**

| Target | Index | Command                 | R/W | Description                           |
|--------|-------|-------------------------|-----|---------------------------------------|
| 04     | 1a    | Read Detectors          | R   | 0x000D = # Sat Pixels                 |
| 04     | 1a    | Read Detectors          | R   | 0x001D = # Sat Pixels (older version) |
| 03     | 0c    | AE Detector Data        | R/W | Location in units of 16 lines         |
| 03     | 13    | Top Register Address    |     | 0x003d = Set AE Top location          |
| 03     | 0c    | AE Detector data        | R/W | Location in units of 16 pixels        |
| 03     | 13    | Right Register Address  |     | 0x003e = Set AE Right location        |
| 03     | 0c    | AE Detector data        | R/W | Location in units of 16 pixels        |
| 03     | 13    | Left Register Address   |     | 0x003c = Set AE Left location         |
| 03     | 0c    | AE Detector data        | R/W | Location in units of 16 lines         |
| 03     | 13    | Bottom Register Address |     | 0x003F = Set AE Bottom location       |

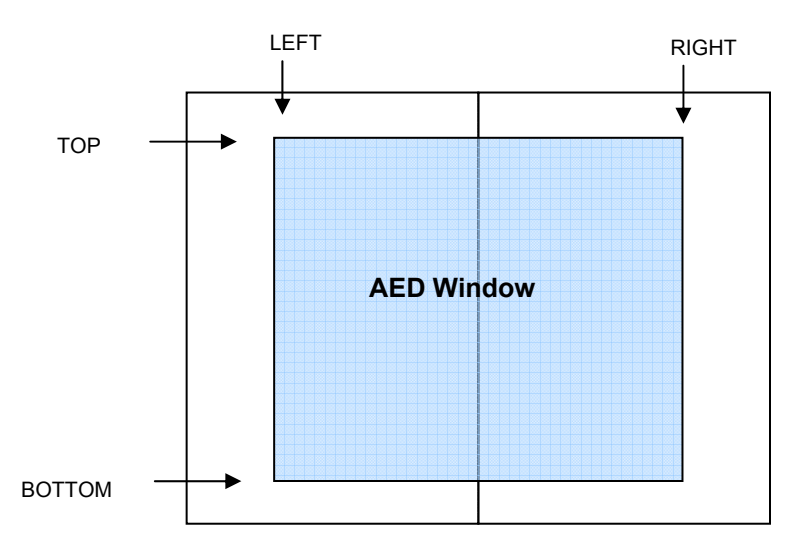

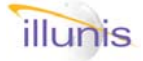

## Rev E5 only

# 6.12: Image Detectors Exposure Histogram Detector

The Brightness detector is used to measure the brightness of the image within the auto exposure detector (AED) window.

The Exposure Histogram Detector is used to measure the number of pixels at specific brightness levels through the concept of bins. Bins are used to count the number of pixels within two ADC values that occur in the AED window. The bin sizes are determined by three register values that define points in the ADC count. There are five bins. The typical usage of the bins are: BIN0 is used for black measurement, BIN1 and BIN2 are used to measure mid range, BIN3 is used to measure bright points and BIN4 is used to measure saturated pixels.

In addition to the histogram bin counts a reference count of the number of pixels in the AED window is provided. This reference count can be used easily to calculate percentages of pixel counts within the bins.

- ► The Saturated Pixel Counter (SPC) uses bin 4.
- ► The bin register values are in units of 16 DN.
- ► The PT1 value is usually 4X the black clamp
- ► The PT2 value is usually one half the max count
- ► The PT3 value is usually 85% the max count
- Typical register values for the points are PT1: 0x08 = 0x08 \* 16dec = 128 dec DN PT2: 0x80 = 0x80 \* 16dec = 2048dec DN PT3: 0xE0 = 0xE0 \* 16dec = 3568 dec DN
- The Auto exposure OSD displays the bin counts and a new super cool bar graph display !

| Serial Command | ls |
|----------------|----|
|----------------|----|

| Target   | Index    | Command                                | R/W | Description                                                                                                    |  |  |  |  |
|----------|----------|----------------------------------------|-----|----------------------------------------------------------------------------------------------------|--|--|--|--|
| 04       | 1a       | Read Bin and AED size values           | R   | 0x0011 = Bin #0<br>0x0012 = Bin #1<br>0x0013 = Bin #2<br>0x0014 = Bin #3<br>0x0015 = Bin #4 = # sat pixels<br>0x0016 = Number of pixels in  |  |  |  |  |
| 03<br>03 | 0c<br>13 | AE Histogram Point<br>Register Address | R/W | Location in histogram bin point in units<br>of 16 DN<br>0x004A = Set AEH point #1<br>0x004B = Set AEH point #2<br>0x004C = Set AEH point #3 |  |  |  |  |
| 04       | 19       | Show Detectors                         | W   | 0x000A = Blooming<br>0x0009 = disable                                                                                                    |  |  |  |  |

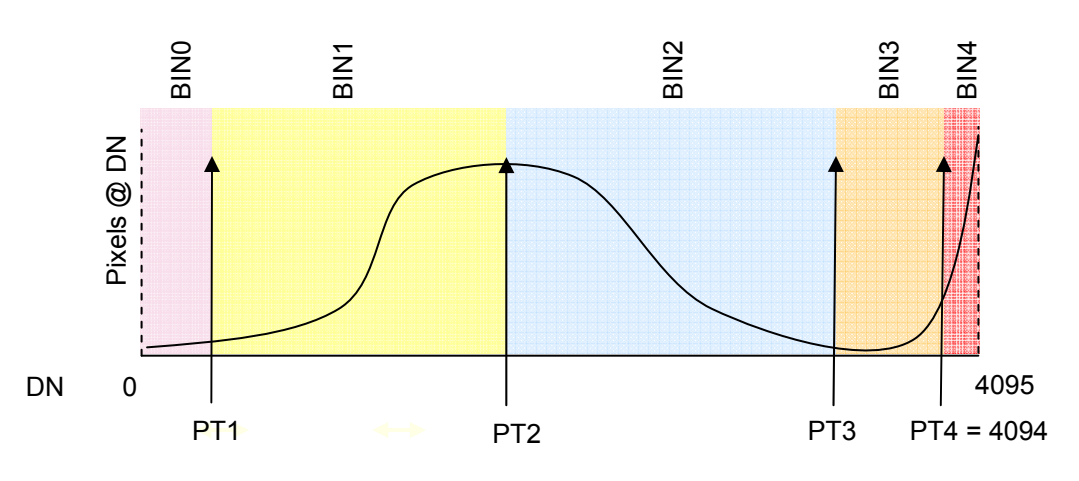

Copyright illunis LLC, 2007

# illunis

## Rev E5.1 only

# **Blooming Detector**

The Blooming detector is used to measure the number of pixels in an window that are oversaturated. When used in the bottom black and over clock lines this detector can be used to detect images that have severe blooming.

An image with severe blooming will incorporate an streak of saturated pixels that extends into optical black at the bottom of the sensor and, if enabled, into the over clocked lines.

The Blooming detector uses a window defined by a start line, a size, and the horizontal limits of the Auto Exposure Window. A blooming counter is reset every image.

The pixels within this blooming detector window are compared to the BIN3 and BIN4 values of the auto exposure histogram settings. If the pixels are within these bin's then the blooming count is incremented.

If the blooming count is not zero at the end of a image readout, then there is an excellent possibility that the image has a blooming artifact.

- ► The Blooming detector is very useful in aerial imaging applications where an image that is bloomed may be retaken with an alternate exposure.
- ► The maximum size of the blooming detector is 4096 pixels by 16 lines = 65535 pixels.
- ► For the XMV-11000 set the over-clock on, then set the start line to 0x0A91 and the size to 0x000F.
- Yes we have detector madness !
- ► For more information on this feature contact dave@illunis.com

| Serial Co | mmands |                              |     |                                                                           |
|-----------|--------|------------------------------|-----|---------------------------------------------------------------------------|
| Target    | Index  | Command                      | R/W | Description                                                               |
| 04        | 1a     | Read blooming detector       | R   | 0x0017 = Number of pixels blooming                                        |
| 04        | 50     | Blooming detector start line | R/W | Range: 0-4095                                                             |
| 04        | 51     | Blooming detector size       | R/W | Range: 0-15                                                               |
| 04        | E0     | Over clock lines             | W   | 0x0004 = Enable 16 line over-clock<br>0x0007 = Disable 16 line over-clock |
| 04        | 19     | Show Detectors               | W   | 0x0002 = AE Window<br>0x0009 = disable                                    |

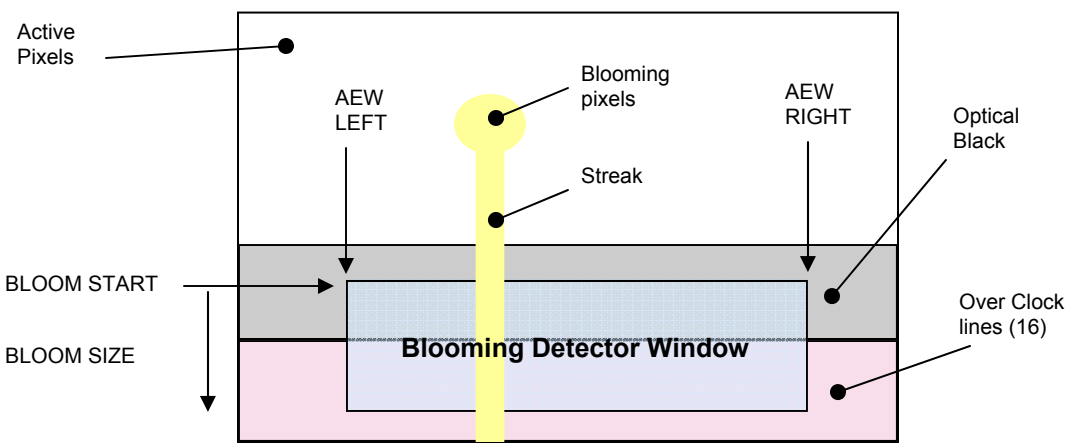

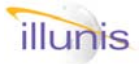

Si OSO Xtreme Machine Vision

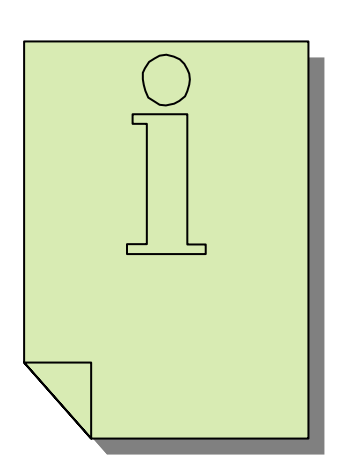

- 7.0 Overview
- 7.1 Text
- 7.2 Line Plot
- 7.3 Column Plot
- 7.4 Cross Hair
- 7.5 Synthetic Patterns
- 7.6 Detector Display
- 7.7 Frame Code

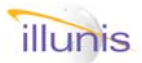

# 7.0: On Screen Displays Overview

The extreme nature of the XMV name comes in part from the cameras ability to display performance and image data as on screen overlays. The XMV FPGA contains circuits that can do the following:

Display On Screen Text with: Programmable character font. 128x32 character screen memory. Screen memory can be positioned anywhere on image. Text can be normal or double size. Text can have transparent or opaque backgrounds.

Display a plot of video data with: Horizontal (line plot) or Vertical (column plot) display. Selectable line/column of interest for display. Selectable baseline position for the plot data. Scalable plot size from 1 pixel to full scale (4095). Plot can be drawn as a single line or as a bar plot. All data can be plotted, including the over scan areas.

In addition to the on screen displays the XMV has several image detectors that are used to calculate performance data in real time. The data is analyzed and displayed using the On Screen Text feature. The following screen image shows some of the on screen functions in operation.

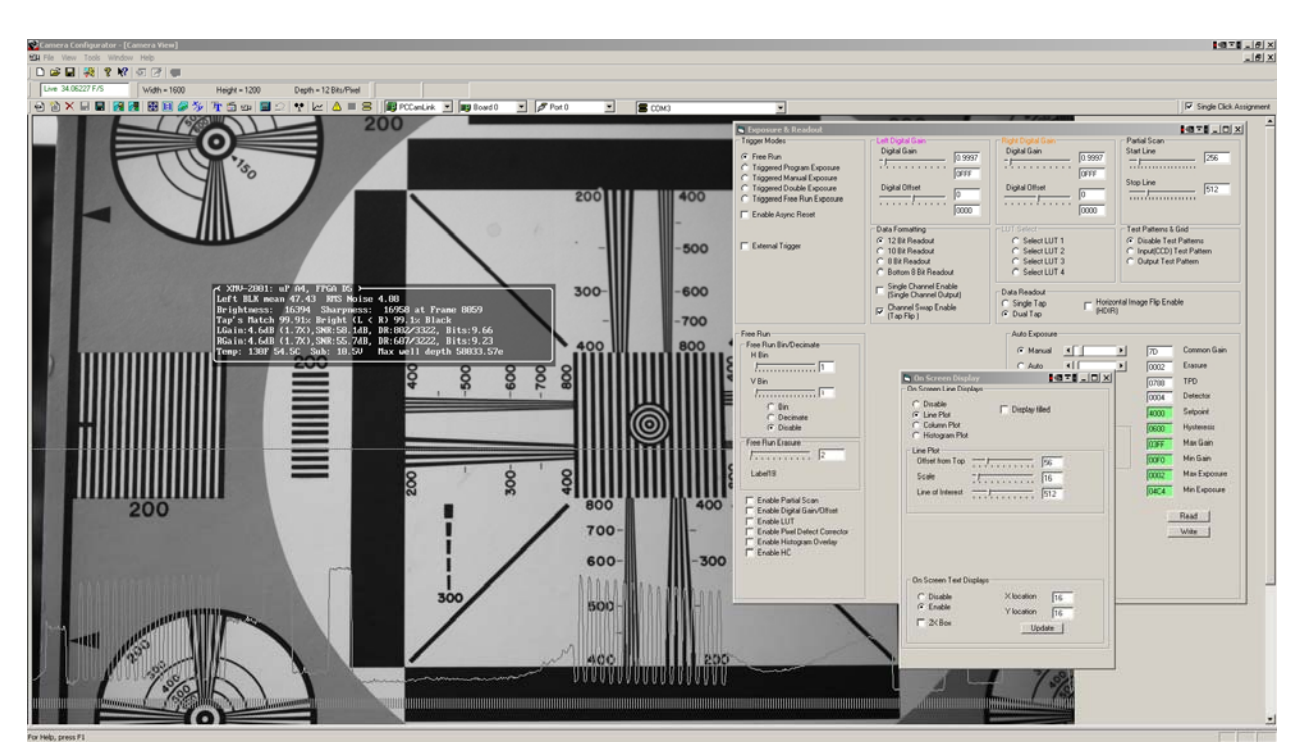

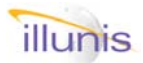

# 7.1: On Screen Displays On Screen Text Display

The OSD function can be used to overlay text data on the live video image. Two memories are used to store the OSTD data, one block RAM for the character shape and one Block RAM for the screen memory. The character memory stores the "pixels" used to create the character shape. Character shape data is stored from top to bottom as consecutive bytes, one per line, for a total of 16 lines. Thus the characters are 8 pixels by 16 lines in size. There are a total of 128 characters that are mapped to an ASCII Table. Character shape data is stored in the Microprocessor and loaded into the FPGA at initialization.

The Screen memory is used to store the "character" that is to be displayed as 7 bits of data as well as a single bit used to set the characters background transparency. The screen memory is an array of 128 columns by 32 rows. Each entry in the screen memory is a byte of data that indicates the character index and transparency. The transparency bit sets the background image to 50% intensity if set. The character index is coded as a standard ASCII table so that text can be easily used. The character code is:

| Transparency | Character "Address" = ASCII Code |   |   |   |   |   |   |  |  |
|--------------|----------------------------------|---|---|---|---|---|---|--|--|
| Bit 7        | 6                                | 5 | 4 | 3 | 2 | 1 | 0 |  |  |

The screen memory is accessed through the OSD address register. The OSD register contains a bit which indicates which memory is to be accessed and the address of the character or screen memory location. To access one of the 128 character memories, as 16 lines of data per character, the OSD address is formatted as a 16-bit word:

| Mem Select   | Ad     | dress  | 3      |        |        |       |       |       |    |   |   |           |           |     |   |
|--------------|--------|--------|--------|--------|--------|-------|-------|-------|----|---|---|-----------|-----------|-----|---|
| Char Mem     | No     | t use  | d      |        | Ch     | aract | ter A | ddres | SS |   |   | Ch<br>Lin | arac<br>e | ter |   |
| Bit 15 = '1' | 1<br>4 | 1<br>3 | 1<br>2 | 1<br>1 | 1<br>0 | 9     | 8     | 7     | 6  | 5 | 4 | 3         | 2         | 1   | 0 |

To access one of the screen memory locations, 128 columns and 32 lines, the OSD address is formatted, with the upper byte as row address and the lower byte as column address, as a 16-bit word:

| Mem Select   | Ad     | dres   | s             |                    |  |  |                  |   |   |   |   |   |   |   |  |
|--------------|--------|--------|---------------|--------------------|--|--|------------------|---|---|---|---|---|---|---|--|
| Screen Mem   | NA     | ۱.     | Character Row |                    |  |  | Character Column |   |   |   |   |   |   |   |  |
| Bit 15 = '0' | 1<br>4 | 1<br>3 | 1<br>2        | 1 1 1 9 8<br>2 1 0 |  |  | 7                | 6 | 5 | 4 | 3 | 2 | 1 | 0 |  |

Since the OSD text is limited to a 128x32 array of 8x16 bit characters the bitmap of 1024x512 pixels is smaller than the CCD image area. The OSD Start Register specifies the starting location. The register format is:

| Vertical offset in 16 line increments |        |        |        |        |        | Hor | izonta | al offs | et in ' | 16 pix | el inc | remer | nts |   |   |
|---------------------------------------|--------|--------|--------|--------|--------|-----|--------|---------|---------|--------|--------|-------|-----|---|---|
| 1<br>5                                | 1<br>4 | 1<br>3 | 1<br>2 | 1<br>1 | 1<br>0 | 9   | 8      | 7       | 6       | 5      | 4      | 3     | 2   | 1 | 0 |

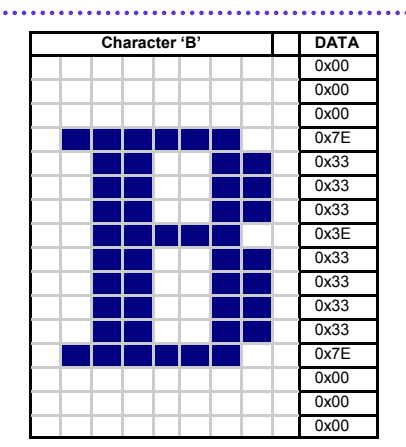

Quick FAQ's:

- ► The OSD font is programmable.
- ► The OSD text is displayed as 8x16 pixel font of 128 characters.
- The OSD text is displayed on a area 128 characters by 32 lines, The display area can be positioned in the image.
- Contact illunis for more information on how to customize the OSD functions.
- ► Note: Some OSD functions make extensive use of floating point calculations. The micro processor may abort these calculations if an incoming command packet is detected. The OSD display may be temporally invalid if this happens.

# illunis

| Serial Commands |       |                            |     |                                                                                                    |
|-----------------|-------|----------------------------|-----|----------------------------------------------------------------------------------------------------|
| Target          | Index | Command                    | R/W | Description                                                                                                    |
| 04              | 15    | OSD Text                   | W   | 0x0000 disable text overlay (All)<br>0x0001 enable OSD (Detectors)<br>0x0002 update display window<br>0x0003 enable 2X window<br>0x0004 disable 2X window<br>0x0005 enable OSD (Raster)<br>0x0006 enable OSD (Revision)<br>0x0007 enable OSD (Frame Counter)<br>0x0008 enable OSD (WB/GNU)<br>0x0009 enable OSD (AE) |
| 04              | 16    | ODS Text Window X location | R/W | Increments of 16 pixels                                                                                                    |
| 04              | 17    | OSD Text Window Y location | R/W | Increments of 16 lines                                                                                                    |

| Exposure 130.8 | ms       | Mode: FRM                   |
|----------------|----------|-----------------------------|
| Brightness:    | 7422 Sha | rpness: 4740 Frame #: 6548  |
| Temp: 136F/58. | 5C Sub:  | 9.25V uV/e: 13              |
| VALUE          | LEFT     | RIGHT                       |
| noise dN       | 1.43     | 1.21                        |
| noise e        | 22.57    | 19.17                       |
| max count      | 4095     | 4095                        |
| SNR dB         | 64.47    | 65.28                       |
| ENOB dN        | 10.71    | 10.84                       |
| DR dN          | 1673     | 1836                        |
| adc gain dB    | 7.5      | 7.2                         |
| adc offset dN  | 32       | 32                          |
| black mean dN  | 31.98    | 32.02                       |
| black match ×  | 99.93    | 100.08                      |
| digital gain   | 1.04     | 1.04                        |
| tap match      | 98.98% B | Bright (L < R) 99.86% Black |

## On Screen Text Display: Sensor Performance Information

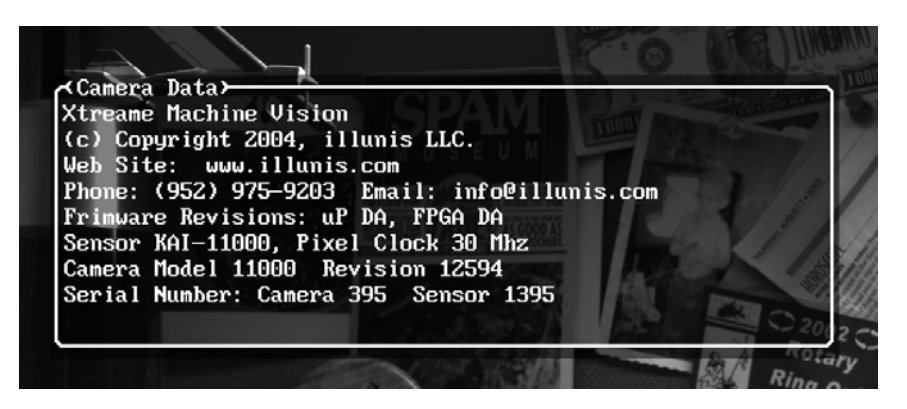

On Screen Text Display: Camera Information

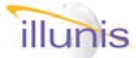

| Pixels per line: | 4576 |             | AM            |
|------------------|------|-------------|---------------|
| Active Pixels:   | 4016 |             |               |
| Lines per frame: | 2723 | W U         |               |
| Active Lines:    | 2673 | SUSPERING / | AZING GETATAS |
| LVAL start:      | 281  | Training T  | TEN RECORD    |
| LVAL stop:       | 1    |             | THIS BROCK    |
| FVAL start:      | 25   |             | Therein       |
| FVAL stop:       | 2698 | 1           |               |
| Frame Counter:   | 7058 |             |               |

On Screen Text Display: Raster Size Information

XMV: Frame # 7683 Exp 130.795 ms

On Screen Text Display: Real time frame counter and exposure

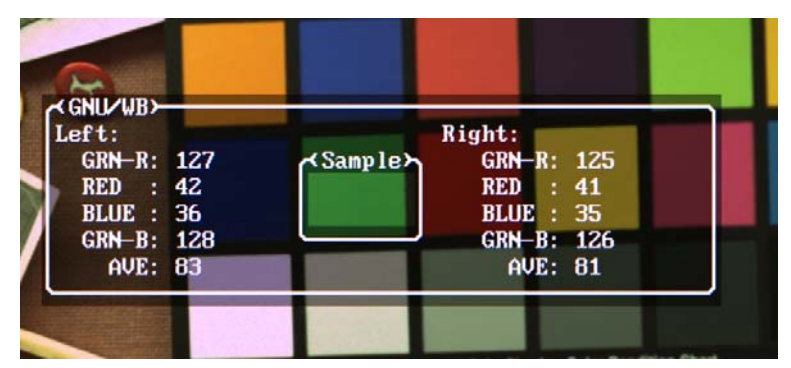

On Screen Text Display: White Balance / GNU (0-255 range)

| AT-AE) |         |                            | 1941        |  |
|--------|---------|----------------------------|-------------|--|
| TP+AE+ | -D      |                            | 2065        |  |
| Exp: 2 | 2.06 ms | Frm # 1382                 | 2083        |  |
| Expo:  | Max:9.9 | 97ms Cur:2.19ms Min:0.97ms | 1E3C        |  |
| Gain:  | Max:2.0 | 00x Cur: 1.00x Min: 1.00x  | 170         |  |
| SetPt: | 0X2000  | AED: 0X2017 100.28%        | <b>49EE</b> |  |
| V# 2   |         | AVE:0X2608 Hyst:0X100      | <b>54CE</b> |  |
|        |         |                            | 329F        |  |
| В      | 0.26    |                            | 2290        |  |
| D32    | 81.20   |                            | 1FFD        |  |
| ZEB    | 17.96   |                            | 2005        |  |
| 13     | 0.46    |                            | 1FFC        |  |
| 3      | 0.07    |                            | 1FFC        |  |
|        |         |                            | 2001        |  |
| 0      | 0.00    |                            | 1FF7        |  |
|        |         |                            |             |  |

On Screen Text Display: Auto Exposure
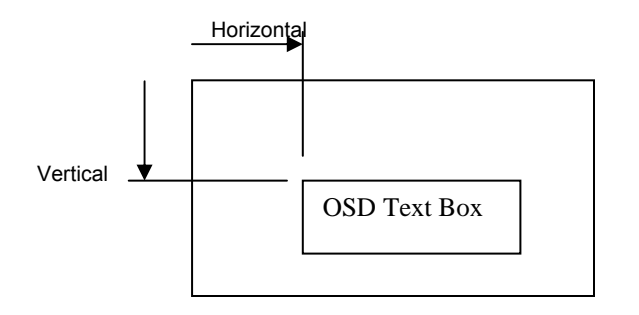

On Screen Text Display: Location offset

**User text** can be displayed using the built in Font. To write user text a horizontal and vertical offset must be set. Then the text character can be written. The user text is sent as a PIO write which requires two commands, a data set and a address top write to. The ASCII font is included in the default font as well as some special characters. If you write an application to display all character values from 0 to 127 you can see the entire character set (as seen in the image below).

#### **Horizontal Index:**

This register selects the horizontal location where the OSD character will be written.

#### Vertical Index:

This register selects the vertical location where the OSD character will be written. If the most significant bit is set then the Character Memory is written. If the most significant bit is clear then the Screen Memory is written.

| Serial Commands |       |                      |     |                 |
|-----------------|-------|----------------------|-----|-----------------|
| Target          | Index | Command              | R/W | Description     |
| 03              | 0C    | PIO Data             | W   | Data:Index      |
| 03              | 13    | OSD Horizontal Index | R/W | Address: 0x000B |
| 03              | 0C    | PIO Data             | W   | Data:Index      |
| 03              | 13    | OSD Horizontal Index | R/W | Address: 0x000C |
| 03              | 0C    | PIO Data             | W   | Data:Index      |
| 03              | 13    | OSD Horizontal Index | R/W | Address: 0x0053 |

#### XMV Default Font Test Pattern

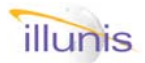

**Serial Commands** 

# 7.2: On Screen Displays On Screen Line Plot

The On Screen Line Plot (OSLP) is used to overlay a graphical plot of video data onto the video image. The OSLP can be scaled and offset so that it may be placed anywhere within the video image. The OSLP Offset register (0x07) is used to select the base line = offset from the top of the image in units of 16 lines (max is 4080 lines). The OSLP Scale register reduces the line data to fit the limits of the video image. A Scale of 0xFF is unity (1.0). A Scale of 0x80 is  $\frac{1}{2}$  and 0x40 is  $\frac{1}{4}$ . The scale and offset allow 12 bit data to be drawn on a 4Kx4K image. Only the first 4096 data points of a line may be displayed, lines longer that 4096 will wrap.

- ► The line plot display is one frame behind it's measurement frame. This is due to the fact the the data must be measured, then stored for display on the following frame.
- ► The line plot can be scaled from 1X to 1/4096X

| Target | Index | Command                    | R/W | Description                                                                                  |
|--------|-------|----------------------------|-----|----------------------------------------------------------------------------------------------|
| 04     | 11    | OSD lines                  | W   | 0x0000 disable line plot<br>0x0001 line plot<br>0x0008 draw as line<br>0x0009 draw as filled |
| 04     | 12    | Line Plot Offset           | R/W |                                                                                              |
| 04     | 13    | Line Plot Scale            | R/W |                                                                                              |
| 04     | 14    | Line Plot Line of Interest | R/W |                                                                                              |

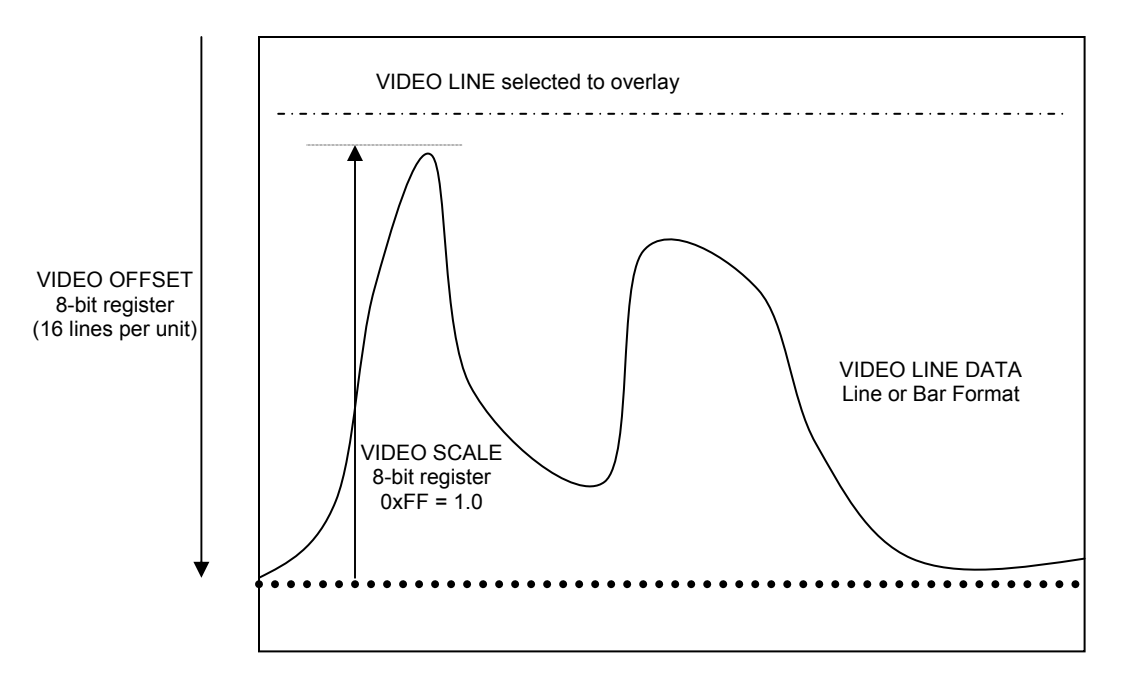

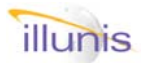

# 7.3: On Screen Displays On Screen Column Plot

The On Screen Column Plot (OSCP) is used to overlay a graphical plot of video data onto the video image. The OSCP functions like the OSLP except in the vertical direction.

- ► The column plot display is one frame behind it's measurement frame. This is due to the fact the the data must be measured, then stored for display on the following frame.
- ► The line column can be scaled from 1X to 1/4096X: 4096 pixels to 1 pixel.

| Serial Commands |       |                            |     |                                                                                           |
|-----------------|-------|----------------------------|-----|-------------------------------------------------------------------------------------------|
| Target          | Index | Command                    | R/W | Description                                                                               |
| 04              | 11    | OSD lines                  | W   | 0x0000 disable line plot<br>0x0002 column<br>0x0008 draw as line<br>0x0009 draw as filled |
| 04              | 12    | Line Plot Offset           | R/W |                                                                                           |
| 04              | 13    | Line Plot Scale            | R/W |                                                                                           |
| 04              | 14    | Line Plot Line of Interest | R/W |                                                                                           |

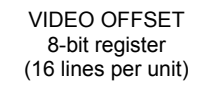

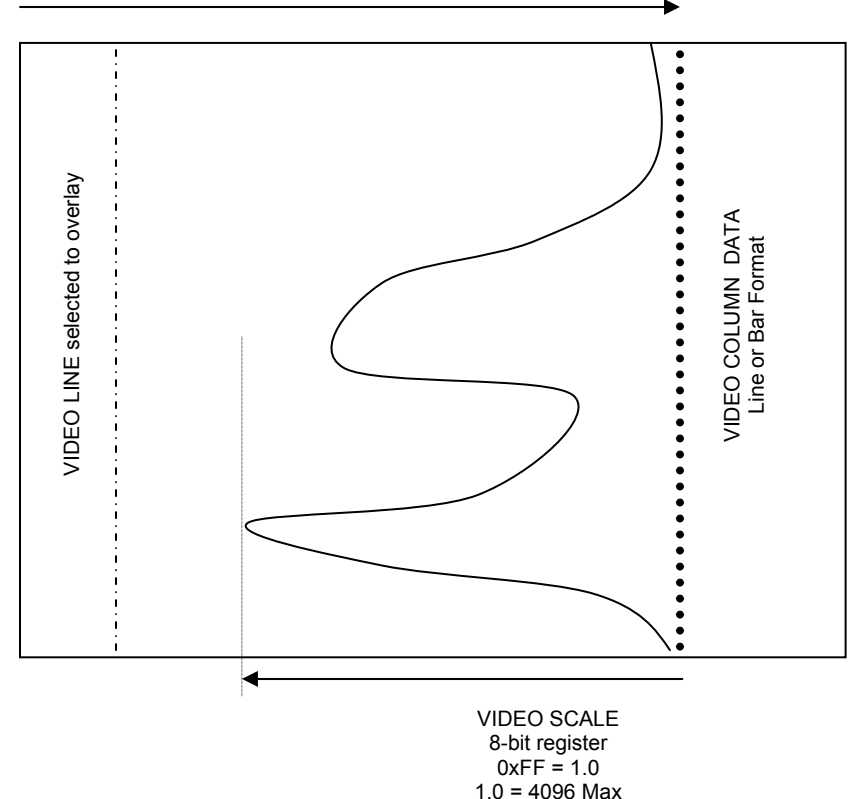

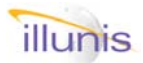

# 7.4: On Screen Displays Cross Hair Display

.....

The XMV can overlay a cross hair at the image center. The cross hair can be used to align the camera with a optical assembly.

Quick FAQ's:

► The cross hair is displayed as a detector window.

| Carial | Commondo |
|--------|----------|
| Serial | Commanus |

| Target | Index | Command        | R/W | Description         |
|--------|-------|----------------|-----|---------------------|
| 04     | 19    | Show Detectors | W   | 0x0006 = Cross hair |

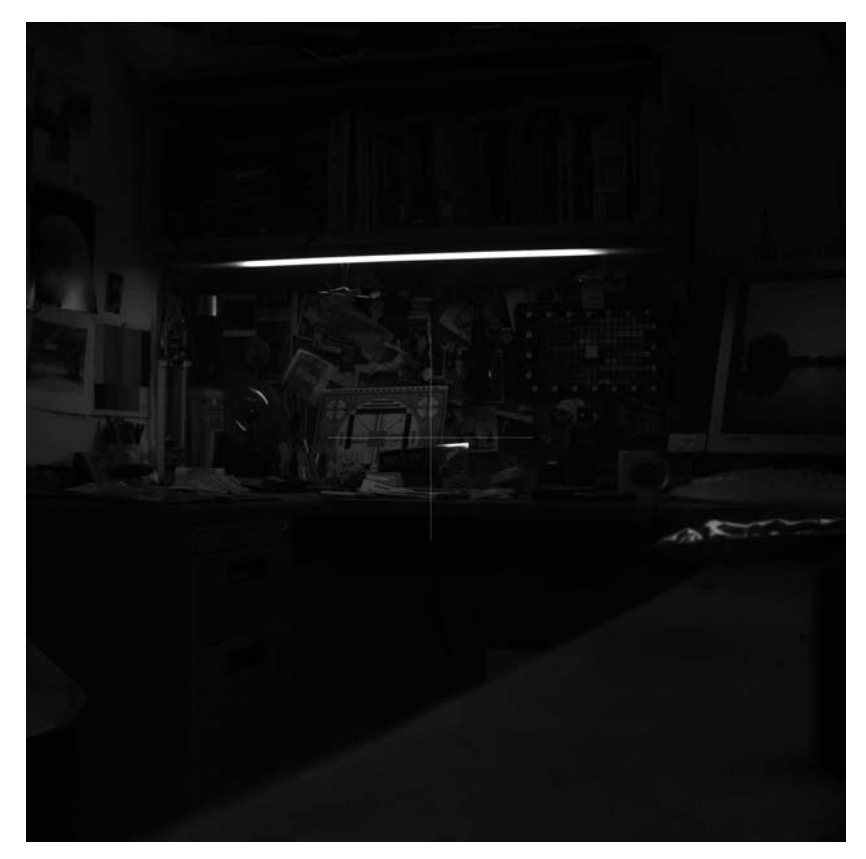

XMV-4020 Alignment Cross Hair Display

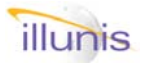

# 7.5: On Screen Displays Synthetic Test Patterns

The XMV camera have two synthetic test patterns that can be used for testing the digital path and Camera Link communications.

Quick FAQ's:

- The input test pattern can be used to test the internal data path of the XMV FPGA.
- ► The Output test pattern can be used to test the Camera Link digital communication path.

| Serial Commands |       |              |     |                                                                                          |
|-----------------|-------|--------------|-----|------------------------------------------------------------------------------------------|
| Target          | Index | Command      | R/W | Description                                                                              |
| 04              | 06    | Test Pattern | W   | 0x0000 = Normal Video<br>0x0001 = Input (CCD) Test Patte<br>0x0002 = Output Test Pattern |

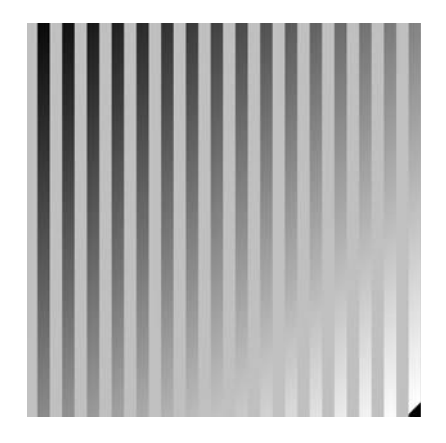

# Input (CCD) Test Pattern

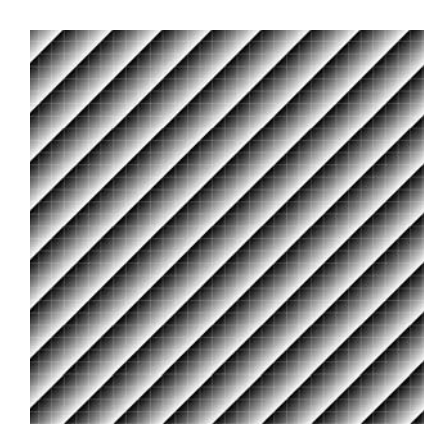

**Output Test Pattern** 

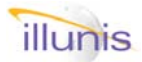

# 7.6: On Screen Displays Detector Window Display

The XMV image detectors analyze image information within specific areas called "windows". These windows can be displayed as an overlay on the image for reference.

#### Quick FAQ's:

► Some windows are in the non visible regions of the sensor. You can see these regions by changing the LVAL/FVAL start and stop registers.

| Serial Commanus |       |                |     |                                                                                                    |
|-----------------|-------|----------------|-----|----------------------------------------------------------------------------------------------------|
| Target          | Index | Command        | R/W | Description                                                                                                    |
| 04              | 19    | Show Detectors | W   | 0x0000 = Tap A Crack<br>0x0001 = Tap B Crack<br>0x0002 = AE Window<br>0x0003 = AF Window<br>0x0004 = SNR Left<br>0x0005 = SNR Right<br>0x0006 = Cross hair<br>0x0007 = AF data<br>0x0008 = AF data window/screen<br>0x0009 = disable<br>0x000A = Blooming<br>0x000B = Frame Code |

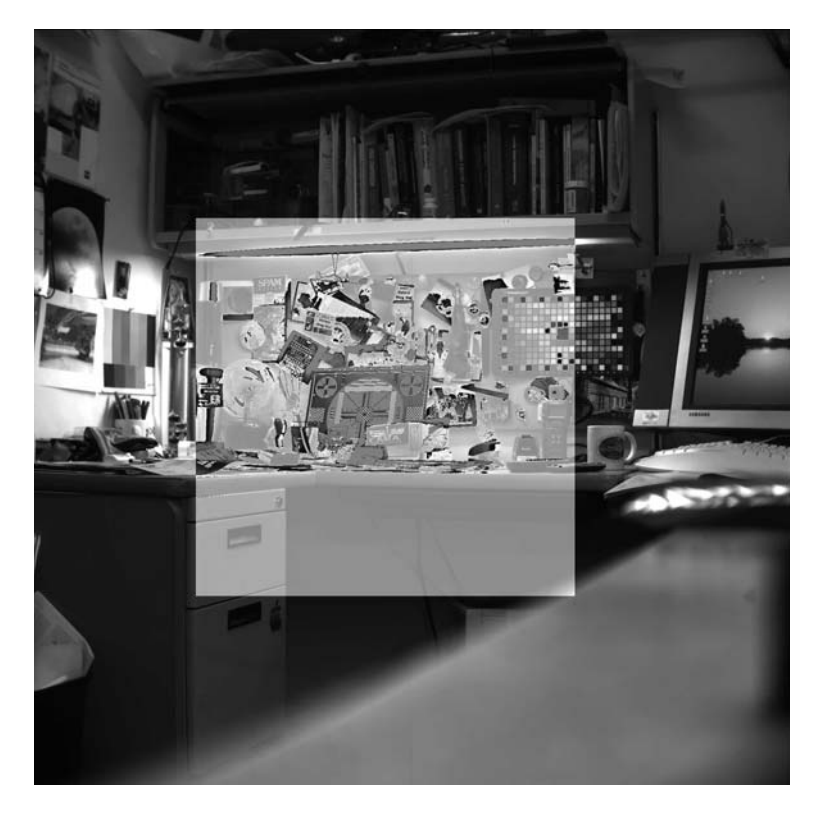

XMV-4020 Auto Exposure Detector

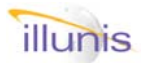

# 7.7: On Screen Displays Frame Code

The XMV can display a digital frame code within the image. The frame code is 3 bytes embedded into the LSB of three pixels starting on the first line of image data. The frame code is reset to zero when disabled. The frame code will count to 0xFFFFFF = 16777215 dec. The frame code data can be extracted from the image data by software.

#### Quick FAQ's:

- The Frame code is always in the first line of the image. If you do not want it in the main image simply reduce FVAL start by one line. Note that this will change the bayer pattern and effect color processing. (Change FVAL start by two lines in color).
- ► The Frame code is useful for verifying all frames have been captured.
- ► The Frame code works in triggered or free run modes.
- ► The Frame code is not the same number as the OSD Frame counter.

# Serial Commands

| Target | Index | Command        | R/W | Description                                                   |
|--------|-------|----------------|-----|---------------------------------------------------------------|
| 04     | 19    | Show Detectors | W   | 0x000B = Show Frame Code<br>0x0009 = Disable                  |
| 04     | 1b    | Read Detectors | R   | 0x001D = Frame Code low word<br>0x001E = Frame Code high word |

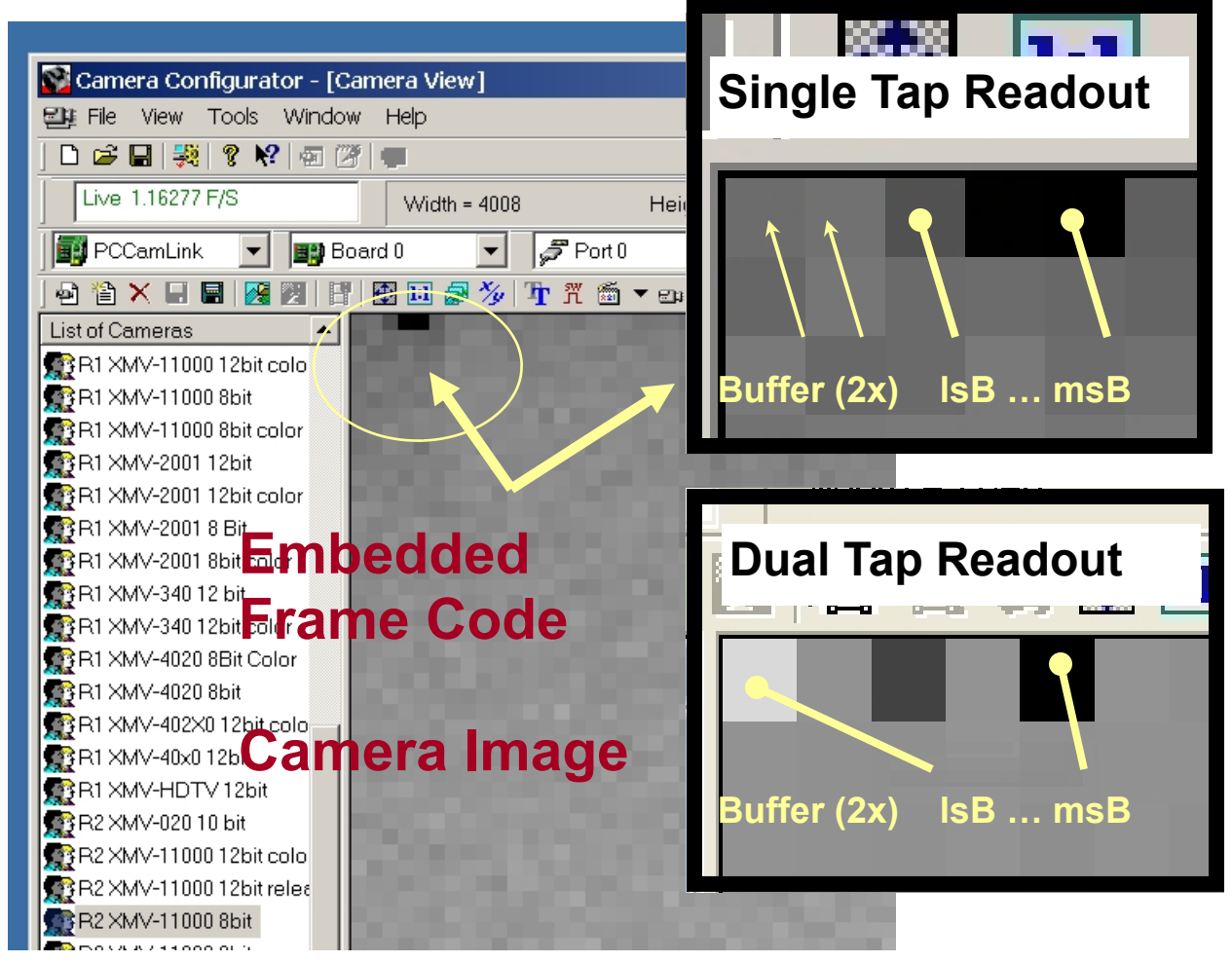

XMV Operations Manual Revision

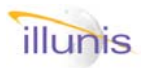

22 00 **Xtreme Machine Vision** 

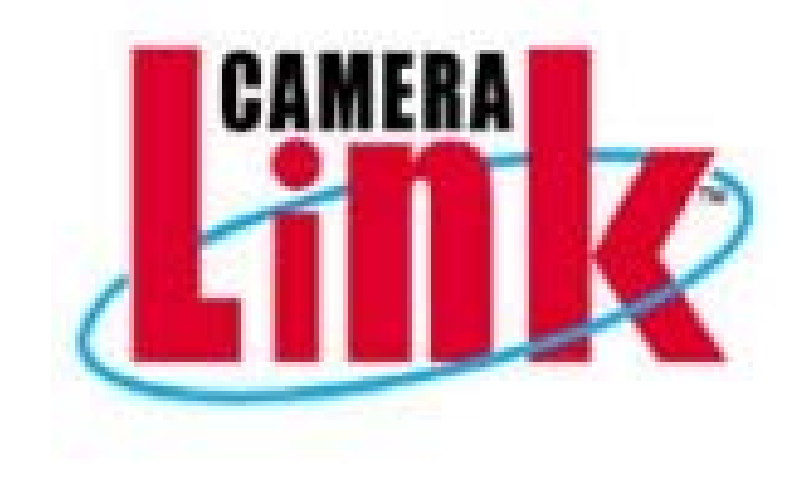

- 8.0 Overview
- 8.1 Pixel Format
- 8.2 Channel Format
- 8.3 FVAL & LVAL
- 8.4 Raster Detectors
- 8.5 Over Scan Mode

XMV Operations Manual Revision

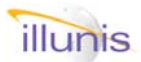

# 8.0: Camera Link **Overview**

**Camera Link** is a communication interface for visual applications that use digital imaging. The Camera Link (CL) interface is built upon the National Semiconductor channel link technology and specifies how image data is formatted and transferred. Channel Link consists of a driver and a receiver pair. The driver accepts 28 single ended data signals and a single ended clock. The data is serialized 7:1 and the four data streams and a dedicated clock are transmitted over five LVDS pairs. The received accepts the four data streams and the clock, decodes the data, and drives the 28 bits of data to capture circuit.

Image data and image enables are transmitted on the Camera Link bus. The four Enable signals are:

FVAL: Frame Valid is defined HIGH for valid lines LVAL: Line Valid is defined HIGH for valid pixels DVAL: Data Valid is defined HIGH for valid data. SPARE: undefined, for future use.

Four LVDS pairs are reserved for general purpose camera control. They are defined as camera inputs and frame grabber outputs. The signals are CC1, CC2, CC3, CC4. The XMV uses CC1 as the trigger source.

The Camera Link interface has three configurations. The naming conventions for the three configurations are:

> Base: Medium: Full:

Single Channel Link chip, single cable connector. Two Channel Link chips, two cable connectors. Three Channel Link chips, two cable connectors.

The XMV is a base Cameral Link configuration.

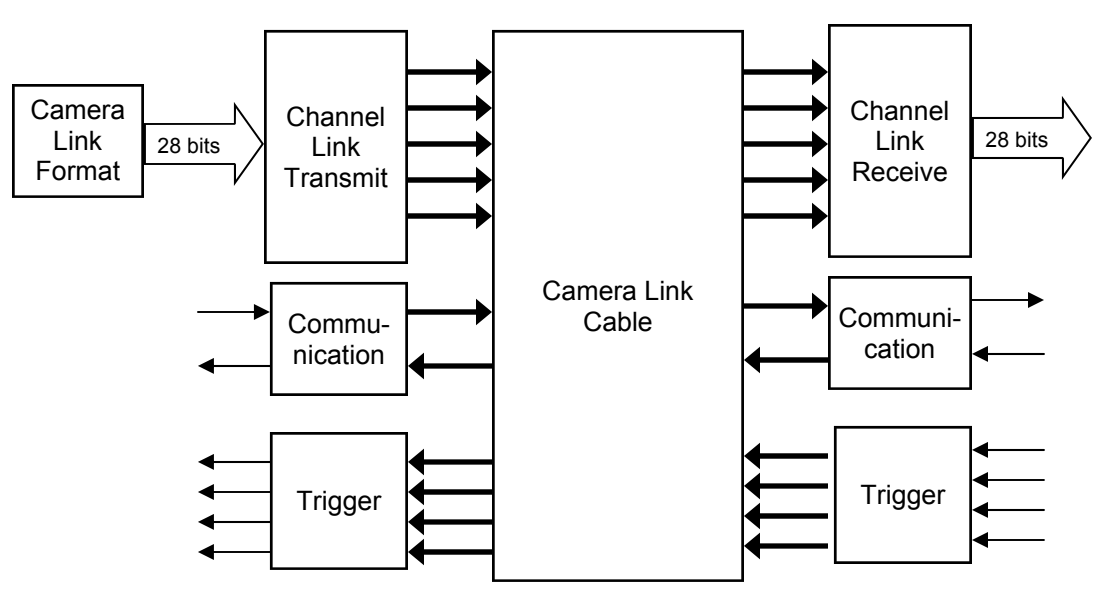

**Camera Link Cable Connections and Data Path** 

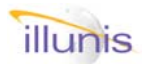

# 8.1 Camera Link Pixel Format

The XMV samples the sensor with 12 bit precision and processes the data throughout the FPGA at 12 bits. During the data format stage the 12 bit image data can be down sampled to 10 or 8 bits. In addition the bottom 8 bit data can be output as the top 8 (msb) of the 12 bit image sample.

#### Quick FAQ's:

- ► Bottom 8 is very useful for evaluating camera noise
- ► Kodak sensors rated at 60dB SNR have about 10 clean bits (dynamic range).
- ▶ 8 Bit pixel data is packed in single bytes and thus requires 1/2 the system bandwidth that the 10 and 12 bit formats require.

#### **Serial Commands**

| Target | Index | Command   | R/W | Description                                                                                            |
|--------|-------|-----------|-----|----------------------------------------------------------------------------------------------------|
| 04     | 0d    | Bit Width | W   | 0x0000 = 12 bit mode<br>0x0001 = 10 bit mode<br>0x0002 = 8 bit mode<br>0x0003 = Bottom 8 bits (as Msb) |

| Sensor ADC p | Sensor ADC pixel sample to Camera Link mapping |           |          |  |  |  |  |  |
|--------------|------------------------------------------------|-----------|----------|--|--|--|--|--|
| ADC bits     | 12 bit CL                                      | 10 bit CL | 8 bit CL |  |  |  |  |  |
| 11           | 11>11                                          | 11>9      | 11>7     |  |  |  |  |  |
| 10           | 10>10                                          | 10>8      | 10>6     |  |  |  |  |  |
| 9            | 9>9                                            | 9>7       | 9>5      |  |  |  |  |  |
| 8            | 8>8                                            | 8>6       | 8>4      |  |  |  |  |  |
| 7            | 7>7                                            | 7>5       | 7>3      |  |  |  |  |  |
| 6            | 6>6                                            | 6>4       | 6>2      |  |  |  |  |  |
| 5            | 5>5                                            | 5>3       | 5>1      |  |  |  |  |  |
| 4            | 4>4                                            | 4>2       | 4>0      |  |  |  |  |  |
| 3            | 3>3                                            | 3>1       |          |  |  |  |  |  |
| 2            | 2>2                                            | 2>0       |          |  |  |  |  |  |
| 1            | 1>1                                            |           |          |  |  |  |  |  |
| 0            | 0>0                                            |           |          |  |  |  |  |  |

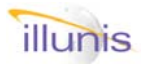

# 8.2 Camera Link Channel Format

The Camera Link base mode, used on the XMV, can transfer pixel data in 8, 10, 12 bit depths and in one or two channels. Two channel mode allows for a transfer clock frequency 1/2 of the single channel mode. Because two channel mode outputs two pixels per clock the DVAL signal does cannot correctly specify valid data in all modes.

For example when binning the image the DVAL signal is used to validate the summed pixel data. In two channel mode the DVAL signal cannot specify which of the two channels has valid or invalid data. Thus single channel mode is preferred.

Quick FAQ's:

- Don't confuse Single/Dual Channel with Single/ Dual CCD tap modes.
- ► Single channel output requires a pixel clock of twice the frequency of the dual channel mode.
- Some PCI Camera Link cards have a maximum pixel clock frequency of 66Mhz. With an XMV camera operating in two tap mode at 40Mhz the pixel rate is 80Mhz, greater than the card can handle. The camera must be operated in dual channel mode with these cards.
- DVAL = Data VALid: This Camera Link signal indicates when pixel data is valid with a clock.
- ►LVAL = Line VALid: This Camera Link signal indicates when pixel data is valid with a line.
- FVAL = Frame VALid: This Camera Link signal indicates when line data is valid with a Frame.
- In two channel mode the two channels can be swapped. This feature allows the camera to adapt to the capture device.

#### Serial Commands

| Target | Index | Command  | R/W | Description                                                                                                    |
|--------|-------|----------|-----|----------------------------------------------------------------------------------------------------|
| 04     | 01    | Channels | W   | 0x0000 = Single channel output<br>0x0001 = Dual channel output<br>0x0002 = Normal order dual channel<br>0x0003 = Swapped order dual channel |

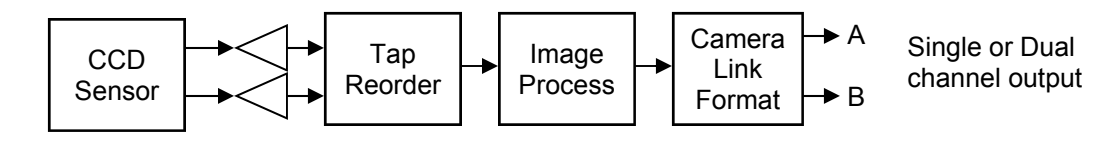

#### Pixel Sample to Camera Link data path

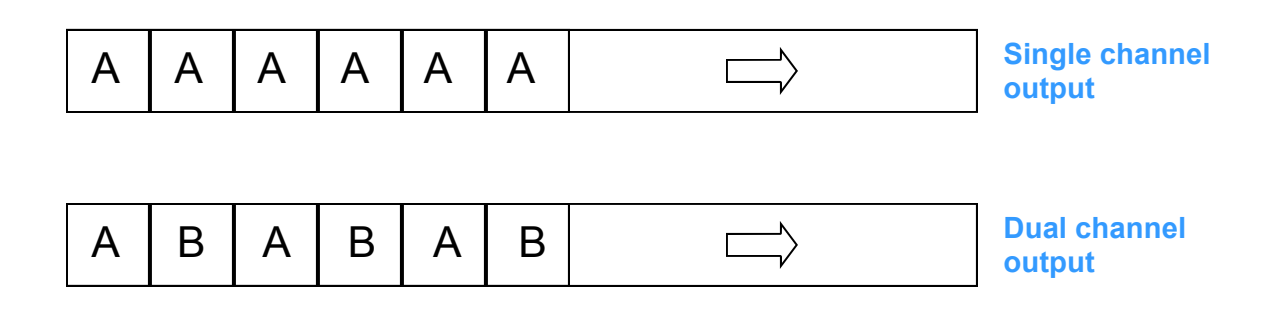

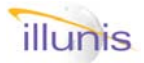

# *8.3 Camera Link* Camera Link Valids

The XMV samples and processes the entire area of the image sensor. In the standard operating mode only the active image area is output on the camera link as valid data. The LVAL/FVAL signals, which define the valid pixel data, can be programmed to output any part of the image including the optical black clamping areas. FVAL start/stop are specified in lines. LVAL start is in pixels plus the overhead of the CCD vertical clocks. LVAL stop is specified as the same as LVAL start with the exception of its maximum value is 1. VALID starts and stop changes are not stored on system save and must be reprogrammed each time they are

Serial Commands

- LVAL = Line VALid: This Camera Link signal indicates when pixel data is valid with a line.
- ► FVAL = Frame VALid: This Camera Link signal indicates when line data is valid with a Frame.
- ►LVAL start and stop define a lines active pixels and are in some weird internal FPGA counting unit.
- FVAL start and stop define a frames active lines and are directly related to the sensor design.
- The SNR detectors operate on the optical black areas of the sensor and you must change LVAL start and stop to display them.

| Target | Index | Command          | R/W | Description                                                                            |
|--------|-------|------------------|-----|----------------------------------------------------------------------------------------|
| 04     | 1b    | System Registers | R   | 0x0008 = LVAL Start<br>0x0009 = LVAL Stop<br>0x000a = FVAL Start<br>0x000b = FVAL Stop |
| 04     | 27    | System Registers | W   | 0x0008 = LVAL Start<br>0x0009 = LVAL Stop<br>0x000a = FVAL Start<br>0x000b = FVAL Stop |

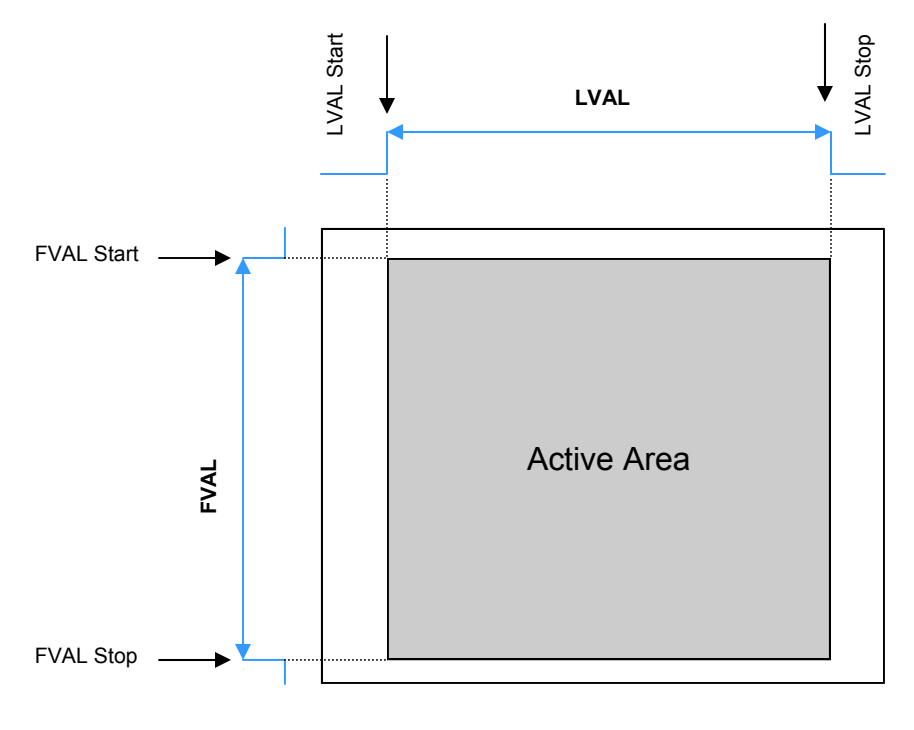

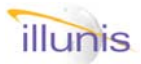

# 8.4 Camera Link Raster and Exposure Detectors

Cameras like the XMV are very complex and can generate many different raster formats. To document all possible combinations of binning, partial scan and triggering is next to impossible. To alleviate this the XMV incorporates a set of raster detectors that measure the video image raster as sent to the capture device. These measured values can be used to set the capture parameters. In addition to the raster size an exposure detector is included. The exposure detector measures the exposure of the CCD sensor in units of the master pixel clock rate. The frame CRC is used in the built in test functions of the camera.

- ► Active pixels per line = LVAL active pixel count.
- ► Active lines per frame = FVAL active line count.
- The exposure detector counter is a 32bit integer. This gives a range of exposure from one clock period to over 2 seconds.
- ► Exposure is measured in pixel clock periods. A 40Mhz clock has 0.025us periods A 30Mhz clock has 0.033us periods
  - A 20Mhz clock has 0.050us periods

| Serial Comman |
|---------------|
|---------------|

| Target | Index | Command          | R/W | Description                                                                                                    |
|--------|-------|------------------|-----|----------------------------------------------------------------------------------------------------|
| 04     | 1b    | System Registers | R   | 0x0000 = Pixels per line<br>0x0001 = Active pixels per line<br>0x0002 = Lines per frame<br>0x0003 = Active lines per frame<br>0x0012 = Exposure counter low word<br>0x0013 = Exposure counter high word<br>0x0014 = Frame CRC |

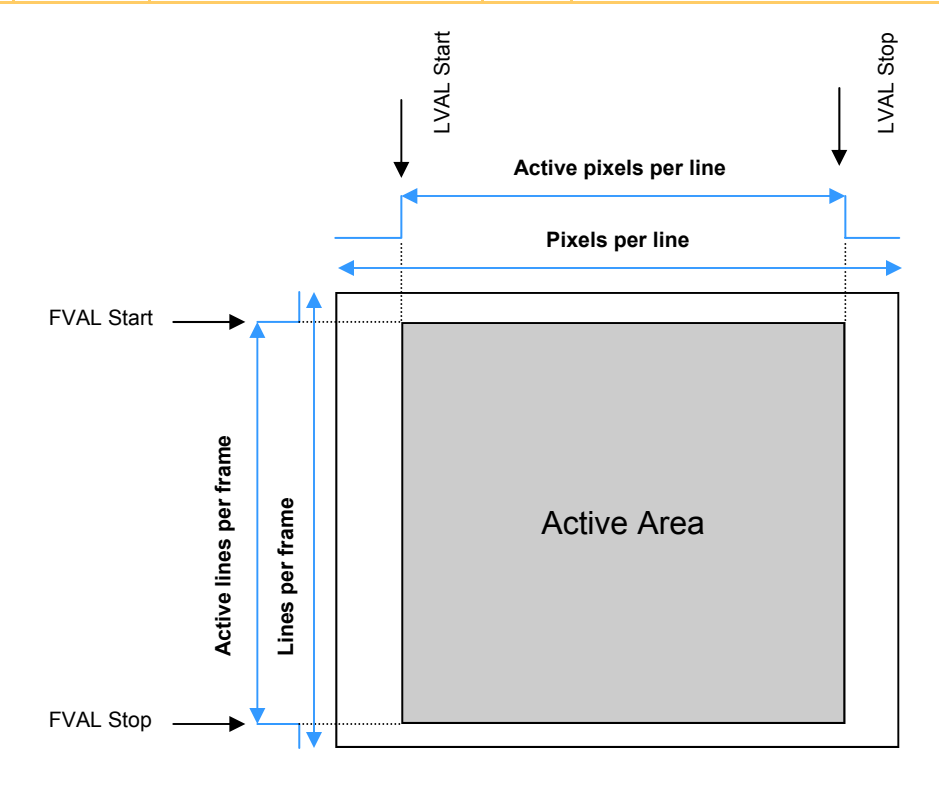

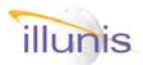

# 8.5 Camera Link Over Scan Mode

A special mode is available that allows all of the pixels of the sensor to be output in an over scan mode. This mode allows the user to capture the special performance measuring and optical black pixels from the sensor. In over scan mode the LVAL and FVAL are modified to allow the capture device to sample the extra pixels.

- CCD sensors have special pixels that are used to measure performance and optical black.
- Optical black pixels are shielded from light by metal that covers the pixels.
- Most cameras only output the active pixels of the sensor.
- ► Over scan mode allows the user to measure the performance of all pixels on the sensor.

| Serial Co | mmands |                |     |                                 |
|-----------|--------|----------------|-----|---------------------------------|
| Target    | Index  | Command        | R/W | Description                     |
| 04        | 08     | Over scan mode | W   | 0x0000 = Disable over scan mode |
|           |        |                |     | 0x0001 = Enable over scan mode  |

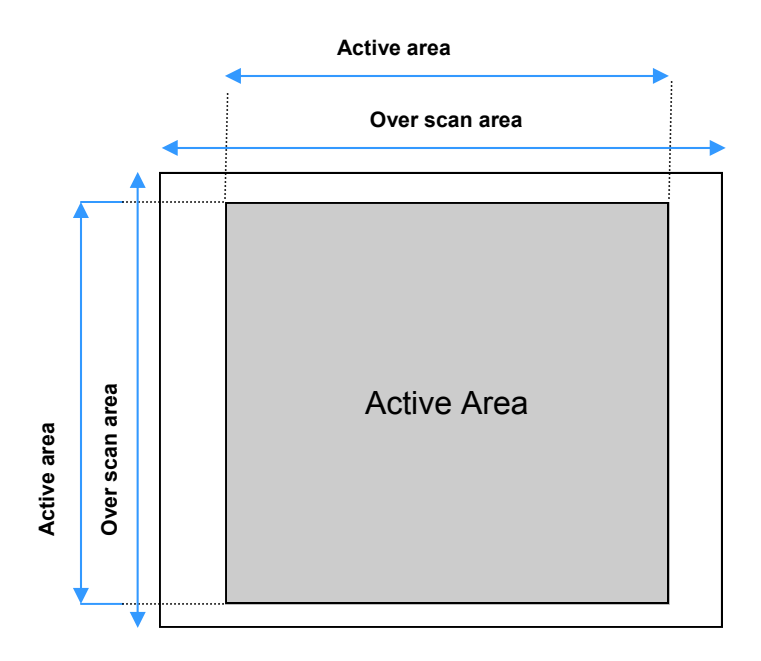

# illunis

Timing Table

| XMV Free Run Timing (FPGA Rev DB) |                  |                 |                 |                       |                  |     |
|-----------------------------------|------------------|-----------------|-----------------|-----------------------|------------------|-----|
| Camera                            | Max E<br>Reg (1) | Min<br>Time (2) | Pix Per<br>Line | Clock Mhz<br>(Period) | Line Time<br>(3) | TPW |
|                                   |                  |                 |                 |                       |                  |     |
| 340<br>2 Tap                      | 493              | 15.4us          | 392x2Taps       | 40.000<br>(25.00ns)   | 9.8us            | 12  |
| 340<br>1 Tap                      | 493              | 15.4us          | 740             | 40.000<br>(25.00ns)   | 18.5us           | 12  |
|                                   | -                |                 |                 | -                     | -                |     |
| 2020<br>2 Tap                     | 1215             | 32.1us          | 978x2Taps       | 40.000<br>(25.00ns)   | 24.45us          | 480 |
| 2020<br>1 Tap                     | 1215             | 32.1us          | 1798            | 40.000<br>(25.00ns)   | 44.95us          | 480 |
|                                   |                  |                 |                 |                       |                  |     |
| 40XX<br>2 Tap                     | 2073             | 65.1us          | 1278*2Tap       | 40.000<br>(25.00ns)   | 31.95us          | 200 |
| 40XX<br>1 Tap                     | 2073             | 65.1us          | 2334            | 40.000<br>(25.00ns)   | 58.35us          | 200 |
|                                   |                  |                 |                 |                       |                  |     |
| 11000<br>2 Tap                    | 2721             | 52.6us          | 2278x2Tap       | 30.000<br>(33.33ns)   | 75.93us          | 300 |
| 11000<br>1 Tap                    | 2721             | 52.6us          | 4314            | 30.000<br>(33.33ns)   | 143.8us          | 300 |

Notes

(1) Min E Register value is 1 for all cameras (2) Calculated from FPGA values
 (3) Calculated from PPL and pixel clock.

The Free run exposure time can be calculated with the following equation.

Exposure = MinTime + (MaxEReg - EReg) \* LineTime Where MinEReg <= EReg <= MaxEReg.

| XMV Programmed Triggered Timing (FPGA Rev DB) |              |               |        |               |         |            |            |
|-----------------------------------------------|--------------|---------------|--------|---------------|---------|------------|------------|
| Camera<br>Clock                               | TPD<br>(1,2) | MinTPD<br>Reg | TTS    | MaxTPD<br>Reg | MaxTPD  | TPW<br>(3) | TST<br>(4) |
|                                               |              |               |        |               |         |            |            |
| 40.000<br>Mhz                                 | 1.600us      | 6             | 7.44us | 65535         | 104.8ms | 9.0us      | 30.0us     |
| 30.000<br>Mhz                                 | 2.133us      | 6             | 9.92us | 65535         | 139.8ms | 12.0us     | 46.2us     |

Notes

(1) TPD = Transfer Pulse Delay = Pixel Clock period \* 64
 (2) TME = TPE time + trigger pulse width, use strobe for exact time measurement.
 (3) TPW = Transfer Pulse Width (Sensor dependant).
 (2) TME Time = TPE time + trigger pulse width, use strobe for exact time measurement.

The Triggered exposure time can be calculated with the following equation.

Exposure = (TPD - MinTPD + 2) \* TPDTime + TST + TPW Where MinTPD <= TPD <= MaxTPD.

Example:

XMV-2001, with 40.000Mhz clock, with TPD = 900 gives Exposure = 9.0us + 30.0us + (900 - 6) \* 1.600us = 2890.8us = 2.89ms

XMV Operations Manual Revision

reme Machine Vision

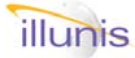

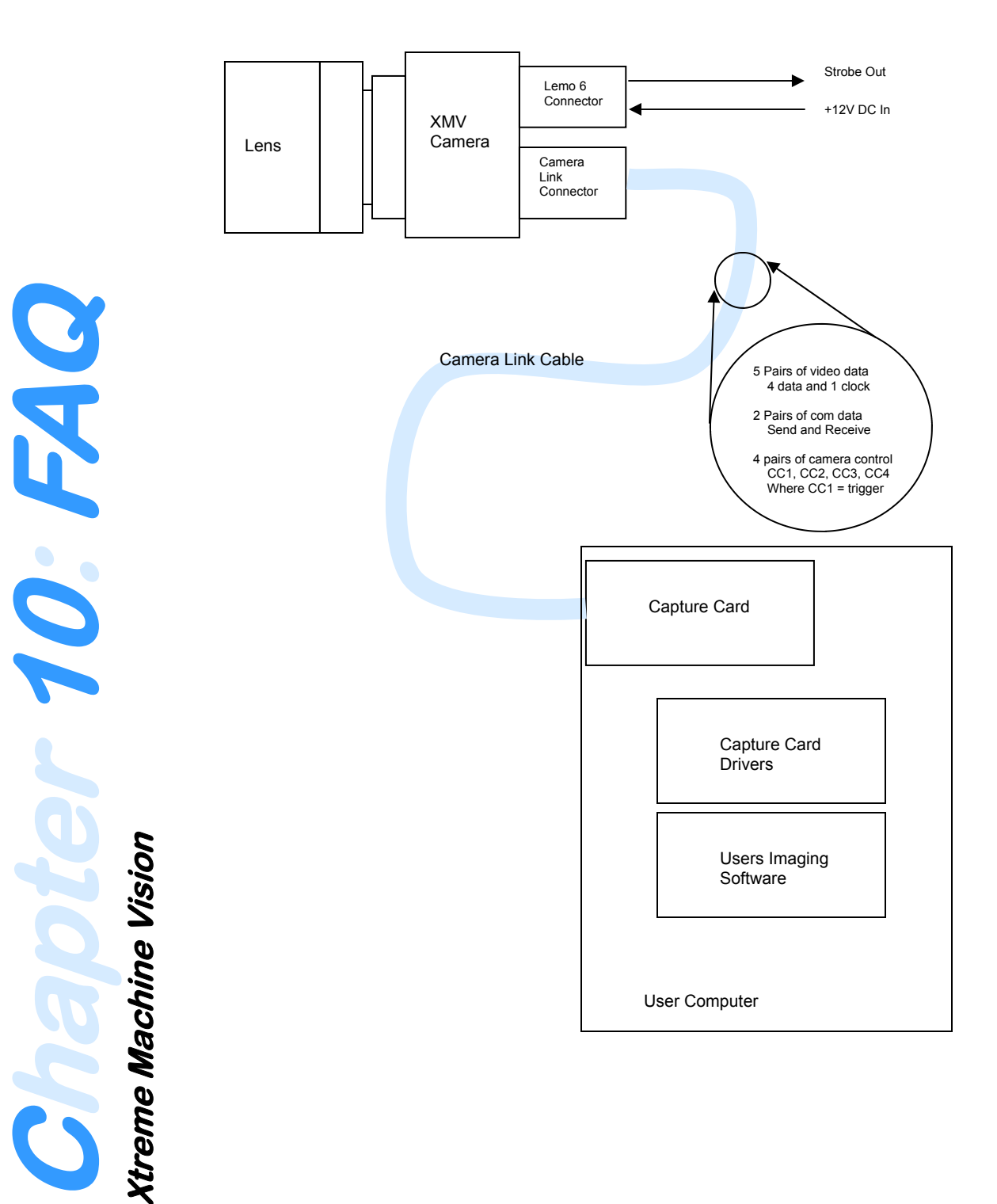

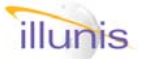

This section of Frequently Asked Questions is intended to help the first time user to setup and control the camera.

**FAQ# 1:** How do I change camera settings? See Section 3 for specific camera mode commands.

FAQ# 2: How do I set the camera's electronic exposure? See Section 4 for specifics.

### FAQ# 3: How does the dual tap mode work?

The CCD sensor used in the XMV is a dual tap device. To improve performance the sensor incorporates two read taps, one at the left and one at the right side of the sensor. The camera changes its internal clocking depending on the tap mode. The data is clocked to the appropriate tap and read into the camera ADC's.

**FAQ# 4:** How do I set the tap mode (single and dual)? See Section 3 command 04 00 for specifics.

### FAQ# 5: How do I set the ADC pre-gain?

See Section 4 command 04 06 for specifics.

### FAQ# 6: What camera link data formats are used?

The XMV cameras with Camera Link use the base configuration of the CL spec. The XMV uses the 1 or 2 tap, 8,10, or 12 bits per tap camera link setting. The XMV cameras has features that allow the user view the bottom 8 bits of the 12 bit pixel data and to swap channels.

### FAQ# 7: What is the test pattern?

The XMV cameras incorporate a two digital test patterns. One the test pattern appears as a gray ramp with a white grid overlaid on it. The other test pattern is a gray ramp only. The test pattern is very useful in hunting down problems with cables and captures cards.

See Section 7 for specifics.

Color balancing is adjusted by changing the Green #1, Red, Blue and Green # 2 gains in each Tap.

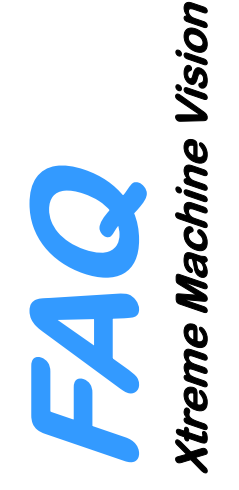

### FAQ# 8: What is partial scan and how do I use it ?

Partial Scan (PS) is special readout mode that allows the camera to read a portion of the image while purging the remaining image data. This read and purge process allows the camera to read the selected areas much faster than reading the entire image. The start line register specifies the line on which to begin image readout. The camera will purge all lines up to the start line, then begin read out of the image data. The start line must not be set to 0. The stop line register specifies the line on which to end image read out. The camera will purge all lines after the stop line and until it reaches the last line on the sensor. See Table 1.1 command 04 09, 04 0a and 04 0b for specifics.

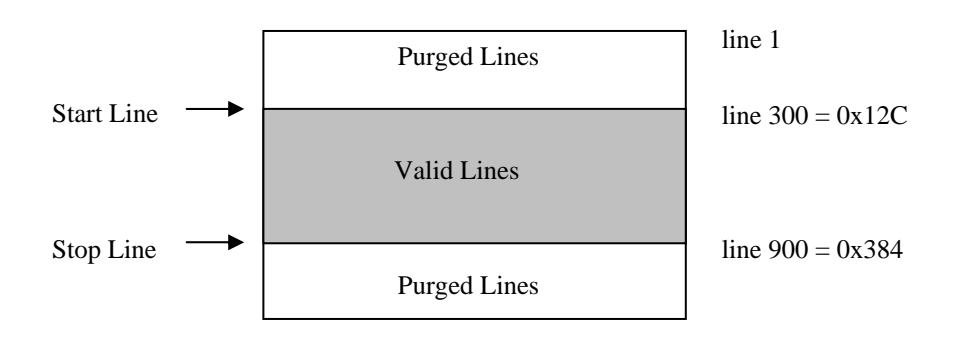

Note that if you are using a color Bayer pattern sensor you will need to select your start line carefully so that the color processing hardware or software receives the proper data. Note the HDTV sensor does not support partial scan.

# FAQ# 9: What is binning and how do I use it?

Binning is a special readout mode where the camera 'bins' or combines pixel data. The effect of binning is that the image will have lower resolution but higher SNR, and by using vertical binning the image readout speed is improved. The MMV cameras implement horizontal and vertical binning as separate controls. The horizontal binning can be independently selected to bin 1, 2, or 4 pixels. The vertical binning can be selected to 1, 2, 4, 8 or 16 lines. See Table 1.1 command 04 05 for specifics.

# FAQ# 10: How does the trigger mode work?

The CC1 lines on the Camera Link interface control the trigger signal. The polarity of the trigger can also be set. See Table 1.1 command 04 03 and 04 0e for specifics.

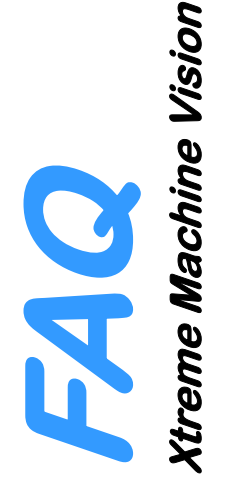

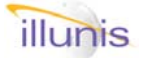

### FAQ# 11: How does the color version work?

The color versions of the XMV cameras are the same hardware as the monochrome versions but incorporate a sensor that has a Bayer pattern. The Bayer pattern is a RGB color pattern that consists of even lines with R-G-R-G-R-G... pixel patterns and odd lines with G-B-G-B-G... pixel patterns. These colored patterns are decoded and used to generate a RGB image. Your capture card or application must process the Bayer pattern, as the camera does not.

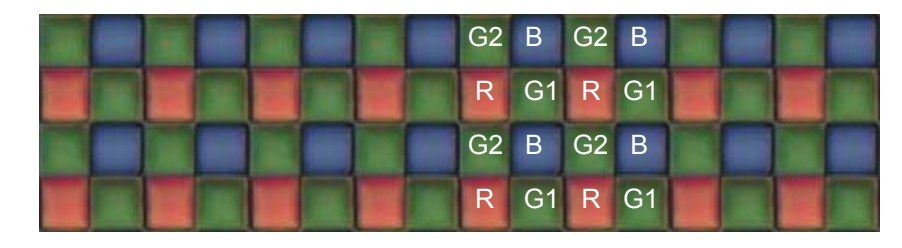

The Bayer Pattern

The XMV color camera contains special ADC's, which can pre-gain the Bayer pattern colors before they are converted to digital values. This allows for the maximum dynamic color range as the white balance of the camera is performed in the analog domain. The color gain registers provide an offset gain that increase or decrease the gain from the main VGA amplifier. Consult the Analog Devices AD9845A data sheet for more information at www.analog.com. Note that there is a gain register for each of the two Green pixels in the Bayer pattern. You must set both green gains to achieve correct white balance. In practice the green color filters have slightly different responses must be set correctly to eliminate color pattern problems. The color steering mode has no useful effect on a monochrome camera, as it is not supported in the camera hardware. See the Analog Devices  $^{TM}$  datasheet <u>http://www.analog.com/productSelection/pdf/AD9845A 0.pdf</u> for the AD9845 for specific register settings and modes.

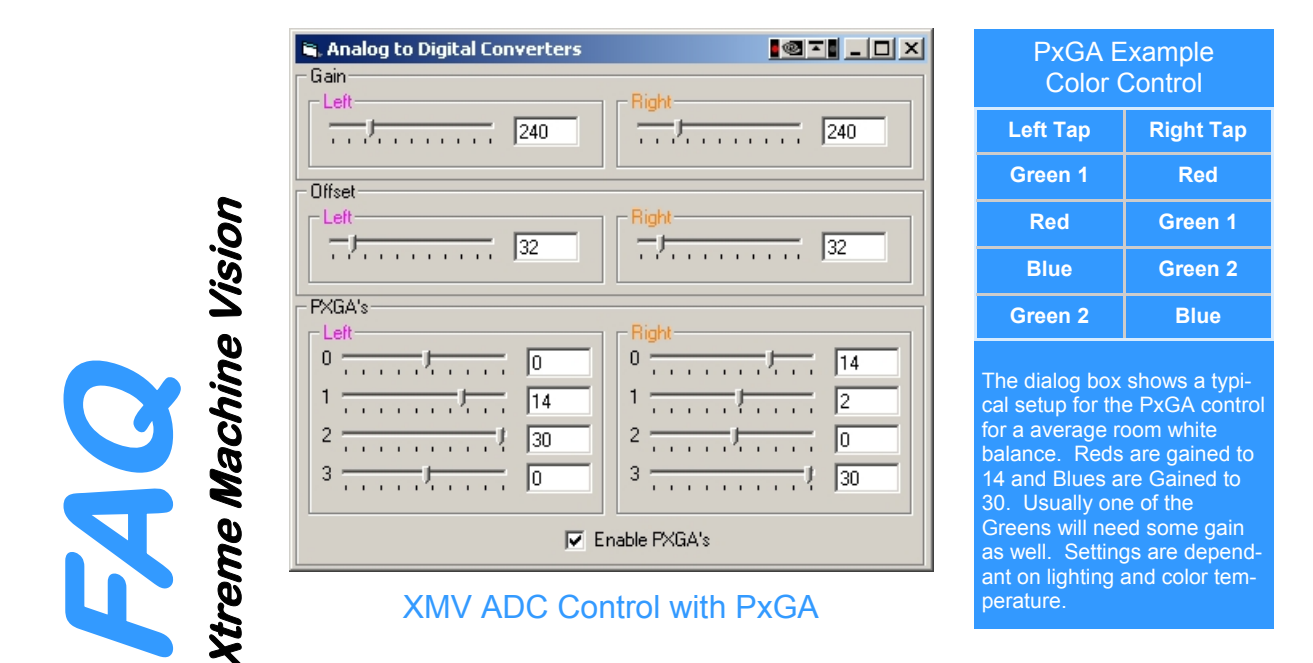

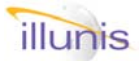

### FAQ# 12: Why does H binning not shrink the line size?

The Horizontal binning modes require the use of the Data Valid (DVAL) signal on the Camera Link bus. Some capture cards require you to explicitly turn on the DVAL feature. I addition some cards require you to set the DVAL polarity and activation status (i.e. if DVAL is applied on a pixel or frame basis). Activating the DVAL signal will then result in the correct H line size.

### FAQ# 13: How do I calculate Well depth ?

The well depth for a given sensor is list in the sensors data sheet. Maximum Well depth of an image can be calculated if we know the ADC gain and the number of electrons per micro volt of the sensor output amplifier. For the Kodak sensors we have:

The 12 bit ADC has a 1vpp input with a 2V ADC stage This requires a 6dB gain to match the input to the ADC. So at 6dB (gain 2X) a 1vpp input gives 1V/(2^12 counts) or 244.14 uV/count.

| Sensor    | Pixel Size    | Saturation Signal | Sensitivity |
|-----------|---------------|-------------------|-------------|
| KAI-340   | 7.4µm x 7.4µm | 40,000e           | 31 μV/e     |
| KAI-2001  | 7.4μm x 7.4μm | 40,000e           | 16 μV/e     |
| KAI-2020  | 7.4µm x 7.4µm | 40,000e           | 31 μV/e     |
| KAI-2093  | 7.4μm x 7.4μm | 40,000e           | 14 μV/e     |
| KAI-4010  | 7.4μm x 7.4μm | 40,000e           | 16 μV/e     |
| KAI-4020  | 7.4µm x 7.4µm | 40,000e           | 31 μV/e     |
| KAI-11000 | 9.0µm x 9.0µm | 60,000e           | 13 μV/e     |
| KAI-16000 | 7.4µm x 7.4µm | 40,000e           | 30 µV/e     |

#### From calculated gain in dB we get a gain factor: gain factor = 10 ^ (gaindB/20)

Thus for a KAI-4010 with 16uV/e we get 1 count = (244 x 2) / (gain factor \* 16) electrons

From the ADC max count we can calculate well depth !

### FAQ# 14: What gains and offsets does the camera have ?

The XMV has several stages of gain and offset that are applied to the image data.

- 1) PxGA: 4dB ± 6dB. Analog gain applied to each of the four Bayer pattern colors. Red, Red-Green, Blue, Blue-Green. Applied for each tap independently.
- 2) VGA: 2dB to 36dB: Analog gain applied to all pixels for each tap.
- CLAMP: 0 to 255 applied as analog offset per line in DN increments.
- 3) Digital Gain 1/4095 to 16X in 1/4096 steps for each tap.
- Digital Offset: -4095 to 4095 in DN increments.
- 4) Flat Field Gain: 0.5X to 1.5X in 1/1024 steps for each pixel independently. Flat Field Offset: -126 to 126 in DN increments for each pixel.

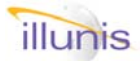

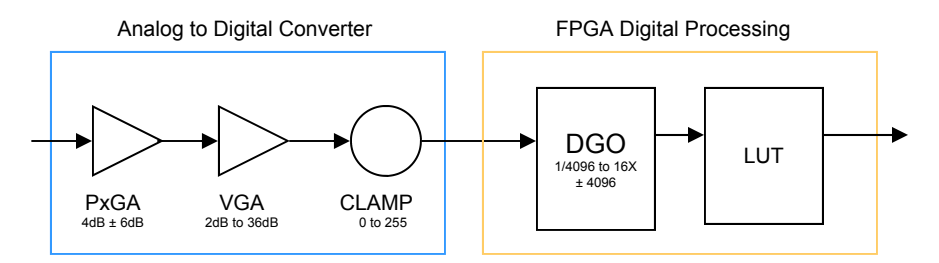

XMV Image Data Gain and Offsets

In this release of the XMV (4) the concept of gain has changed to a fixed analog gain and a variable digital gain. This allows the analog section to be set to an optimum setting for noise and linearity and allow the flexibility of a continuously variable user gain.

# **FAQ# 15:** What is the difference between single tap and single channel mode ?

The single tap mode refers to the CCD sensor operation. The Kodak CCD sensors can be clocked in one or two tap modes. The two tap mode will read the image from the sensor twice as fast as the single tap mode. The XMV reorders the two tap image data with the TRO circuit. The internal reordered data is then processed as a single image raster.

The single channel mode refers to the Camera Link operation. The camera link base mode data transfer can occur in one or two channels, each with 8/10/12 bits per channel. Another way to describe the channels is to refer to them as pixels. Thus for each clock cycle, of the camera link transport, either a single pixel or two pixels can be transferred. The two channel mode can transfer twice the data for a given clock rate and thus reduces the pixel clock and camera power.

### FAQ# 16: How do I see the optical black pixels?

The XMV (firmware release D9) has a new mode called overscan that is used to view the optical black pixels.

#### FAQ# 17: I have a third party cameralink cable that does not always work !

Run into the woods screaming ! Seriously the camera link specification is very specific about cable design. To date only two venders have bee qualified for camera link cables: Intercon1 and 3M. Do not confuse a 3M manufactured cable with a cable that uses 3M branded cable. We have found several cables manufactured offshore that do not meet the camera link maximum cable length and data rates. Please do not use unauthorized camera link cables.

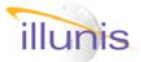

### FAQ# 18: How does the Pixel Defect Mapper work ?

The pixel defect mapper calculates all possible pixel corrections in real time using the circuit block diagram below. When the address of a pixel or column is matched in the PDM table the correction code is used to determine which of the possible correction values are used. This allows the PDM to operate and a maximum of 80 Mhz.

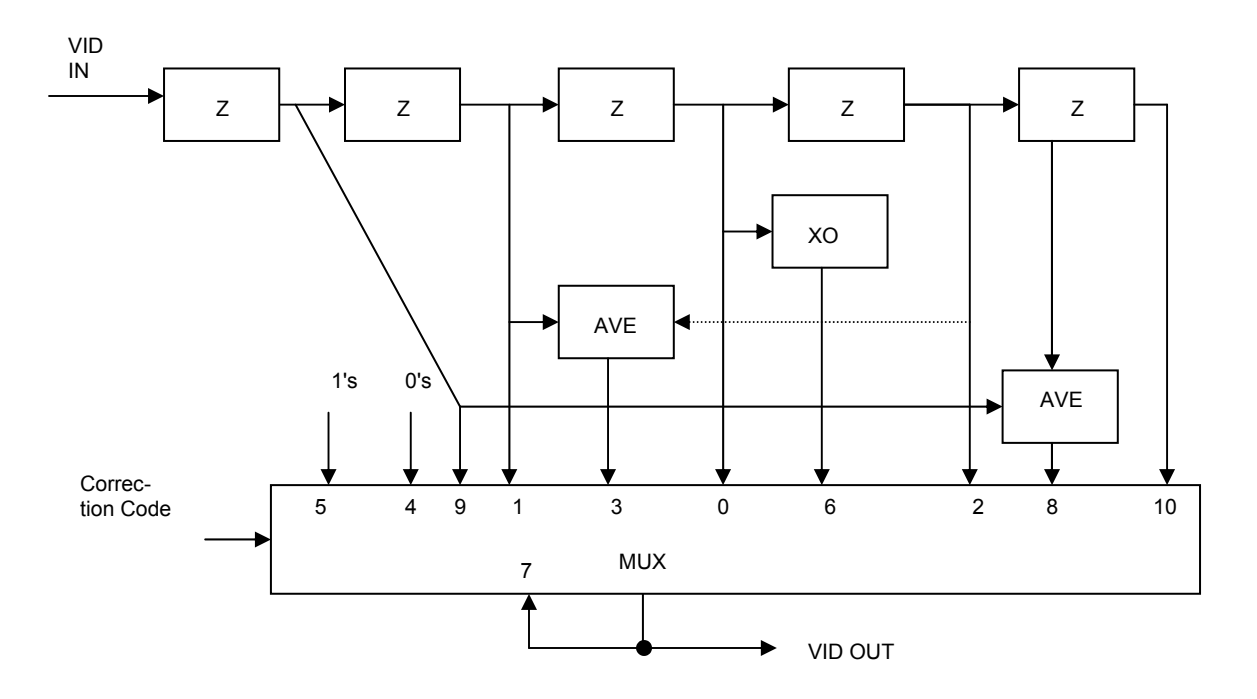

### FAQ# 19: What IR/UV filter should I use with the color sensors ?

The color Bayer pattern sensors require the use of a UV/IR filter to obtain the best response when processing image data. The filter that we use is:

B&W UV-IR CUT part number 486 with a 52mm thread.

It can be purchased from:

www.edmundoptics.com part numbers NT54-750

http://www.edmundoptics.com/onlinecatalog/displayproduct.cfm?productID=1524

Other thread sizes are available

illunis has developed a bi refingent blur filter for the KAI-11000. Call for details.

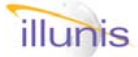

### FAQ# 20: Basic examples of command sequences.

#### Example: Single Tap 8 bit triggered

{w0403000000} Free Run Mode (Set first so camera frames)
{w04020001ff} Line Clamp mode (a must for triggering)
{w040d0002fe} 8 bit camera link readout mode
{w0400000000} Single tap mode (forces single channel camera link)
{w02042222bc} Programmed exposure time
{w04030001ff} Triggered Program Exposure mode

#### Example: Dual tap 12 bit partial scan of 256 lines

{w040300000} Free Run Mode

{w04020001ff} Line Clamp mode (a must for partial scan and binning)

{w040d00000} 12 bit camera link readout mode

{w04000001ff} Dual tap, interleaved data mode (forces dual channel CL)

{w040a0100ff} Partial Scan start line

{w040a0200fe} Partial Scan stop line

{w040480037d} Enable Partial Scan

#### Example: Single tap 12 bit 8x4 binning

{w0403000000} Free Run Mode
{w04020001ff} Line Clamp mode (a must for partial scan and binning)
{w040d000000} 12 bit camera link readout mode
{w0400000000} Single tap mode (forces single channel camera link)
{w042b0008f8} Horizontal Binning of 8X (Free run mode)
{w042a0004fc} Vertical binning of 4X (Free run mode)
{w0404000000} Enable binning in trigger and free run mode

#### Example:

#### Free Run Auto Exposure

{w0403000000} Free Run Mode (Set first so camera frames)
{w040d000000} 12 bit camera link readout mode
{w04000001ff} Dual tap, interleaved data mode (forces dual channel CL)
{w041e1000f0} AE set point to 0x1000 (Depends on sensor and lens)
{w041d0001ff} Activate Auto Exposure

Example: Triggered Auto Exposure, camera to output only triggered frames. Free run in 4x4 binning for faster AE performance In this example the camera will free run in a 4x4 binned mode. By using the Async reset feature we can make the camera respond to a trigger and output a full (non binned) image. In the free run mode the auto exposure will track and adjust the image brightness. The auto exposure algorithm will continuously update TPD so that a trigger assertion will cause a triggered readout of a full frame with the correct exposure. The disable Runs Valid will disable the LVAL/FVAL signals in free run and a enable the valid signals only for the triggered image readout.

{w040300000} Free Run Mode
{w04020001ff} Line Clamp mode (a must for partial scan and binning)
{w040000000} 12 bit camera link readout mode
{w040000000} Single tap mode (forces single channel camera link)
{w042b0004fc} Horizontal binning 4X (Free run mode)
{w042a0004fc} Vertical binning 4X (Free run mode )
{w040480080} Enable binning in free run mode (Not Trigger)
{w04030008f8} Disable Runs Valid
{w04030001ff} Triggered Program Exposure mode
{w041e1000f0} AE set point to 0x1000 (Depends on sensor and lens)
{w041d0001ff} Activate Auto Exposure

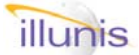

### FAQ# 21: How should I power the cameras ?

The XMV cameras require a constant power supply at a voltage of 12 volts and a current of from 200mA to as much as 1000mA. The start up of the camera's on board power supplies require more than the steady state current, as much as three times as much. The input power should be clean with no more than 500mV of ripple at full load.

### FAQ# 22: I am upgrading firmware from rev D5, what should I know ?

The XMV cameras have both a FPGA revision and a micro controller revision. The C5/D5 (Micro/FPGA revision) firmware implemented gain control using the analog variable gain amplifier in the ADC's. The later revisions (D9, DA, DB) changed from analog to digital gain. The change was made so that the analog gains were preset to balance the two sensor taps for brightness and offset. The digital gain was then used to increase the image brightness.

When changing from Rev D5 to a new revision you should note that the common mode gain control requires different gain range values. The old D5 analog gain was 0-1023 with a nominal setting in the 200's range. The new firmware using digital gain requires a fixed point number from 0 to 0xFFFF where a gain of 1.0x = 0x1000 and a gain of 16x = 0xFFFF.

The microcontroller revision 2DB (using FPGA revision DB) adds a special 'D5' compatibility mode that uses the older analog gain method. This compatibility mode can be accessed by;

| {w040400f808} | D5 Compatibility mode enabled  |
|---------------|--------------------------------|
| {w040400f907} | D5 Compatibility mode disabled |

The mode can be enabled and saved with the save camera state command.

{w030000000} Save camera state.

The mode status can be read from register 2, bit 11.

LUTS: The D5 firmware supported camera stored look up tables (LUTS), the D9/A/B

### FAQ# 23: What is DATA VALID or DVAL?

The camera link specification calls for cameras to provide the following signals 24 data LVAL = Line Valid (valid pixels within a line) FVAL = Frame Valid (valid lines within a frame) DVAL = Data Valid Data Clock (Minimum of 20Mhz)

Data valid is a sent from the camera to the capture card to indicate valid data. It is used in the XMV cameras during horizontal binning to indicate valid pixels. The capture card should be set to use DVAL and only for active pixels.

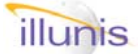

### FAQ# 24: Checksum Calculation

The checksum is used in two different implementations; data only (default) and command and data. Consider the command packet: {wCCIIDDDDSS} where CC = command, II = Index, DDDD = data, and SS = checksum. For the data only we use a C function as follows;

```
UINT8 CheckSum( UINT16 twobytes )
{
UINT8 checksum,byte0,byte1;
    byte0 = twobytes & 0x00ff;
    byte1 = (twobytes >> 8) & 0x00ff;
    checksum = byte0 + byte1;
    checksum = 256 - checksum;
    return(checksum);
}
The checksum for the data only is:
    SS = CheckSum( DDDD );
```

For the checksum of the command and data we use: SS = CheckSum( DDDD ) + CheckSum( CCII );

Where DDDD is 4 digit hex. and CCII is a concatenated 4 digit hex number.

#### FAQ# 25: Next Faq

This is a placeholder for the next faq.

### What if I have problems?

Please call or email illunis directly. Our phone number is (952) 975-9203 Our email is info@illunis.com. Ask for Dave or Eric.

#### Suggestions Wanted !!!

Send any comments to dave@illunis.com We want to help with any problems.

Cameras Digital Machine Vision ( /anced

# IMPORTANT NOTICE

Illunis LLC reserve the right to make changes to their products or to discontinue any product or service without notice, and advise customers to obtain the latest version of relevant information to verify, before placing orders, that information being relied on is current. All products are sold subject to the illunis terms and conditions of sale supplied at the time of order acknowledgement, including those pertaining to warranty, patent infringement, and limitation of liability.

Illunis LLC warrants performance of its products to the specifications applicable at the time of sale in accordance with illunis's standard warranty. Testing and other quality control techniques are utilized to the extent illunis deems necessary to support the warranty. Specific testing of all parameters of each device is not necessarily performed, except those mandated by government requirements.

In order to minimizes risks associated with customer applications, adequate design and operating safeguards must be used by the customer to minimize inherent or procedural hazards. Illunis products are not authorized for use as critical components in life support devices or systems that are intended for surgical implant into the body, or support or sustain life, and whose failure to perform when properly used in accordance with instructions for use provided, can be reasonably expected to result in a significant injury to the user. A critical component is any component of a life support device or system whose failure to perform can be reasonably expected to cause the failure of the life support device or system, or to affect its safety or effectiveness.

illunis assumes no liability for applications assistance or customer product design. Illunis does not warrant or represent that any license, either express or implied, is granted under any patent, right, copyright, mask work right, or other intellectual property right of illunis covering or relating to any combination, machine, or process in which such products or services might be or are used. illunis's publication of information regarding any third party's products or services does not constitute illunis's approval, license, warranty or endorsement thereof.

Reproduction of information from the illunis web site or data sheets is permissible only if reproduction is without alteration and is accompanied by all associated warranties, conditions, limitations and notices. Representation or reproduction of this information with altercation voids all warranties provided for an associated illunis product or service, is an unfair and deceptive business practice and illunis is not responsible or liable for any such use.

For more information on any illunis product including detailed specifications and options please visit our web page at **www.illunis.com** or email **info@illunis.com** or call us at the number below. illunis specializes in applying our proven intellectual property to your custom requirements at realistic NRE fees - call and find your solution today.

**illunis LLC** Worldwide Sales 14700 Excelsior Blvd. Minnetonka, MN 55345

👫 We Specialize in 🎑 Sensors

Phone: 952.975.9203 FAX: 952.294.8308 email: info@illunis.com web: www.illunis.com

Page 134

FC (E 😁

XMV Operations Manual Revision